# TPS1000で作成した決算書(財務諸表)を e-TAXグループ通算で電子申告する手順 【第1版】

令和4年3月1日

TKCシステム開発研究所

| Ι  | I 貸借対照    | {表のCSV作成                     | . 1 |
|----|-----------|------------------------------|-----|
|    | 1. TPS100 | DO で Excel 切り出し              | . 1 |
|    | 2. 空欄の    | )勘定科目の確認                     | . 1 |
|    | 3. セル結    | 音合の解除                        | . 2 |
|    | 4. 勘定科    | ↓目の転記                        | . 4 |
|    | 5.マイナ     | -ス金額の設定                      | . 5 |
|    | 6. たな卸    | 『資産の内訳の転記                    | . 6 |
|    | 7. CSV    | 'ファイルの作成                     | . 8 |
| П  | I 損益計算    | i書のCSV作成                     | . 9 |
|    | 1. TPS100 | DO で Excel 切り出し              | . 9 |
|    | 2. 空欄の    | )勘定科目の確認                     | . 9 |
|    | 3. セル結    | 合の解除                         | 10  |
|    | 4. 勘定科    | ↓目の転記                        | 12  |
|    | 5.マイナ     | -ス金額の設定                      | 12  |
|    | 6. 金額の    | )転記                          | 13  |
|    | 7. 販売費    | やみび一般管理費の内訳の転記               | 14  |
|    | 8. C S V  | 'ファイルの作成                     | 17  |
| П  | Ⅱ 製造原価    | <b>G報告書のCSV作成</b>            | 18  |
|    | 1. TPS100 | DO で Excel 切り出し              | 18  |
|    | 2. 空欄の    | )勘定科目の確認                     | 18  |
|    | 3. セル結    | 音合の解除                        | 19  |
|    | 4. 勘定科    | ↓目の転記                        | 21  |
|    | 5. CSV    | 'ファイルの作成                     | 22  |
| IV | V 株主(社員   | 員)資本等変動計算書のCSV作成             | 23  |
|    | 1. TPS100 | DO で Excel 切り出し              | 23  |
|    | 2. セル結    | 音合の解除                        | 24  |
|    | 3. その他    | 1資本剰余金及びその他利益剰余金の内訳書の転記      | 25  |
|    | 4. 転記後    | の「その他資本剰余金及びその他利益剰余金の内訳書」の削除 | 28  |
|    | 5. CSV    | 'ファイルの作成                     | 29  |
| V  | ✔ 個別注記    | l表のテキスト作成                    | 30  |
|    | 1. TPS100 | )0 でテキスト切り出し                 | 30  |
| V  | И е – ТА  | Xグループ通算での処理:読み込みレイアウトの指定     | 31  |
|    | 1. 財務諸    | 話表の読み込みレイアウトの指定              | 31  |
|    | 2. 貸借対    | †照表の読み込みレイアウトの指定             | 31  |
|    | 3. 損益計    | ├算書の読み込みレイアウトの指定             | 35  |
|    | 4. 製造原    | 〔価報告書の読み込みレイアウトの指定           | 39  |
|    | 5.株主(     | (社員)資本等変動計算書の読み込みレイアウトの指定    | 43  |
|    |           |                              |     |

| VII | e-TAXグループ通算での処理:読み込み | 46 |
|-----|----------------------|----|
| 1   | 1. 財務諸表の読込           | 46 |
| 2   | 2. その他の申告書添付書類の作成    | 48 |

# I 貸借対照表のCSV作成

# 1. TPS1000でExcel切り出し

TPS1000 のメニュー「671. 決算書(単年度)印刷・Excel 切出」で決算書を Excel 切り出しします。

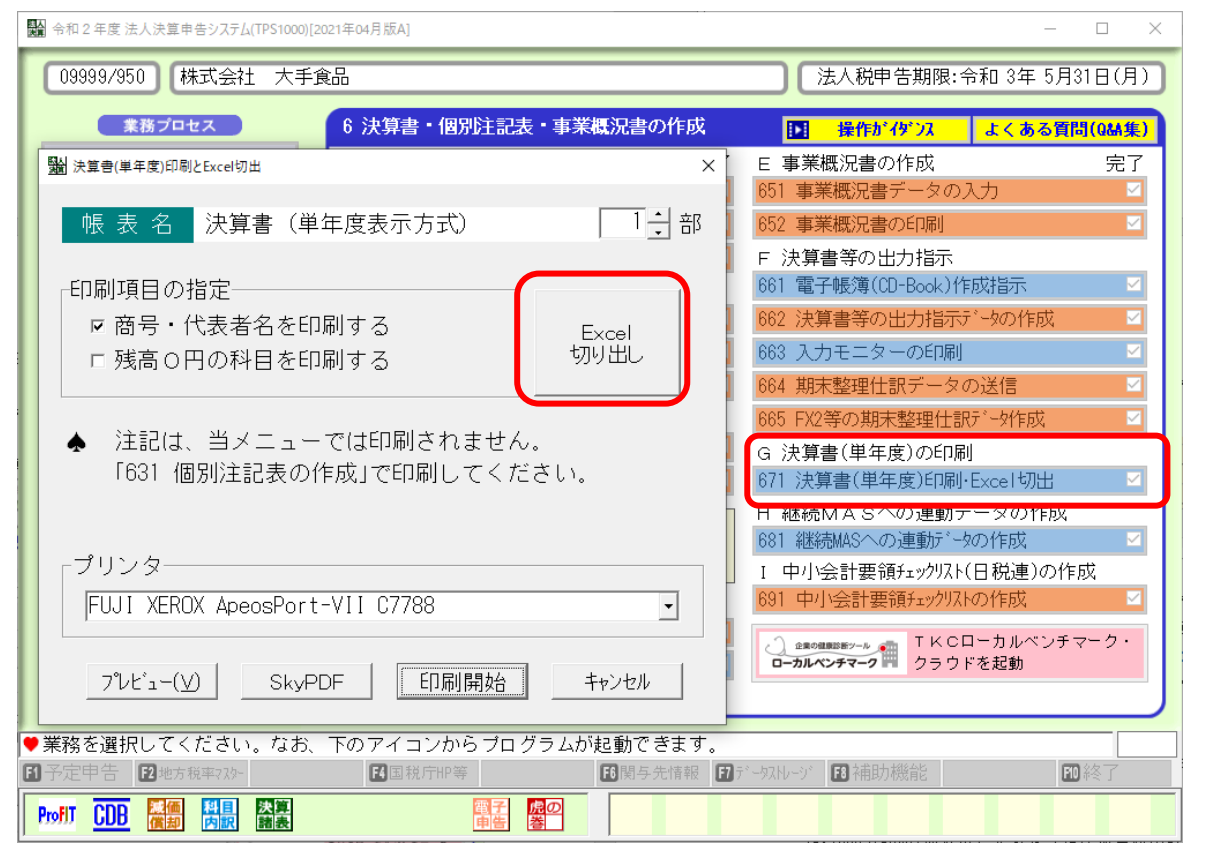

#### 2. 空欄の勘定科目の確認

(1) 「Sheet2」シートが貸借対照表です。

(2) 空欄の勘定科目は、e-TAXグループ通算で読み込めません。

そのため、勘定科目名が空欄で金額のみある勘定科目名については、適切な勘定科目名を設定してください。

(ご参考)国税 e-Tax ソフト仕様では、勘定科目名が空欄の場合、電子申告できません。

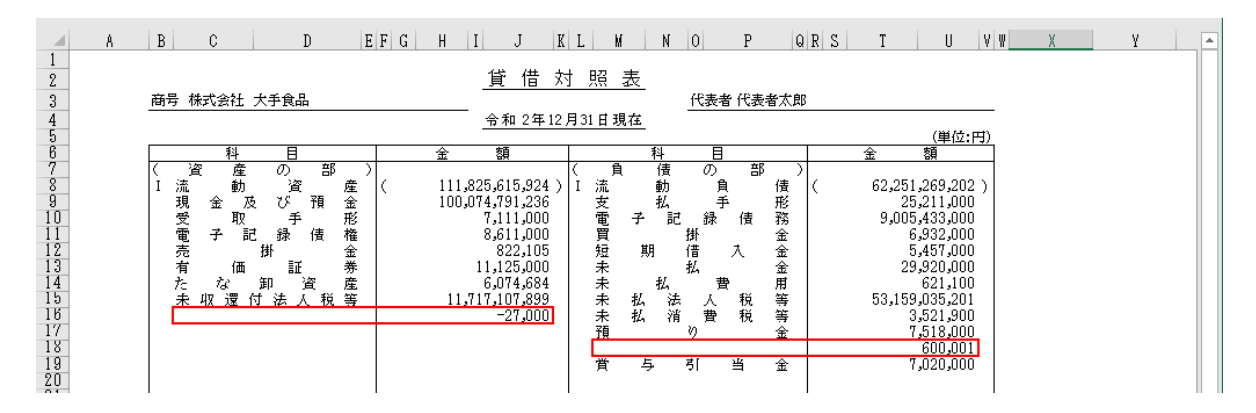

## 3. セル結合の解除

- (1) 編集作業を簡易に行えるよう、結合されているセル結合を解除します。 セル結合を解除する具体的な項目は、下記のとおりです。
  - ①「資産の部」の科目
  - ②「資産の部」の金額
  - ③「負債の部」「純資産の部」の科目
  - ④「負債の部」「純資産の部」の金額
    - (例)「資産の部」の科目のセル結合の解除

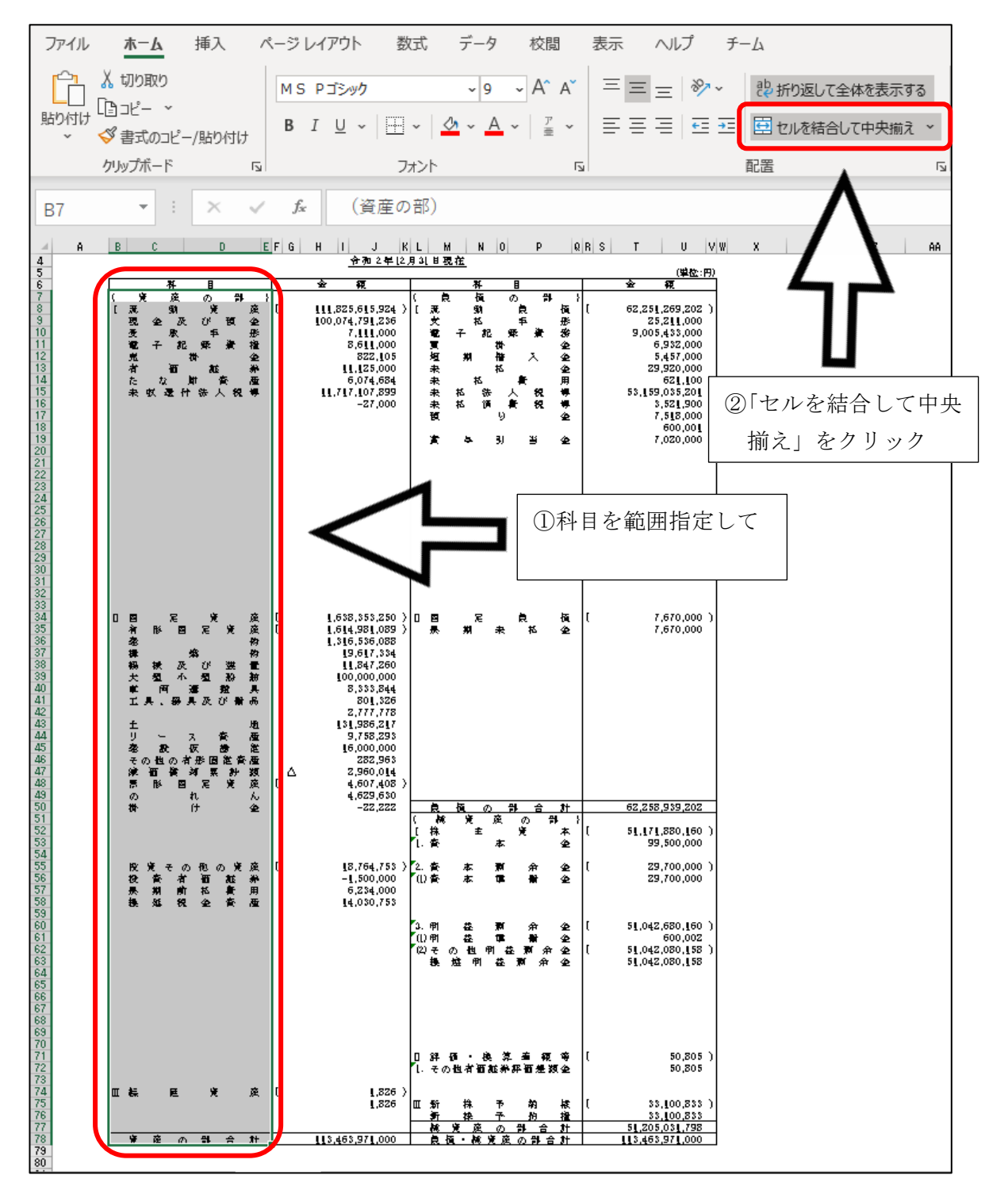

同様に、資産の部」の金額、「負債の部」「純資産の部」の科目・金額について、範囲指定してセル結合を解除します。 **□ □ □** 

| A | B C D                                                                                                    | EFG    | J J                                                                                                    | L N                                          |                                                                                   | P                                                              | Q R S                        |                                                                                                    |
|---|----------------------------------------------------------------------------------------------------|--------|----------------------------------------------------------------------------------------------------|----------------------------------------------|-----------------------------------------------------------------------------------|----------------------------------------------------------------|------------------------------|----------------------------------------------------------------------------------------------------|
|   | <b></b>                                                                                                    |        |                                                                                                    |                                              |                                                                                   | /                                                              |                              | ¥                                                                                                    |
|   | (定度の計)<br>[ 天動党度<br>現金及び授金<br>受象中形<br>電子紀泰績権<br>発料金<br>者面起料<br>たな財動資産<br>未好、運针法人役等                                | τ      | 111,825,615,924<br>100,074,791,236<br>7,111,000<br>8,611,000<br>822,105<br>11,125,000<br>6,074,654<br>11,717,107,899<br>-27,000                                                                                                    | 武文電复短未未未被 賞                                  | "<br>「」<br>「」<br>「」<br>「」<br>「」<br>「」<br>「」<br>「」<br>」<br>「」<br>」<br>「」<br>」<br>「 | 。<br>の<br>員年<br>満<br>入<br>特<br>指<br>本<br>教<br>祝<br>祝<br>知<br>当 | ▲ 【 那 影 金 金 金 金 一 用 ♥ ♥ 金 金  | 62,251,269,<br>25,211,<br>9,005,435,<br>6,932,<br>5,457,<br>29,920,<br>621,<br>53,159,035,<br>3,521,<br>5,513,<br>600,<br>7,020,0 |
|   | <ul> <li>目定定定<br/>有形四定定定<br/>塗物<br/>構築的<br/>構築の<br/>構築の<br/>構築の<br/>構築の<br/>構築の<br/>構築の<br/>構築の<br/>構築の</li></ul> | τ<br>τ | 1,638,553,250<br>1,614,981,089<br>1,516,536,083<br>19,617,534<br>11,847,260<br>100,000,000<br>8,533,844<br>801,326<br>2,777,778<br>131,986,217<br>9,758,293<br>16,000,000<br>282,965<br>2,960,014<br>4,607,408<br>4,629,630<br>-22,222 | ) 口 回<br>——————————————————————————————————— | だ<br>期<br>板の                                                                      | 泉<br>未 私<br>計 合                                                | 校正<br>(全)<br>(力)             | 7,670,0<br>7,670,0<br>62,258,939,3                                                                                                |
|   |                                                                                                    |        |                                                                                                    | ( 143<br>[持<br>[]音                           | ¥ ;<br>±                                                                          | 庭 の<br>実<br>本                                                  | ਸ<br>≭<br>2                  | 51,171,880,<br>99,500,                                                                                                    |
|   | 投資その他の資産<br>投資 <b>省留証券</b><br>県期前私費用<br>操延税金資産                                                                    | τ      | 18,764,753<br>-1,500,000<br>6,234,000<br>14,030,753                                                                                                    | 2. 査<br>(1) 査                                | 本本                                                                                | 余 八葉<br>「単一】】                                                  | 소 [<br>소                     | 29,700,<br>29,700,                                                                                                    |
|   |                                                                                                    |        |                                                                                                    | 3. 町<br>(1) 町<br>(2) モ<br>長                  | 森<br>森<br>の他 明<br>遠 明                                                             | 新弁<br>144 新<br>144 新<br>245 新弁<br>245 新弁                       | 22 [<br>32<br>7 32 [<br>7 32 | 51,042,680,<br>600,<br>51,042,080,<br>51,042,080,                                                                                 |
|   |                                                                                                    |        |                                                                                                    | 0 84<br>1. <i><del>.</del> a</i>             | 価 ・ 換<br>)也者価加                                                                    | 第 查 稱<br>6希評酒是                                                 | (\$)<br>\$(\$)               | 50,<br>50,                                                                                                    |
|   | 皿 棕庭斑斑                                                                                                    | τ      | 1,826<br>1,826                                                                                                    | ⊞ தூ                                         | 株                                                                                 | 予 約                                                            | 叔〔                           | 33, <u>100</u> ,                                                                                                    |
|   |                                                                                                    |        |                                                                                                    | - <del>7</del> 1<br>- <b>1</b> 8             | 资度                                                                                | の部合                                                            | 31                           | 51,205,031,3                                                                                                    |

#### 4. 勘定科目の転記

e-TAXグループ通算に勘定科目を読み込めるよう、勘定科目を転記します。

(1) 勘定科目の階層を設定する場合

貸借対照表の左右に列を挿入し、そこに勘定科目の階層を列に分け(例:1階層目をA列、2階 層目をB例・・)、勘定科目を転記します。

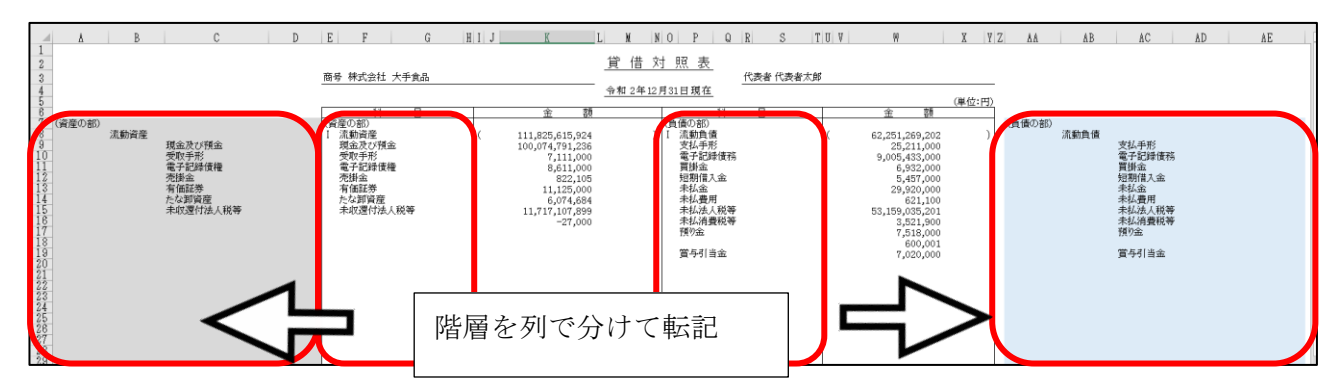

- ①貸借対照表の左側に列を挿入(5~6列)
- ②「資産の部」の勘定科目の階層を列で分けて転記

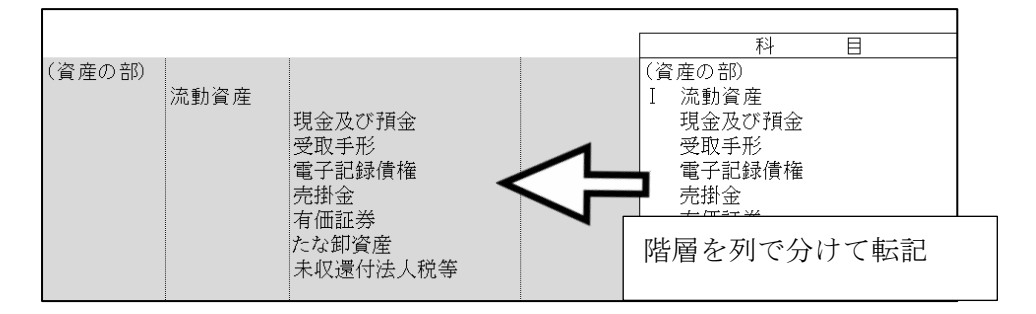

③同様に、「負債の部」「純資産の部」の勘定科目の階層を列で分けて転記

(※) e-TAXグループ通算で読み込む際、勘定科目を国税庁指定の e-Tax 科目に対応付け(紐 付け)します。勘定科目に階層があるとより簡易に対応付け(紐付け)できます。 (2) 勘定科目の階層を設定しない場合

項番の記載を削除します。

下記、赤枠の箇所に記載されている項番(例: I など)を削除します。

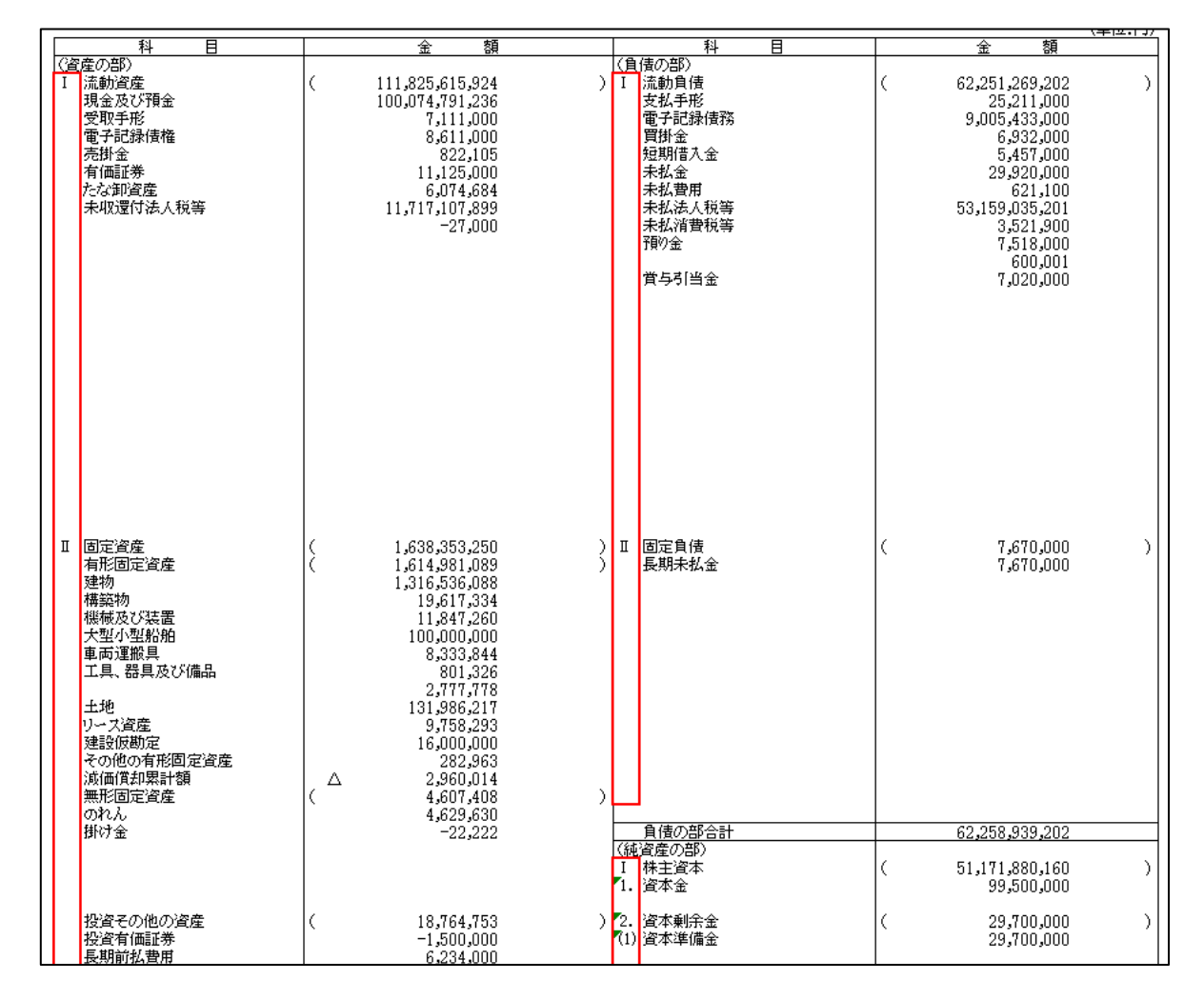

# 5. マイナス金額の設定

(1) マイナスを示す「△」がある場合、金額の先頭に「-」(マイナス)を入力してください。

| 建設仮勘定<br>その他の有形固定資産<br>減価償却累計額<br>無形固定資産 | 16,000,000<br>282.963<br>△ 2.960.014<br>( 4,607,408  | , |
|------------------------------------------|------------------------------------------------------|---|
|                                          | $\nabla$                                             |   |
| 建設仮勘定<br>その他の有形固定資産<br>減価償却累計額<br>無形固定資産 | 16,000,000<br>282.963<br>△ -2.960.014<br>( 4,607,408 | , |

#### 6. たな卸資産の内訳の転記

- (1) たな卸資産の内訳を電子申告する場合は、以下の手順で、「たな卸資産の計算内訳」の勘定科目と 金額を貸借対照表の勘定科目「たな卸資産」の下に転記します。
  - ①「たな卸資産の計算内訳」のセル結合の解除

編集作業を簡易に行えるよう、「Sheet4」シートの「たな卸資産の計算内訳」について、結合さ れているセル結合を解除します。セル結合を解除する具体的な項目は、下記のとおりです。 a. 勘定科目

b. 金額

| ページレイアウト 数式 データ 校閲                                                              | 表示 ヘルプ チーム                    |  |  |  |  |  |  |  |  |  |
|---------------------------------------------------------------------------------|-------------------------------|--|--|--|--|--|--|--|--|--|
| MSP明朝 ~ 11 ~ A^ A                                                               | 三三三 ジー おがし返して全体を表示する          |  |  |  |  |  |  |  |  |  |
| B I <u>U</u> ~   <u>→</u> ~ <u>∧</u> ~ <u>∧</u> ~   <sup>7</sup> <del>≡</del> ~ | 三 三 三 ↓ 5 → 5 団 セルを結合して中央揃え ~ |  |  |  |  |  |  |  |  |  |
| フォント い                                                                          | 配置 「」                         |  |  |  |  |  |  |  |  |  |
| f <sub>sc</sub>                                                                 |                               |  |  |  |  |  |  |  |  |  |
| B C D E F                                                                       | G H I J K L M                 |  |  |  |  |  |  |  |  |  |
|                                                                                 |                               |  |  |  |  |  |  |  |  |  |
| たな卸資産の                                                                          | >計算内訳                         |  |  |  |  |  |  |  |  |  |
| 令和2年12                                                                          | 月 31 日 現 在<br>(単位・円)          |  |  |  |  |  |  |  |  |  |
| 科目                                                                              | 全 頦                           |  |  |  |  |  |  |  |  |  |
| 商品                                                                              | 2,823,963                     |  |  |  |  |  |  |  |  |  |
| 製品                                                                              | 製 品 -2,062,963                |  |  |  |  |  |  |  |  |  |
| キ 製 品                                                                           | 5,262,000                     |  |  |  |  |  |  |  |  |  |
| 原 材 料                                                                           | -50.000                       |  |  |  |  |  |  |  |  |  |
|                                                                                 | 6,074,684                     |  |  |  |  |  |  |  |  |  |
|                                                                                 |                               |  |  |  |  |  |  |  |  |  |

②貸借対照表へのたな卸資産の内訳の転記

1)「Sheet2」シートの貸借対照表の勘定科目「たな卸資産」の下に行挿入します。

挿入する行数は、「たな卸資産の計算内訳」の科目数です。

| A B C D<br>2<br>3<br>4                                                                              | E         F         G         H         J           商号 株式会社 大手食品                                                                                                    | <u>K</u> L <u>M</u><br><u>貸借</u> 求<br><u></u> | 0 P Q R S T<br>照表<br>[31日現在                                                                                                    | Y X W W                                                          | Z AA AB AC AD                                            |
|----------------------------------------------------------------------------------------------------|----------------------------------------------------------------------------------------------------|-----------------------------------------------|----------------------------------------------------------------------------------------------------|------------------------------------------------------------------|----------------------------------------------------------|
| <ul> <li>(確定の部)<br/>(確定の部)<br/>(加)<br/>(加)<br/>(加)<br/>(加)<br/>(加)<br/>(加)<br/>(加)<br/>(加</li></ul> | 日           (資産の前)         (           現金次び預金         (           愛歌手形         (           電子記述活躍         (           不能金         有価証券           方たな期層音         たな期層音 |                                               | 料         目           (負債の前)         (漁動負債           支払手形         電子記録債務           雪野公         国期省へ会           未払金         未払金 |                                                                  | (負債の部)<br>流動負債<br>受払手形<br>電子記述使務<br>資幣能入金<br>外化品<br>未化量用 |
| 16<br>18<br>19<br>19<br>19<br>19<br>20<br>21                                                        |                                                                                                    |                                               |                                                                                                    |                                                                  |                                                          |
| キの度け点人紙等                                                                                            | 未収運付法人税等                                                                                                    | 11,717,107,899<br>-27,000                     | 未払法人税等<br>未払消費税等<br>預9金<br>置与引当金                                                                                               | 53,159,035,201<br>3,521,900<br>7,518,000<br>600,001<br>7,020,000 | 来仏法人稱等<br>未私消費税等<br>預9金<br>置与引当金                         |
|                                                                                                    | 「たた知咨産」                                                                                                    | の内訳を転                                         | 記すスため                                                                                                    | 行挿入しま                                                            | +                                                        |

「たな卸資産」の内訳を転記するため、行挿入します。

2)「たな卸資産の計算内訳」(「Sheet4」シート)の勘定科目名と金額を、貸借対照表の勘定科目 「たな卸資産」の下に貼り付けます(コピー&貼り付け)。

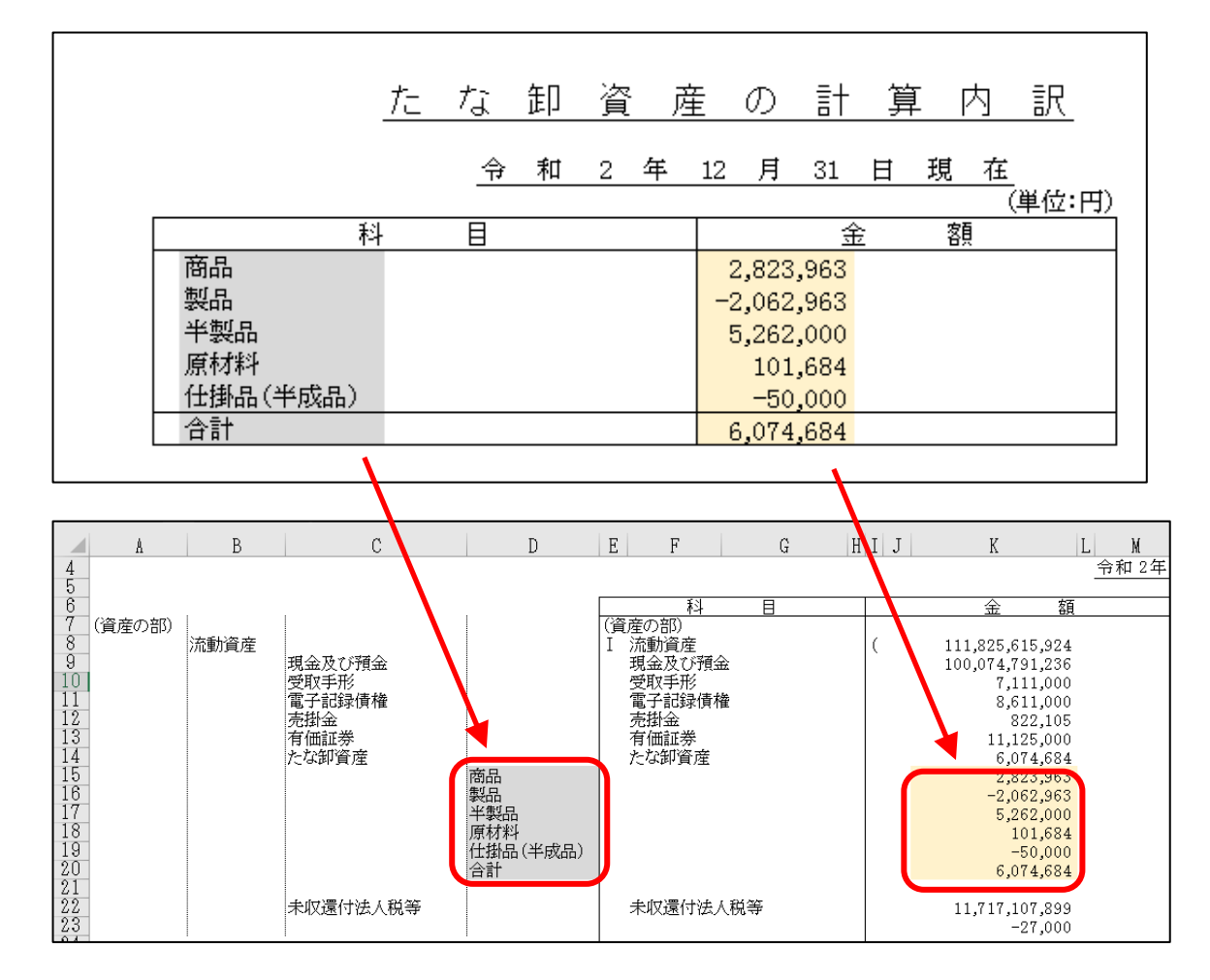

a. 勘定科目の階層を設定する場合

b. 勘定科目の階層を設定しない場合

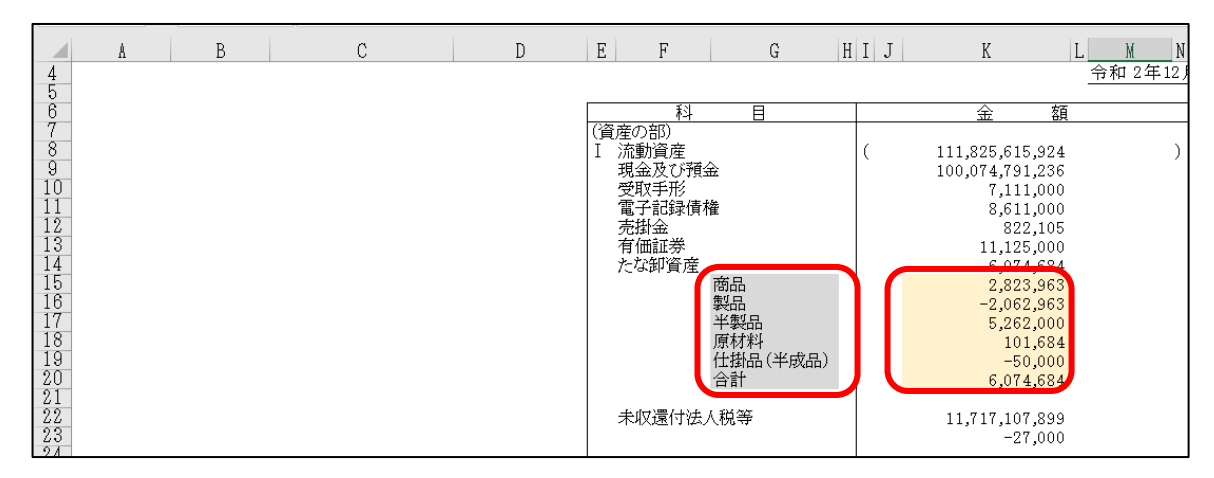

# 7. CSVファイルの作成

- (1) 貸借対照表の「Sheet2」シートが表示されている状態で、メニューバー[ファイル]を選択します。
- (2)「名前を付けて保存」を選択後、判別しやすいファイル名を入力し、「CSV(コンマ区切り)(\*. csv)」 を選択後、「保存」ボタンをクリックします。

| e            | 名前を付けて保存      |                                   |      |
|--------------|---------------|-----------------------------------|------|
| @ ѫ−ム        | ·             |                                   |      |
| 🗋 新規         | (し) 最近使ったアイテム | 決算書(623)_貸借対照表                    |      |
| の要           | 株式会社TKC       | CSV (コンマ区切り) (*.csv)<br>その他のオブミュン | ▼    |
|              |               | 二 新しいフォルダー                        |      |
| 上書き保存        |               | 名前 ↑                              | 変更日時 |
| 名前を付けて保<br>存 | その他の場所        |                                   |      |
| 印刷           | Ζの PC         |                                   |      |
| 共有           | 場所の追加         |                                   |      |
| エクスポート       | _             |                                   |      |
| 発行           | ▶ 参照          |                                   |      |
| 閉じる          |               |                                   |      |

(3) 下記のメッセージが表示されます。

「OK」をクリックします。

| Microso | oft Excel                                                                                                    | ×   |
|---------|----------------------------------------------------------------------------------------------------|-----|
|         | 選択したファイルの種類は複数のシートを含むブックをサポートしていません。<br>・ 選択しているシートのみを保存する場合は [OK] をクリックしてください。<br>・ すべてのシートを保存する場合は、それぞれのシートに別の名前を付けて保存するか、または複数のシートをサポートするファイルの種類を選択してください<br>OK キャンセル | l., |

(4) CSVファイルを閉じます。

# Ⅱ 損益計算書のCSV作成

# 1. TPS1000でExcel切り出し

TPS1000 のメニュー「671.決算書(単年度)印刷・Excel 切出」で決算書を Excel 切り出しします。

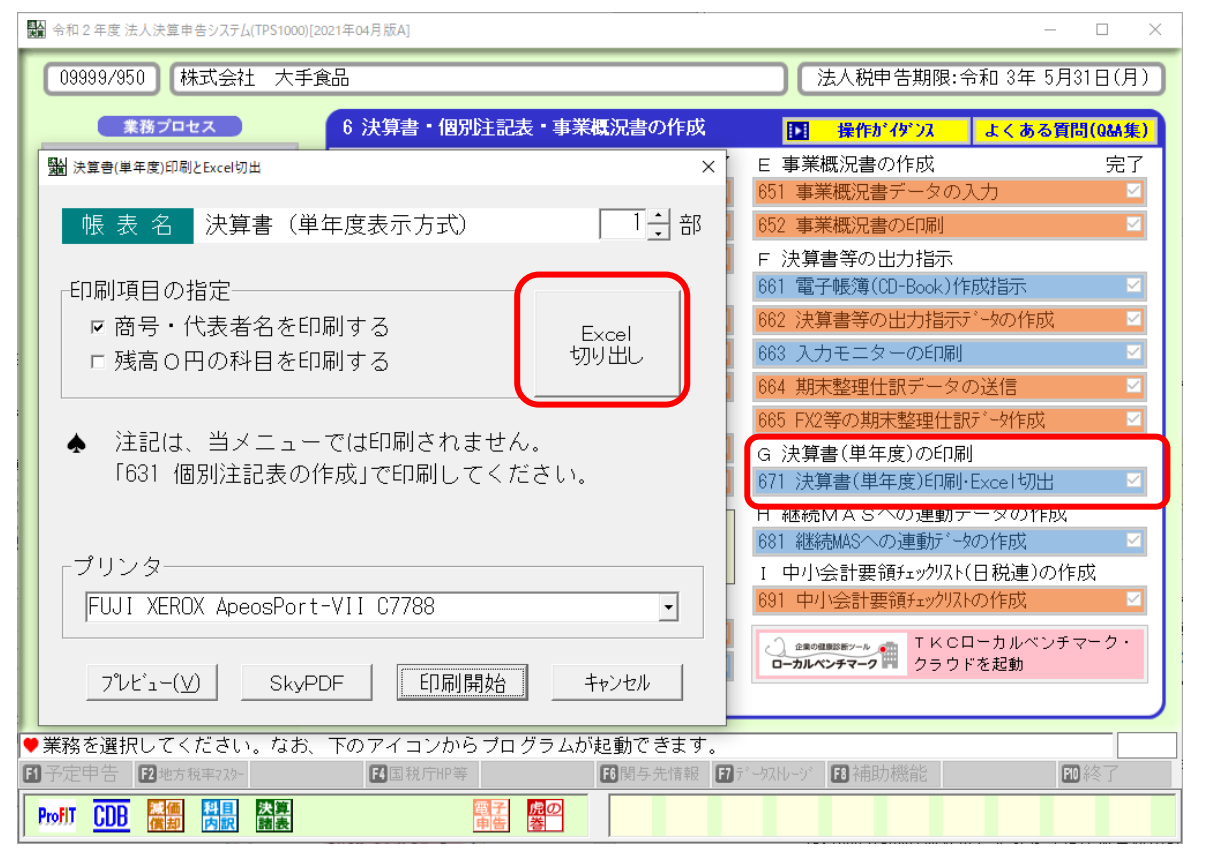

#### 2. 空欄の勘定科目の確認

- (1) 「Sheet3」シートが損益計算書です。
- (2) 空欄の勘定科目は、e-TAXグループ通算で読み込めません。

そのため、勘定科目名が空欄で金額のみある勘定科目名については、適切な勘定科目名を設定してください。

(ご参考)国税 e-Tax ソフト仕様では、勘定科目名が空欄の場合、電子申告できません。

| 経                |   | 常  |   | 利  |   | 益  |         | 797,868,699 |
|------------------|---|----|---|----|---|----|---------|-------------|
| Ⅵ 特<br>固         | 定 | 別資 | 産 | 利売 | 却 | 益益 | 50,000  | 50,000      |
| ₩. <del>特.</del> |   | 別  |   | 損  |   | 失  | 160,000 | 160,000     |

## 3. セル結合の解除

(1) 編集作業を簡易に行えるよう、結合されているセル結合を解除します。 セル結合を解除する具体的な項目は、下記のとおりです。

①金額

※貸借対照表と異なり、損益計算書の科目はセル結合していないため、解除の必要はありません。

(例)「左の金額」のセル結合の解除

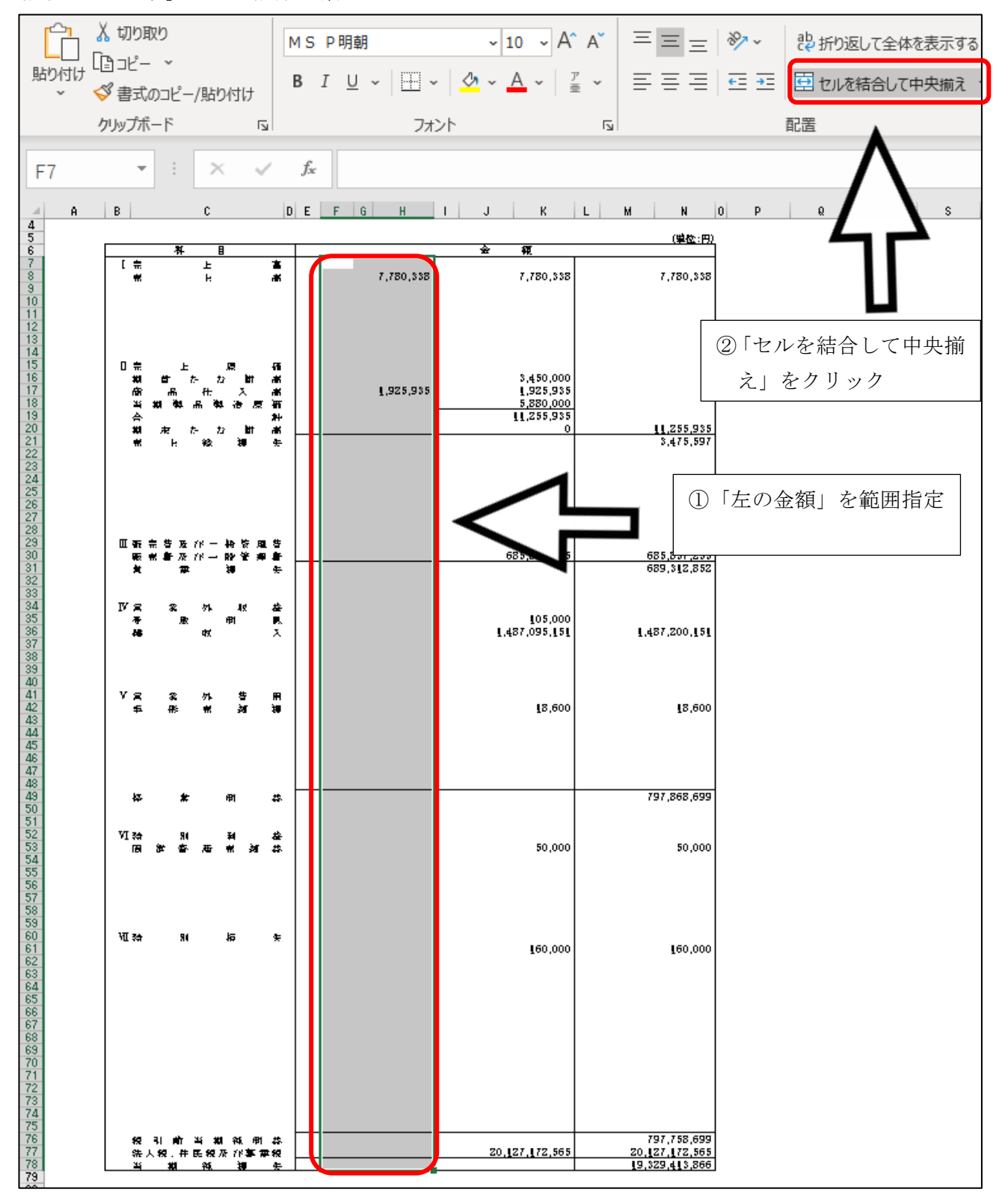

|                    | _ <u>y</u>                          |                | 1         |              |                    |              |                     |                          |
|--------------------|-------------------------------------|----------------|-----------|--------------|--------------------|--------------|---------------------|--------------------------|
| 7,780,             | 7,780,338                           |                | 7,780,338 | à<br>∦       | 3                  | L<br>F       | *                   | [ 売<br>ポ                 |
|                    |                                     |                |           |              |                    |              |                     |                          |
|                    | 3,450,000<br>1,925,935<br>5,880,000 |                | 1,925,935 | <b>建 梁 建</b> | 原<br>2 間<br>入      | t- t<br>任    | ب<br>ج<br>س         | 第二日<br>第二日<br>第二日<br>313 |
| 11,255,            | 11,255,935<br>0                     |                |           | **<br>**     | - 12 m<br>3 btt    | m ~          |                     | -<br>                    |
| 3,475              |                                     |                |           | ÷            | 20                 | 稔            | H                   | *                        |
|                    |                                     |                |           |              |                    |              |                     |                          |
| 685,837<br>689,312 | 685,837,255                         |                |           | 告<br>書<br>生  | 特资理<br>除管理<br>词    | 78 -<br>78 - | 荣 答 及<br>常 春 及<br>章 |                          |
|                    |                                     |                |           |              |                    |              |                     | wə                       |
| <b>[,4</b> 87,200  | 105,000<br>1,487,095,151            |                |           | 준<br>토<br>入  | 48<br>191          | ∽।<br>षर     | ж<br>Вс             | レ A<br>存<br>構            |
|                    |                                     |                |           |              |                    |              |                     |                          |
| 18                 | 18,600                              |                |           | ₩<br>₩       | 5<br>河             | 外            | %<br>₽∜             | vg<br>≢                  |
|                    |                                     |                |           |              |                    |              |                     |                          |
| 797,868            |                                     |                |           | #            | 啣                  |              | *                   | 校                        |
| 50                 | 50,000                              |                |           | #<br>#       | 14<br># 31         | 厝            | 91<br>客 考           | VI Să<br>Bă              |
|                    |                                     |                |           |              |                    |              |                     |                          |
| 160                | 160,000                             |                |           | *            | 혁                  |              | 80                  | भा स्त्र                 |
|                    |                                     |                |           |              |                    |              |                     |                          |
|                    |                                     |                |           |              |                    |              |                     |                          |
|                    |                                     |                |           |              |                    |              |                     |                          |
|                    |                                     |                |           |              |                    |              |                     |                          |
| 797,758,           | 20 127 172 565                      |                |           | #            | 1 44. FM           | ¥ #          | र। को<br>इ.स. क     | <b>8</b> 2               |
| 20,127,172         | 20,127,172,565                      | $- \mathbf{k}$ |           | 1 <b>52</b>  | ም /ኛ <b>ም</b><br>መ | 民 52)<br>彩   | . ¥2. #⊧<br>¥1      | 朱<br>出                   |

同様に、「中の金額」、「右の金額」について、範囲指定してセル結合を解除します。

#### 4. 勘定科目の転記

e-TAXグループ通算に勘定科目を読み込めるよう、勘定科目を転記します。

(1) 勘定科目の階層を設定する場合

損益計算書の右側に列を挿入し、そこに勘定科目の階層を列に分け(例:1階層目をF列、2階 層目をG例・・)、勘定科目を転記します。

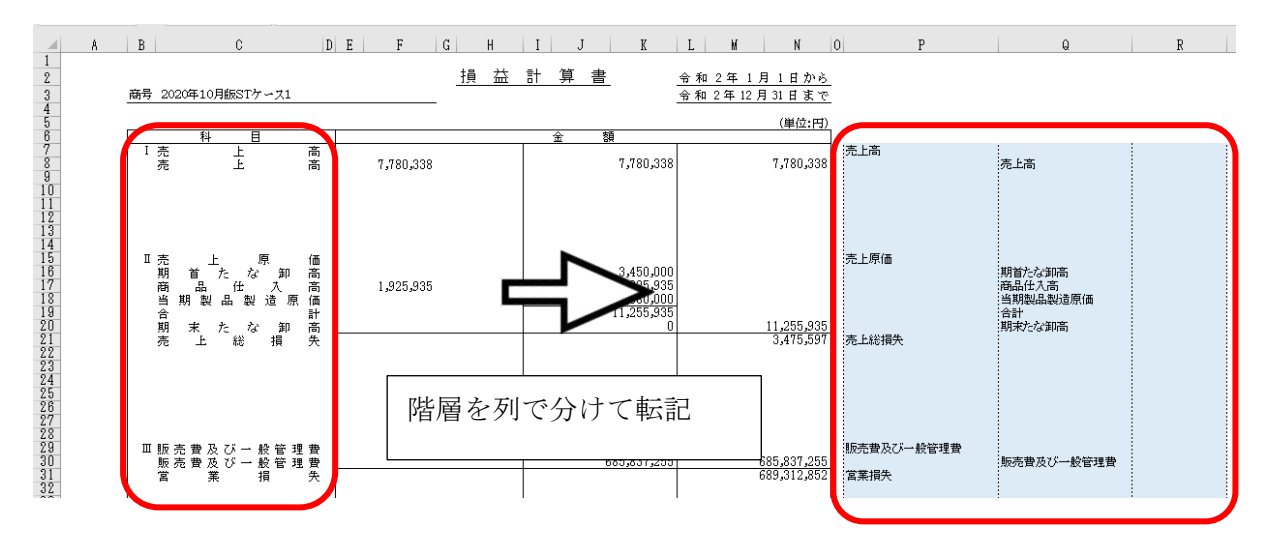

①損益計算書の右側に列を挿入(2~3列)②損益計算書の勘定科目の階層を列で分けて転記

- (※) e-TAXグループ通算で読み込む際、勘定科目を国税庁指定の e-Tax 科目に対応付け(紐付け)します。勘定科目に階層があるとより簡易に対応付け(紐付け)できます。
- (2) 勘定科目の階層を設定しない場合

作業は不要です。

※e-TAXグループ通算での読み込み時に、項番の列を読み込まないように設定します。 そのため、貸借対照表とは異なり、項番の記載の削除は不要です。

#### 5. マイナス金額の設定

(1) マイナスを示す「△」がある場合、金額の先頭に「-」(マイナス)を入力してください。

#### 6. 金額の転記

e-TAXグループ通算に金額を読み込めるよう、勘定科目を転記します。

e-TAXグループ通算で読み込める金額の列は2列までです。他方、TPS1000で作成す る損益計算書の金額列は3列です。そのため、e-TAXグループ通算に読み込む金額を転記しま す。

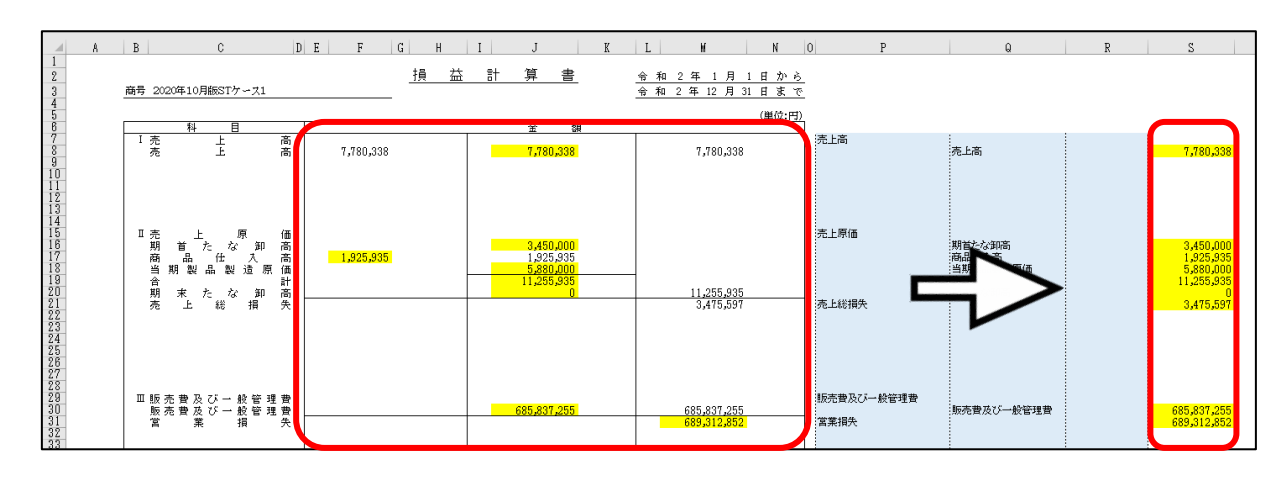

(1) 勘定科目の階層を設定する場合

①科目ごとに読み込む金額を、1つだけ転記します。

(2) 勘定科目の階層を設定しない場合

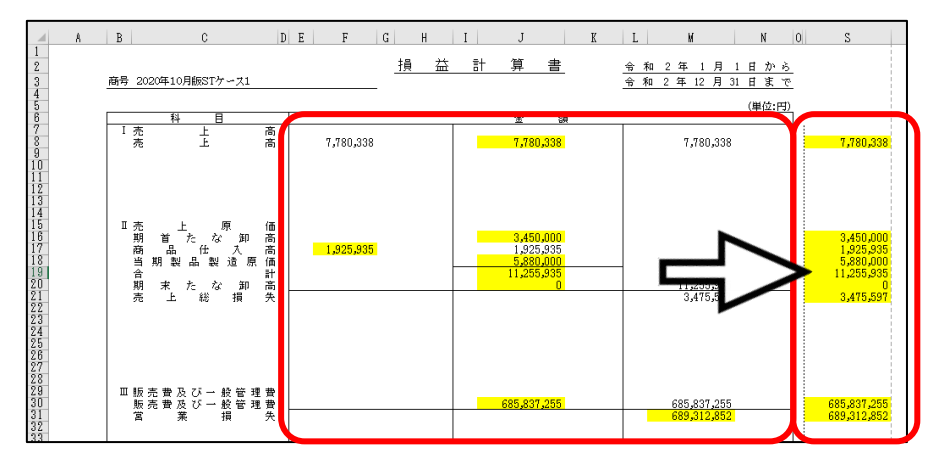

①科目ごとに読み込む金額を、1つだけ転記します。

#### 7. 販売費及び一般管理費の内訳の転記

- (1) 販売費及び一般管理費を電子申告する場合は、以下の手順で、「販売費及び一般管理費の内訳」の 勘定科目と金額を損益計算書の勘定科目「販売費及び一般管理費」の下に転記します。
  - ①「販売費及び一般管理費の内訳」のセル結合の解除

編集作業を簡易に行えるよう、「Sheet4」シートの「販売費及び一般管理費の内訳」について、 結合されているセル結合を解除します。セル結合を解除する具体的な項目は、下記のとおりで す。

a. 勘定科目

b. 金額

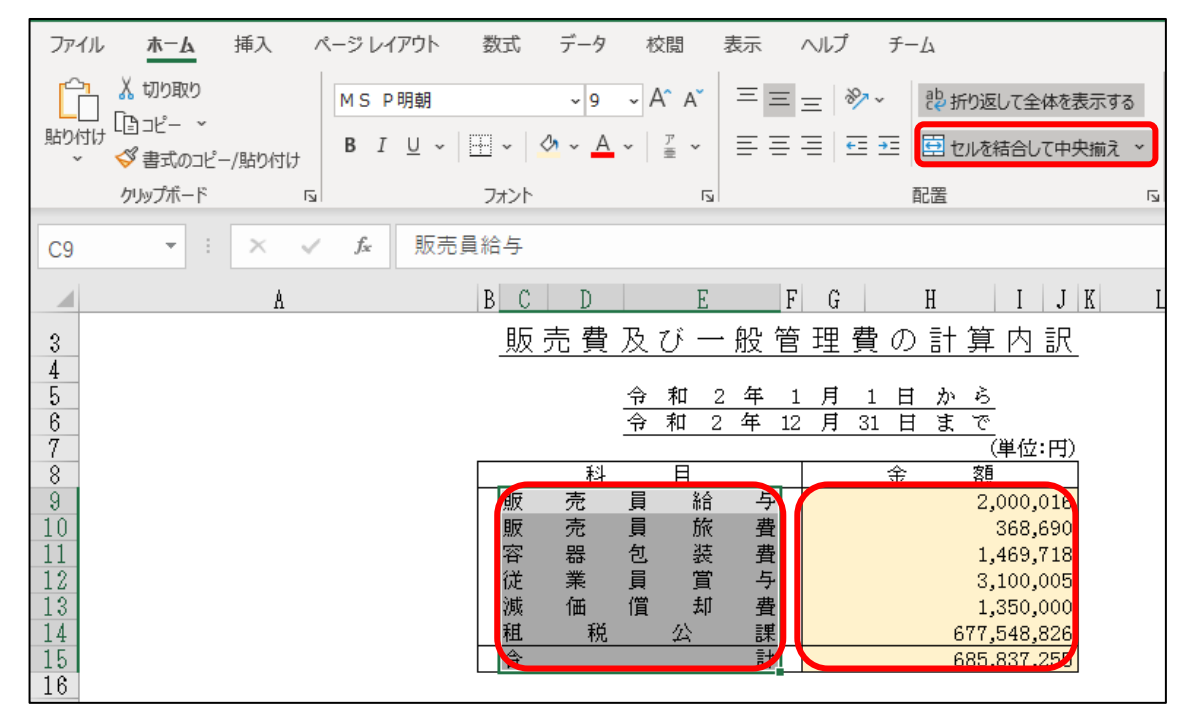

②貸損益計算書へ「販売費及び一般管理費」の内訳の転記

1)「Sheet3」シートの損益計算書の勘定科目「販売費及び一般管理費」の下に行挿入します。 挿入する行数は、「販売費及び一般管理費の内訳」の科目数です。

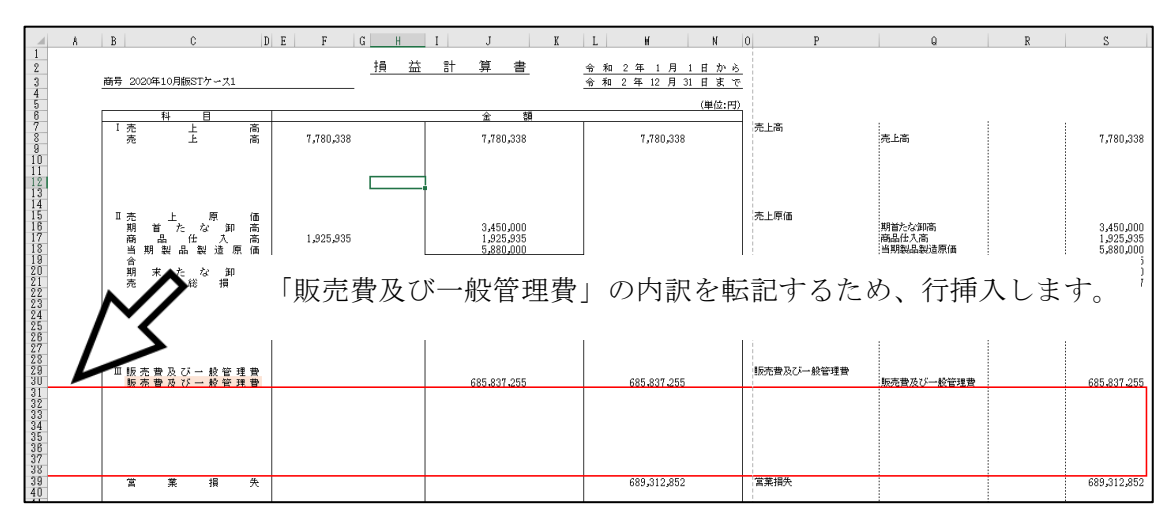

2)「販売費及び一般管理費の内訳」(「Sheet4」シート)の勘定科目名と金額を、損益計算書の勘定科目「販売費及び一般管理費」の下に貼り付けます(コピー&貼り付け)。
 a. 勘定科目の階層を設定する場合

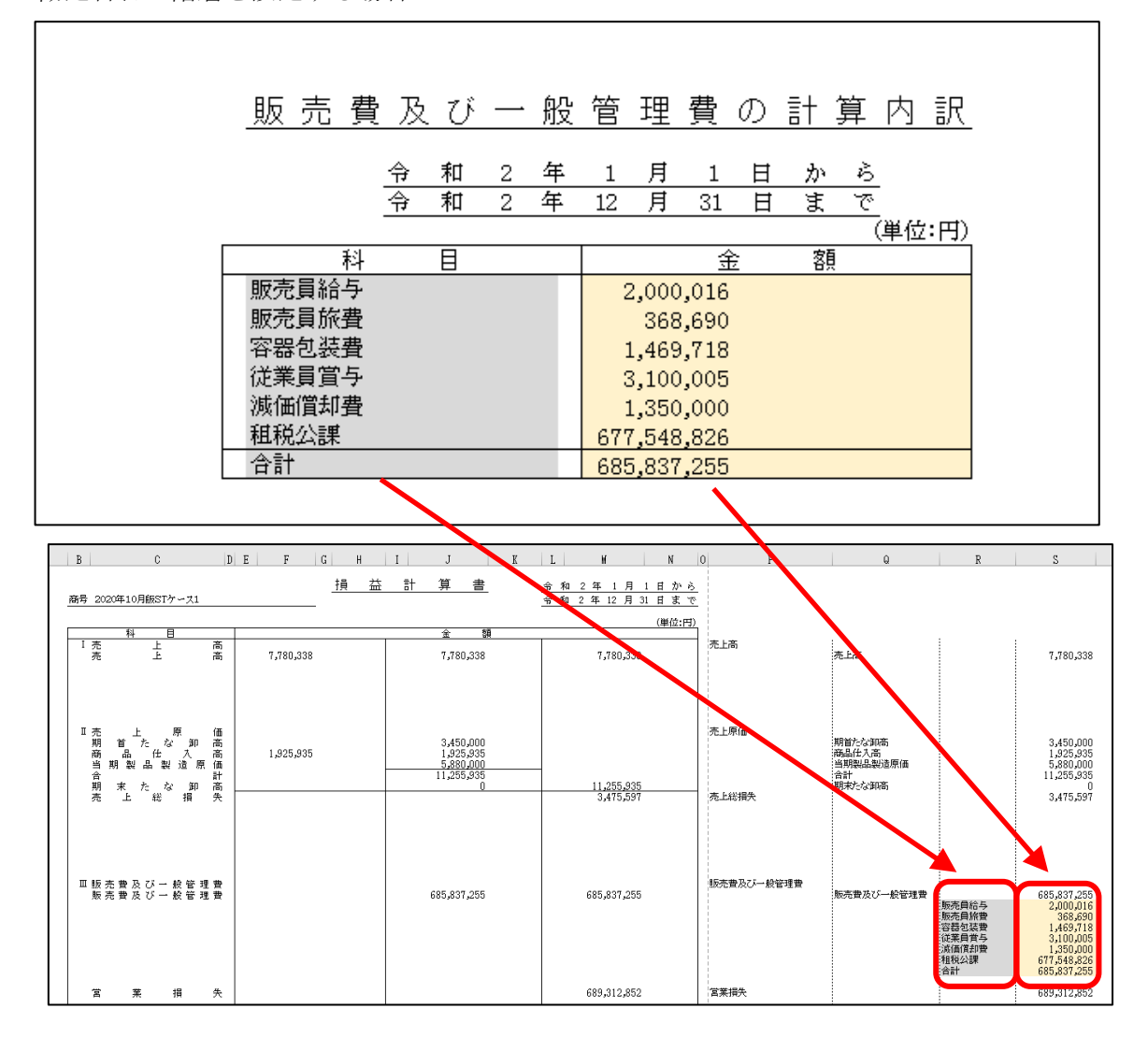

b. 勘定科目の階層を設定しない場合

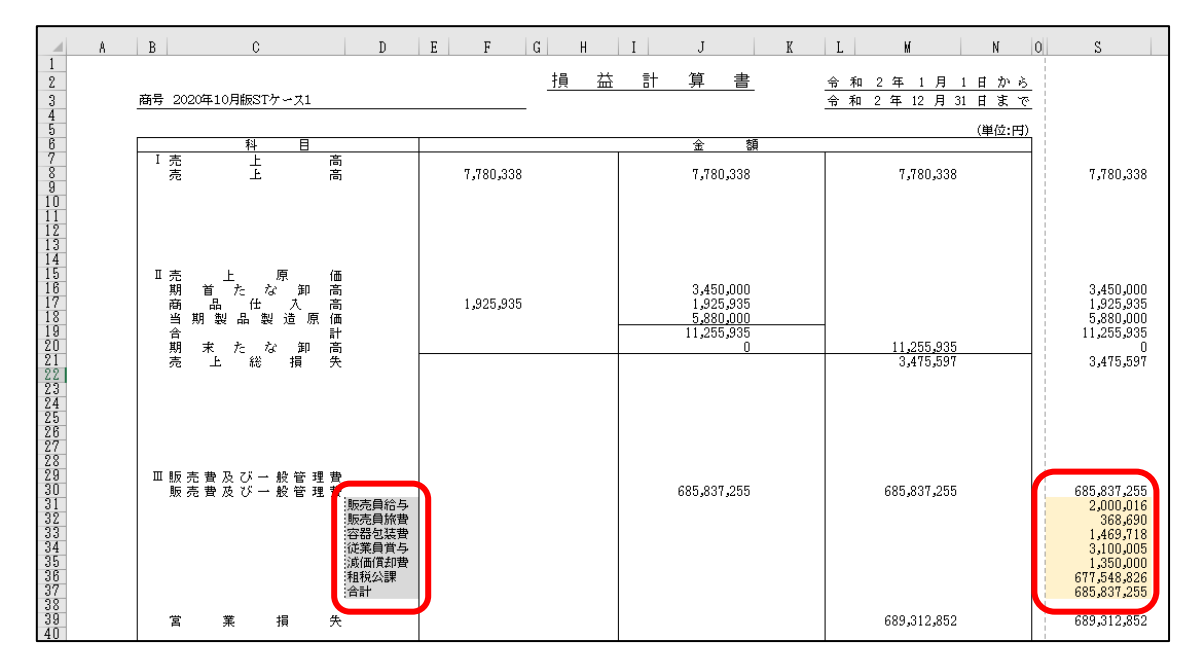

# 8. CSVファイルの作成

- (1) 損益計算書の「Sheet3」シートが表示されている状態で、メニューバー[ファイル]を選択します。
- (2)「名前を付けて保存」を選択後、判別しやすいファイル名を入力し、「CSV(コンマ区切り)(\*. csv)」 を選択後、「保存」ボタンをクリックします。

| ©            | 名前を付けて保存      |                                                                      |
|--------------|---------------|----------------------------------------------------------------------|
| ⋒ ≭−ム        |               |                                                                      |
| 🗋 新規         | (し) 最近使ったアイテム | R算書(623)_捐益計算書                                                       |
| 応悪           |               | LSV UTF-8 (コス区切り) (*.csv)<br>↓ 「 「 、 、 、 、 、 、 、 、 、 、 、 、 、 、 、 、 、 |
|              |               | 「二 新しいフォルダー                                                          |
| 上書き保存        |               |                                                                      |
| 名前を付けて保<br>存 | その他の場所        |                                                                      |
| 白刷           | <i>ζ</i> η PC |                                                                      |
| 共有           | 場所の追加         |                                                                      |
| エクスポート       | <u>_</u>      |                                                                      |
| 発行           | ▲ 参照          |                                                                      |
| 閉じる          |               |                                                                      |
|              |               |                                                                      |

(3) 下記のメッセージが表示されます。

| 「OK」 | をク | IJ | ック | しま | す。 |
|------|----|----|----|----|----|
|------|----|----|----|----|----|

| Microso | ft Excel                                                                                                    | ( |
|---------|----------------------------------------------------------------------------------------------------|---|
|         | 選択したファイルの種類は複数のシートを含むブックをサポートしていません。<br>・ 選択しているシートのみを保存する場合は [OK] をクリックしてください。<br>・ すべてのシートを保存する場合は、それぞれのシートに別の名前を付けて保存するか、または複数のシートをサポートするファイルの種類を選択してください。<br>OK キャンセル |   |

(4) CSVファイルを閉じます。

# Ⅲ 製造原価報告書のCSV作成

# 1. TPS1000でExcel切り出し

TPS1000 のメニュー「671. 決算書(単年度)印刷・Excel 切出」で決算書を Excel 切り出しします。

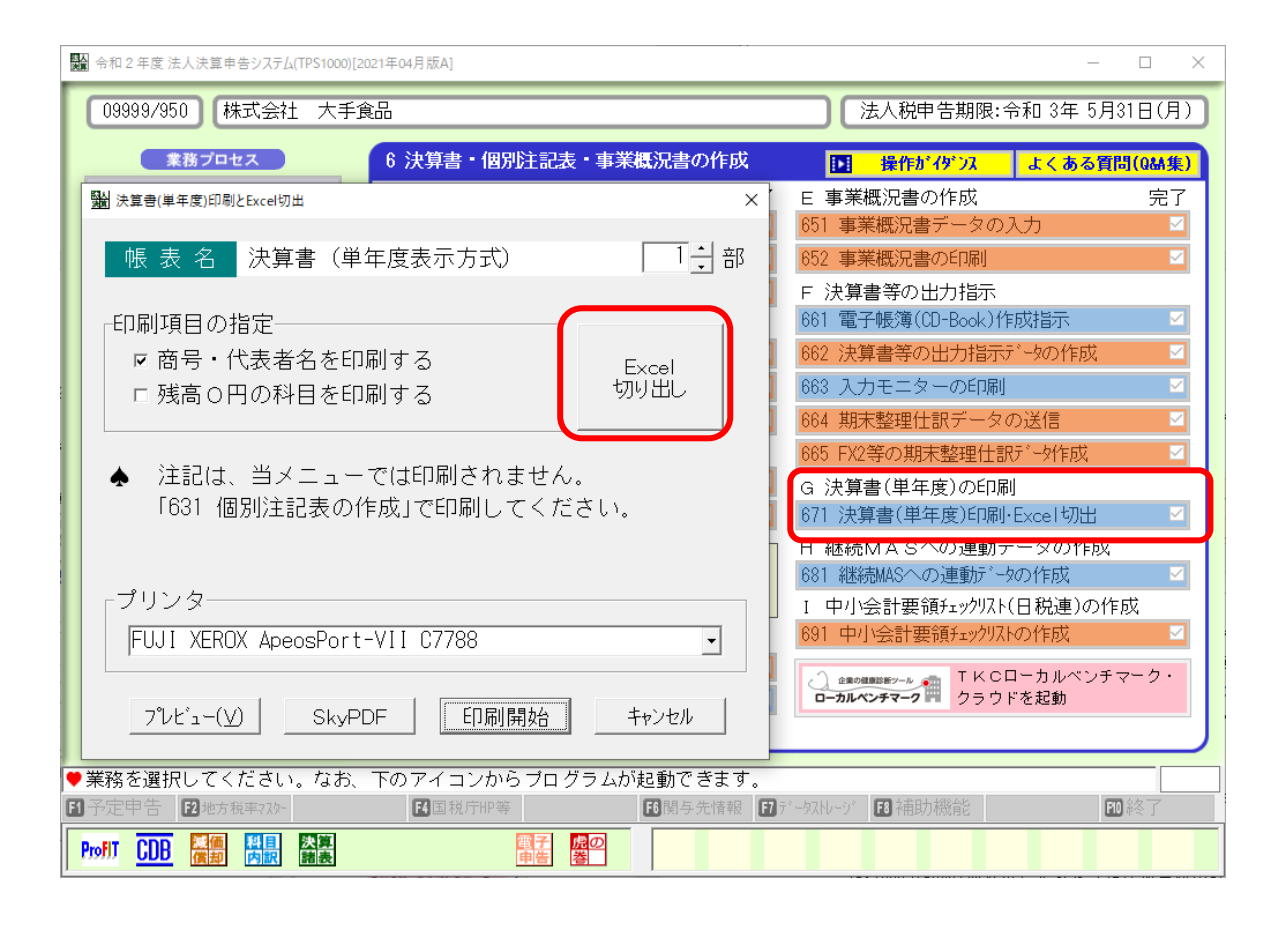

#### 2. 空欄の勘定科目の確認

- (1) 「Sheet5」シートが製造原価報告書です。
- (2) 空欄の勘定科目は、 e TAX グループ通算で読み込めません。 そのため、勘定科目名が空欄で金額のみある勘定科目名については、適切な勘定科目名を設定し
  - てください。
    - (ご参考) 国税 e-Tax ソフト仕様では、勘定科目名が空欄の場合、電子申告できません。

# 3. セル結合の解除

(1) 編集作業を簡易に行えるよう、結合されているセル結合を解除します。 セル結合を解除する具体的な項目は、下記のとおりです。

①科目

2金額

(例)「科目」のセル結合の解除

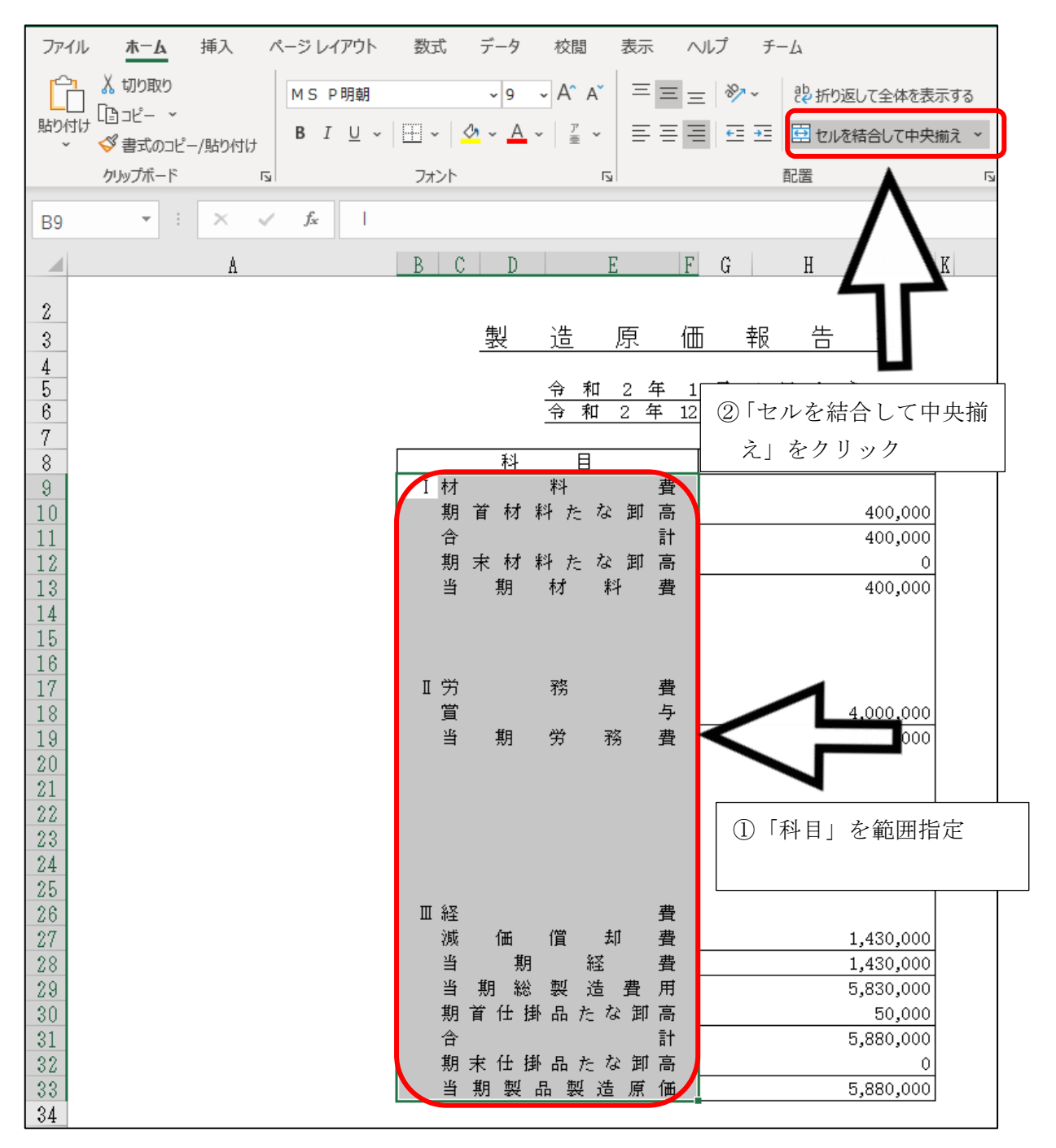

| $     \begin{array}{c}         2 \\         3 \\         4 \\         5 \\         6 \\         6 \\         7 \\         8 \\         9 \\         10 \\         11 \\         12 \\         13 \\         14 \\         15 \\         16 \\         17 \\         18 \\         10 \\         12 \\         12 \\         13 \\         14 \\         15 \\         16 \\         17 \\         18 \\         10 \\         12 \\         12 \\         12 \\         12 \\         12 \\         13 \\         14 \\         15 \\         16 \\         17 \\         18 \\         10 \\         17 \\         18 \\         12 \\         22 \\         23 \\         24 \\         25 \\         26 \\         27 \\         28 \\         24 \\         25 \\         26 \\         27 \\         28 \\         24 \\         25 \\         26 \\         27 \\         28 \\         24 \\         25 \\         26 \\         27 \\         28 \\         24 \\         25 \\         26 \\         27 \\         28 \\         24 \\         25 \\         26 \\         27 \\         28 \\         24 \\         25 \\         26 \\         27 \\         28 \\         29 \\         30 \\         30 \\         30 \\         30 \\         30 \\         30 \\         30 \\         30 \\         30 \\         30 \\         30 \\         30 \\         30 \\         30 \\         30 \\         30 \\         30 \\         30 \\         30 \\         30 \\         30 \\         30 \\         30 \\         30 \\         30 \\         30 \\         30 \\         30 \\         30 \\         30 \\         30 \\         30 \\         30 \\         30 \\         30 \\         30 \\         30 \\         30 \\         30 \\         30 \\         30 \\         30 \\         30 \\         30 \\         30 \\         30 \\         30 \\         30 \\         30 \\         30 \\         30 \\         30 \\         30 \\         30 \\         30 \\         30 \\         30 \\         30 \\         30 \\         30 \\         30 \\         30 \\         30 \\         30 \\         30 \\         30 \\         30 \\         30 \\         30 \\         30 \\         30 \\         30 \\         30 \\         30 \\         30 \\         30 \\   $ |    | A | В | C       | D            |      | E   | F  | G  |      | H            | Ι        | JK   |
|----------------------------------------------------------------------------------------------------|----|---|---|---------|--------------|------|-----|----|----|------|--------------|----------|------|
| $\begin{array}{c ccccccccccccccccccccccccccccccccccc$                                                                                                    | 2  |   |   |         |              |      |     |    |    |      |              |          |      |
| 4 $2$ $1$ $1$                                                                                                    | 3  |   |   |         | 製            | 诰    | 原   | 侕  | Ę  | 報    | 쏨            | 書        |      |
| 5       合 和 2 年 1 月 1 目 か ら         6       分 和 2 年 12 月 31 日         7       (単位:円)         8       分         9       1         10       1         11       日         9       1         11       村料豊         9       1         10       1         11       日         12       第前材料売         13       400,000         月前村料費       400,000         14       15         16       1         17       1         18       1         19       4,000,000         19       1,400,000         19       1,430,000         20       1         21       22         22       23         24       25         25       1,430,000         19       1,430,000         19       1,430,000         19       1,430,000         19       1,430,000         19       1,430,000         19       1,430,000         19       1,430,000         19       1,430,000                                                                                                    | 4  |   |   |         |              |      |     |    |    |      |              |          |      |
| 合和2年12月31日でで       で         7       (単位:円)         8       1         9       1         10       第前材料たな卸高         400,000         6合計         第前材料たな卸高         6日         13         14         15         16         17         18         19         18         17         18         19         21         22         23         24         25         26         27         減価償却費         1,430,000         当期総要量         1,430,000         当期総費         1,430,000         当期総費         1,430,000         当期総費         1,430,000         当期総費         1,430,000         当期総費         1,430,000         当期総費         1,430,000         当期総費         1,430,000         当期総費         1,430,000         当期総費         1,430,000                                                                                                    | 5  |   |   |         |              | 令和   | 12年 | 1  | 月  | 1 日  | か            | Ъ        |      |
| 7     ※     単目     金     20       9     1     材料費     400,000       11     約首材料たな卸高     400,000       12     期末材料たな卸高     0       13     400,000       14     15       16     1       17     1       18     1       19     20       20     20       21     22       23     24       25     1       26     1       27     減価償却費       1,430,000       当期経費     1,430,000       当期経費     1,430,000       当期経費     1,430,000       当期経費     5,830,000       約首仕掛品たな卸高     50,000       30     23       32     1                                                                                                    | 6  |   |   |         |              | 令和   | 2 年 | 12 | 月: | 31 🗗 | ל'           | <u>٣</u> |      |
| 8     科     日     金     30       9     I     材料費     400,000       11     労育材料たな卸高     400,000       12     期末材料たな卸高     0       13     当期材料費     400,000       14     当期材料費     400,000       15     16     0       17     I     労務費       18     第分務費     4,000,000       19     当期材料費     4,000,000       20     当期労務費     4,000,000       21     22     4,000,000       22     第     1,430,000       23     当期総費     1,430,000       30     当期総費     5,830,000       31     竹街出たな卸高     50,000       23     日本台組またな卸高     5,880,000                                                                                                    | 7  |   |   |         |              |      |     |    |    |      | $\checkmark$ | (単位)     | 円)   |
| 9       1 材料費         10       期首材料たな卸高         400,000         台計         12       期末材料たな卸高         13       当期材料費         400,000         14         15         16         17       I 労務費         18       賞与         19       当期労務費         19       当期労務費         20       当期労務費         21       22         23       二         24       25         26       II 経費         11       1,430,000         当期総費       1,430,000         当期総費       1,430,000         19       当期総費         26       II 経費         27       減価償却費         1,430,000         当期総費       1,430,000         当期総費       5,830,000         30       期首仕掛品たな卸高       5,830,000         31       中古仕掛品たな卸高       5,830,000                                                                                                    | 8  |   |   | 1.1.4.1 | 科            | E    |     |    |    | 金    |              | 客自       |      |
| 10     期首材料だな卸高     400,000       11     合計     400,000       12     期末材料たな卸高     0       13     当期材料費     400,000       14     当期材料費     400,000       15     16     16       17     I 労務費     4,000,000       19     当期労務費     4,000,000       20     当期労務費     4,000,000       21     当期労務費     4,000,000       22     23     1,430,000       24     25     1,430,000       28     当期経費     1,430,000       29     勤將経費     5,830,000       30     期首付掛品たな卸高     50,000       31     中た付岐目またか町高     5,880,000                                                                                                    | 9  |   |   | 材料      | 費<br>「MANN N |      |     | 1  |    |      |              |          |      |
| 11     合計     400,000       12     期末材料たな卸高     0       13     当期材料費     400,000       14     当期材料費     400,000       15     「     1       16     「     1       17     「     労務費     4,000,000       18     「     第     4,000,000       19     当期労務費     4,000,000       20     当期労務費     4,000,000       21     22     1       22     1     1       23     「     4       24     「     1       25     「     1,430,000       28     「     1,430,000       当期総費     1,430,000     当期総費       29     当期総費     5,830,000       30     内首仕掛品たな卸高     50,000       31     竹     5,880,000                                                                                                    | 10 |   |   | 期育      | 材料たな         | 引导   |     |    |    |      |              | 400,0    | 000  |
| 12     期末材料定な即高     0       13     当期材料費     400,000       14     15     400,000       15     1     第務費     4,000,000       17     I     労務費     4,000,000       18     1     第務費     4,000,000       19     当期労務費     4,000,000       20     1     1       21     22     4,000,000       22     1     1       23     1     1       24     25     1       26     II     経費     1,430,000       28     当期経費     1,430,000       当期総費     1,430,000     当期総費       29     当期総費     5,830,000       30     合計     50,000       29     1     5,880,000                                                                                                    | 11 |   |   | 谷計      | L_6671. J    |      |     |    |    |      |              | 400,0    | 000  |
| 13       当期村4杆賞       400,000         14       15       16         16       17       I 労務費         17       19       当期労務費         18       賞与       4,000,000         19       当期労務費       4,000,000         20       当期労務費       4,000,000         21       22       4,000,000         22       23       4,000,000         24       4,000,000       4,000,000         25       II 経費       4,000,000         26       II 経費       1,430,000         27       減価償却費       1,430,000         28       当期総費       1,430,000         29       当期総費       5,830,000         30       期首仕掛品たな卸高       50,000         31       合計       5,880,000                                                                                                    | 12 |   |   | 期末      | 材料だる         | ⊀即咼  |     |    |    |      |              | 400      | 0    |
| 14       15         16       17         17       I 労務費         18       賞与         19       当期労務費         20       当期労務費         21       22         23       23         24       25         26       III 経費         27       減価償却費         27       当期経費         29       当期総製造費用         5,830,000         30       約首仕掛品たな卸高         29       合計         29       二年仕報日本 た知町高                                                                                                    | 13 |   |   | 自别      | 材料費          |      |     |    |    |      |              | 400,0    | 000  |
| 15       15         16       17         17       I 労務費         18       賞与         19       当期労務費         20       1         21       22         23       4,000,000         21       23         24       -         25       -         26       II 経費         27       減価償却費         1,430,000         当期総費費       1,430,000         当期総製造費用       5,830,000         30       期首仕掛品たな卸高       50,000         31       合計       5,880,000                                                                                                    | 14 |   |   |         |              |      |     |    |    |      |              |          |      |
| 10       I 労務費       4,000,000         18       賞与       4,000,000         19       当期労務費       4,000,000         20       当期労務費       4,000,000         21       22       4,000,000         22       23       4,000,000         23       24       4,000,000         24       4,000,000       4,000,000         25       4,000,000       4,000,000         26       II 経費       4,000,000         27       滅価償却費       1,430,000         1月経費       1,430,000       1,430,000         28       当期総費費       1,430,000         29       当期総費       5,830,000         30       期首仕掛品たな卸高       50,000         31       6計       5,880,000                                                                                                    | 10 |   |   |         |              |      |     |    |    |      |              |          |      |
| 11     11     11     11     11     11     11     11     11     11     11     11     11     11     11     11     11     11     11     11     11     11     11     11     11     11     11     11     11     11     11     11     11     11     11     11     11     11     11     11     11     11     11     11     11     11     11     11     11     11     11     11     11     11     11     11     11     11     11     11     11     11     11     11     11     11     11     11     11     11     11     11     11     11     11     11     11     11     11     11     11     11     11     11     11     11     11     11     11     11     11     11     11     11     11     11     11     11     11     11     11     11     11     11     11     11     11     11     11     11     11     11     11     11     11     11     11     11     11     11     11     11     11     11     11     11     11                                                                                                        | 10 |   | П | 世家      | 弗            |      |     |    |    |      |              |          |      |
| 10     当期労務費     4,000,000       20     当期労務費     4,000,000       21     22     23       23     単期労務費     1,430,000       24     25     工経費       26     工経費     1,430,000       27     浅価償却費     1,430,000       28     当期経費     1,430,000       29     当期総製造費用     5,830,000       30     期首仕掛品たな卸高     50,000       31     合計     5,880,000                                                                                                    | 10 |   | " | 71173   | Ħ            |      |     |    |    |      |              | 4 000 0  | 000  |
| 10     10     1000,000       20     21     22       23     24       25     正経費       26     正経費       27     減価償却費       28     当期経費       29     当期総費造費用       30     期首仕掛品たな卸高       31     合計                                                                                                    | 19 |   |   | 当期      | 堂戏毒          |      |     |    |    |      |              | 4 000 1  | 000  |
| 21       22       23       24       25       26       27       浅価償却費       1,430,000       当期経費       1,430,000       当期経費       1,430,000       当期経費       1,430,000       当期経費       1,430,000       当期経費       1,430,000       当期経費       1,430,000       当期経費       1,430,000       当期経費       1,430,000       当期経費       1,430,000       当期経費       5,830,000       第首仕掛日たな卸高       5,880,000                                                                                                    | 20 |   |   | 3701    | 7717JA       |      |     |    |    |      |              | 4,000,   |      |
| 22       23       24       25       26       27       28       29       30       31       22                                                                                                    | 21 |   |   |         |              |      |     |    |    |      |              |          |      |
| 23     23       24     25       26     Ⅲ 経費       27     減価償却費       28     当期経費       29     当期総製造費用       30     期首仕掛品たな卸高       31     合計                                                                                                    | 22 |   |   |         |              |      |     |    |    |      |              |          |      |
| 24     25       26     正経費       27     減価償却費       28     当期経費       29     当期総製造費用       30     期首仕掛品たな卸高       31     合計                                                                                                    | 23 |   |   |         |              |      |     |    |    |      |              |          |      |
| 25     26     Ⅲ 経費     1,430,000       27     減価償却費     1,430,000       28     当期経費     1,430,000       29     当期総製造費用     5,830,000       30     期首仕掛品たな卸高     50,000       31     合計     5,880,000                                                                                                    | 24 |   |   |         |              |      |     |    |    |      |              |          |      |
| 26     Ⅲ 経費     1,430,000       27     減価償却費     1,430,000       28     当期経費     1,430,000       29     当期経費     1,430,000       30     期首仕掛品たな卸高     5,830,000       31     合計     5,880,000                                                                                                    | 25 |   |   |         |              |      |     |    |    |      |              |          |      |
| 27     減価償却費     1,430,000       28     当期経費     1,430,000       29     当期総製造費用     5,830,000       30     期首仕掛品たな卸高     50,000       31     合計     5,880,000                                                                                                    | 26 |   | Π | 経費      |              |      |     |    |    |      |              |          |      |
| 28     当期経費     1,430,000       29     当期総製造費用     5,830,000       30     期首仕掛品たな卸高     50,000       31     合計     5,880,000                                                                                                    | 27 |   |   | 減価      | 償却費          |      |     |    |    |      |              | 1,430,0  | 000  |
| 29     当期総製造費用     5,830,000       30     期首仕掛品たな卸高     50,000       31     合計     5,880,000                                                                                                    | 28 |   |   | 当期      | 経費           |      |     |    |    |      |              | 1,430,0  | 000  |
| 30     期首仕掛品たな卸高     50,000       31     合計     5,880,000       92     期本仕紙日本な知道     0                                                                                                    | 29 |   |   | 当期      | 総製造到         | 費用   |     |    |    |      |              | 5,830,0  | 000  |
| 31     合計     5,880,000       加力(地)     第     5                                                                                                    | 30 |   |   | 期首      | 仕掛品†         | とな卸高 |     |    |    |      |              | 50,0     | 000  |
| ののしていたので、「「「「「」」の「「「」」の「「」」の「「」」の「「」」の「「」」の「」」の「                                                                                                    | 31 |   |   | 合計      |              |      |     |    |    |      |              | 5,880,0  | 000  |
| 34                                                                                                    | 32 |   |   | 期末      | 仕掛品          | とな卸高 |     |    |    |      |              |          | 9    |
| 33 当期製品製造原価 5,880,000                                                                                                    | 33 |   |   | 当期      | 製品製油         | 造原価  |     |    |    |      |              | 5,880,0  | 0.00 |
| 34                                                                                                    | 34 |   |   |         |              |      |     |    |    |      |              |          |      |

同様に、「科目」について、範囲指定してセル結合を解除します。

#### 4. 勘定科目の転記

e-TAXグループ通算に勘定科目を読み込めるよう、勘定科目を転記します。

(1) 勘定科目の階層を設定する場合

製造原価報告書の右側に列を挿入し、そこに勘定科目の階層を列に分け(例:1階層目をF列、 2階層目をG例・・)、勘定科目を転記します。

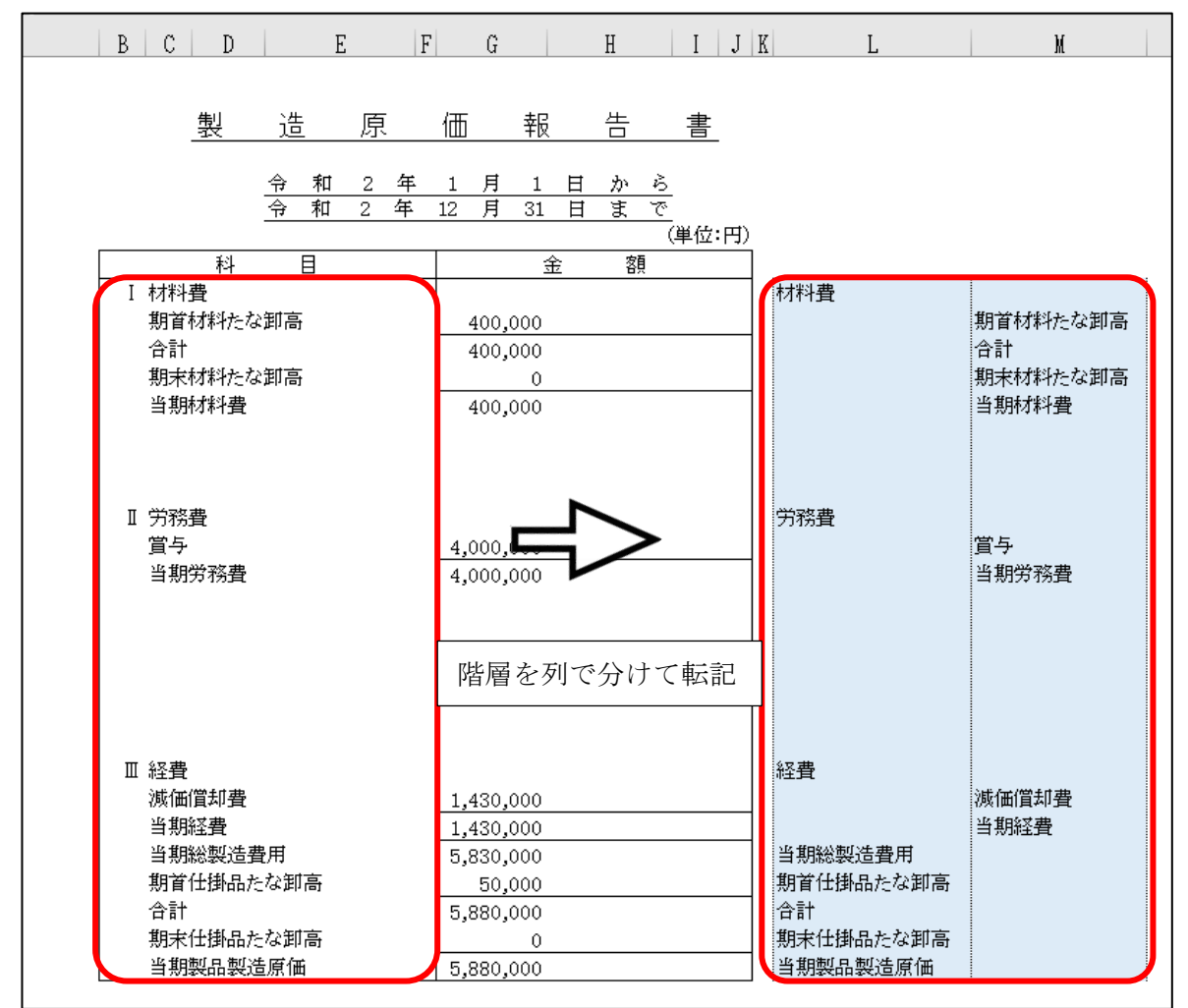

①製造原価報告書の右側に列を挿入(2~3列)②製造原価報告書の勘定科目の階層を列で分けて転記

- (※) e-TAXグループ通算で読み込む際、勘定科目を国税庁指定の e-Tax 科目に対応付け(紐 付け)します。勘定科目に階層があるとより簡易に対応付け(紐付け)できます。
- (2) 勘定科目の階層を設定しない場合

作業は不要です。

※e-TAXグループ通算での読み込み時に、項番の列を読み込まないように設定します。 そのため、貸借対照表とは異なり、項番の記載の削除は不要です。

# 5. CSVファイルの作成

- (1) 製造原価報告書の「Sheet5」シートが表示されている状態で、メニューバー[ファイル]を選択し ます。
- (2)「名前を付けて保存」を選択後、判別しやすいファイル名を入力し、「CSV(コンマ区切り)(\*. csv)」 を選択後、「保存」ボタンをクリックします。

| ©                    | 名前を付けて保存      |                                                                           |
|----------------------|---------------|---------------------------------------------------------------------------|
| ☆ ホーム<br>ひ 新規<br>ひ W | (し) 最近使ったアイテム | ↑ <sup>C</sup> デスクトップ > T10 Excel分析<br>決算書(623)<br>CSV (コンマ区切り) (*.csv) ・ |
| <br><br>情報<br>上書き保存  |               | <u>その地のオフション</u>                                                          |
| 名前を付けて保<br>存         | その他の場所        |                                                                           |
| 印刷                   | Ζの PC         |                                                                           |
| 共有エクスポート             | 場所の追加         |                                                                           |
| 発行                   | ▶ 参照          |                                                                           |
| 閉じる                  |               |                                                                           |

(3) 下記のメッセージが表示されます。

| ∫OK∣ | をク       | IJ | ック  | しま          | す。 |
|------|----------|----|-----|-------------|----|
|      | <u> </u> |    | / / | $\sim \sim$ |    |

| Microso | oft Excel                                                                                                    | ×    |
|---------|----------------------------------------------------------------------------------------------------|------|
|         | 選択したファイルの種類は複数のシートを含むブックをサポートしていません。<br>・ 選択しているシートのみを保存する場合は [OK] をクリックしてください。<br>・ すべてのシートを保存する場合は、それぞれのシートに別の名前を付けて保存するか、または複数のシートをサポートするファイルの種類を選択してく<br>OK キャンセル | ださい。 |

(4) CSVファイルを閉じます。

## Ⅳ 株主(社員)資本等変動計算書のCSV作成

## 1. TPS1000でExcel切り出し

TPS1000のメニュー「623 株主資本等変動計算書の印刷」で株主(社員)資本等変動計算書を Excel 切り出しします。

- (1) TPS1000のメニュー「623 株主資本等変動計算書の印刷」をクリックします。
- (2) 「623 株主資本等変動計算書の印刷」画面で、画面左上の[印刷]ボタンをクリックします。
- (3) 「株主資本等変動計算書の印刷と Excel 切出」画面が表示されます。

必ず、「横形式」のみを選択して、[Excel 切出] ボタンをクリックします。

(※) e-TAXグループ通算では、横形式の株主(社員)資本等変動計算書のみ読み込めます。 縦形式は読み込めません。

| ᠍ 令和2年度法人決算申告システム(TPS1000)[2021年04月                                                                                                    | <b>引版A</b> ]                                                                                                    | – 🗆 X                                   |                            |
|----------------------------------------------------------------------------------------------------|----------------------------------------------------------------------------------------------------|-----------------------------------------|----------------------------|
| 09999/950 株式会社 大手食品                                                                                                    |                                                                                                    | 法人税申告期限:令和 3年 5月31日(月)                  |                            |
| 業務プロセス 6 決                                                                                                    | ・算書・個別注記表・事業概況書の作成                                                                                                    | ☑ 操作が45'>ス よくある資間(0晶集)                  |                            |
| 1 決算業務の開始 A 利                                                                                                    | 34目残高・決算申告の最終確認 完了                                                                                                    | E事業概況書の作成 完了                            |                            |
| 611                                                                                                    | 勘定料目残高の最終確認 ⊻                                                                                                    | 651 事業概況書テータの入力                         |                            |
| <ol> <li>2税引前当期純利益の確定</li> <li>と消費税申告書の作成</li> </ol>                                                                                                    |                                                                                                    | 552 事業機況書の印刷     ビ                      |                            |
|                                                                                                    | 次昇整理・税額計算報告書の印刷<br>陸<br>・<br>や<br>・<br>や<br>・<br>や<br>・<br>や<br>・<br>や<br>・<br>や<br>・<br>や<br>・<br>・<br>や<br>・<br>・<br>・<br>・<br>・<br>・<br>・<br>・<br>・<br>・<br>・<br>・<br>・ | F 次昇書寺の五万指示<br>661 電子帳簿(CD-Book)作成指示    |                            |
| 3 未払法人税等の確定 621                                                                                                    | 変動事由の事前登録(確認)                                                                                                    | 662 決算書等の出力指示データの作成<br>☑                |                            |
| 622                                                                                                    | 株主資本等変動計算書の作成                                                                                                    | 663 入力モニターの印刷                           |                            |
| 4 税効果会計の計算と<br>法人税申告書の作成 623                                                                                                    | 株主資本等変動計算書の印刷                                                                                                    | 664 期末整理仕訳データの送信 🛛                      |                            |
|                                                                                                    | 国別注記表の作成                                                                                                    | 665 FX2等の期末整理仕訳データ作成 ☑                  |                            |
| 5 科目内訳書等の完成 631                                                                                                    | 1 1 23 株主資本等変動計算書の印刷                                                                                                    |                                         | - 🗆 ×                      |
| ▲ 100 × 100 × | 11 77イル(E) ツール(T) フ <sup>*</sup> ログ ちん(G) データストレージ (D) Pr                                                                                                    | oFIT(P) ^1/7' (H)                       |                            |
| 事業概況書の作成                                                                                                    |                                                                                                    | ProFIT                                  | 本日:令和2年10月8日(木) 🥸          |
| 7 梼限証書・沃付書面・                                                                                                    | 09999/623 株式会社 大手食品                                                                                                    | 山 事業年度                                  | [: 平成31年 4月 1日~令和 2年 3月31日 |
| 受件簿の作成していていていていたので、                                                                                                    | <sub>キ</sub> 株主資本等変動計算書   その他                                                                                                    | 資本剰余金の内訳  その他利益剰余金の内                    | 訳  評価・換算差額等の内訳             |
| 8 国税・地方税の電子申告         641                                                                                                    | ₩ 株主資本等変動                                                                                                    | 計算書の印刷とExcel切出                          | × (単位:円)                   |
| 電子納税 642                                                                                                    | <del>1</del>                                                                                                    |                                         | 余金 余金                      |
| 中间・予定中吉も電子中吉可                                                                                                    |                                                                                                    | 衣 石 林主賀本寺変動計算書                          | その他利益剰余金                   |
| ♥ 業務を選択してください。なお、下のア                                                                                                    | 21 当期首残高 行 様式                                                                                                    | の選択の選邦の構成である。                           | 25,519,834                 |
|                                                                                                    |                                                                                                    |                                         | * #                        |
|                                                                                                    |                                                                                                    |                                         | -2,750,000                 |
|                                                                                                    | 当期税利益                                                                                                    | 朝家八                                     | <b>9 11</b> ,771,380       |
|                                                                                                    | ▲ 株主資<br>「縦様:                                                                                                    | 本等変動計算書の電子甲告データ(×BR<br>式」に準じた形式となっています。 |                            |
|                                                                                                    |                                                                                                    | Fの指定                                    |                            |
|                                                                                                    | ·····································                                                                                                    | 号                                       |                            |
|                                                                                                    |                                                                                                    |                                         |                            |
|                                                                                                    | 当期変動額合計 グリンタ                                                                                                    | E Dro Drivor                            | 9_021_380                  |
|                                                                                                    | 当期末残高                                                                                                    | F FIO DI IVEI                           | 34,541,214                 |
|                                                                                                    | 貸借対照表の当期末                                                                                                    |                                         | 34,541,214                 |
|                                                                                                    | 差異(B-A) プレビュー()                                                                                                    | ② SkyPDF 印刷開始 Excelt                    |                            |
|                                                                                                    |                                                                                                    |                                         | ,                          |
|                                                                                                    |                                                                                                    |                                         |                            |
|                                                                                                    | ♥株主資本等変動計算書を印刷                                                                                                    | 剤・Excelへ切り出す場合は「印刷」ボタン                  | ノをクリックしてください。              |
|                                                                                                    |                                                                                                    |                                         | F8 右タブ F10業務の選択            |
|                                                                                                    |                                                                                                    |                                         |                            |

## 2. セル結合の解除

(1)編集作業を簡易に行えるよう、結合されているセル結合を解除します。
 セル結合を解除する具体的な項目は、下記のとおりです。
 ①株主(社員)資本等変動計算書(上段の表)の「表示区分」

②その他資本剰余金及びその他利益剰余金の内訳書(下段の表)の「表示区分」

(例)株主(社員)資本等変動計算書(上段の表)の「表示区分」のセル結合の解除

| ファイル ホーム 挿入 ページレイアウ                                                                                      | ト 数式 デー    | 夕 校開 表                              | 示 へルプ チ             | -L                              |                                                     |                         |                                                    |                     |            |                                       |
|----------------------------------------------------------------------------------------------------|------------|-------------------------------------|---------------------|---------------------------------|-----------------------------------------------------|-------------------------|----------------------------------------------------|---------------------|------------|---------------------------------------|
| ▲ 切り取り<br>貼り付け [ヨュピー ~<br>● ● ■ I U                                                                      | • 🖽 • 🔗 •  | 14 · A^ A =<br>A · <sup>7</sup> = · | ≡≡≡ ≫~<br>≡≡≡ ⊡ ⊡ ⊡ | おおり返して全体                        | 応表示する 文字<br>中央揃え ~ <b>2</b> 層                       | 폐 、<br>~ % <b>9</b> ∰ - | 条件付き テーブル<br>ま式 > ま式 3                             | 標準 2<br>として<br>どちらで | 標準<br>も 悪い | _ 冊 E                                 |
| クリップボード ら                                                                                                | フォント       | E1                                  | _                   |                                 | 5                                                   | 数値                      | 5                                                  | スタイル                |            | t                                     |
| ①「表示区分」                                                                                                  | を範囲措       | 定                                   | D                   | E L                             | <u>ک</u> 2                                          | 「セルを                    | と結合し                                               | て中央                 | 前え」を       | モクリック                                 |
| 3                                                                                                    | Π          |                                     | 株:                  | 主資本等                            | 密動計算                                                | 「堻                      |                                                    |                     |            |                                       |
| *<br>5<br>6 商品 雄式会社 大毛食品                                                                                 | イケ         |                                     | - <sup>11</sup> 1   | 21年4日1日から                       | 今和2年3月31日                                           | - 🖬                     |                                                    |                     |            | <u>P- 1</u>                           |
|                                                                                                    |            |                                     | 176                 | 01+ 177 TEN-9                   | 1446+07701H                                         | 212                     |                                                    |                     |            | (1447)                                |
| 8                                                                                                    |            |                                     |                     | 林士资士                            |                                                     |                         |                                                    |                     |            | (単位:円)                                |
| 11                                                                                                    |            | 資本乗                                 | 余金                  | 利益乗                             | 《余金                                                 |                         |                                                    | Ent/m.              |            |                                       |
| 12                                                                                                    | 資本金        | 資本準備金                               | その他<br>資本剰余金        | 利益準備金                           | その他<br>利益剰余金                                        | 自己株式                    | 株主資本合計                                             | i≌™■*<br>換算差額等      | 新株子約権      | 純資産合計                                 |
|                                                                                                    |            |                                     |                     |                                 |                                                     |                         |                                                    |                     |            | E 4 760 00 4                          |
| 4 当期首残高                                                                                                  | 25,000,000 | 0                                   | 0                   | 4,250,000                       | 25,519,834                                          | 0                       | 54,769,834                                         | 0                   | (          | 54,769,834                            |
| 14 当期首残高<br>15 当期変動額                                                                                     | 25,000,000 | 0                                   | 0                   | 4,250,000                       | 25,519,834                                          | 0                       | 54,769,834                                         | 0                   | (          | 0 54,709,634                          |
| 14 当期首残高<br>15 当期変動額<br>16 剰余金の配当                                                                        | 25,000,000 | 0                                   | 0                   | 4,250,000                       | 25,519,834<br>-2,750,000                            | 0                       | 54,769,834<br>2,500,000                            | 0                   | (          | -2,500,000                            |
| 14     当期官残高       15     当期交動額       16     剩余金の配当       17     当期減利益                                   | 25,000,000 | 0                                   | 0                   | 4,250,000<br>250,000            | 25,519,834<br>-2,750,000<br>11,771,380              | 0                       | 54,769,834<br>-2,500,000<br>11,771,380             | 0                   |            | -2,500,000                            |
| <ul> <li>4. 当期首 残高</li> <li>4. 当期変動額</li> <li>16 剩余金の配当</li> <li>17 当期兆利益</li> <li>8. 当期変動額合計</li> </ul> | 25,000,000 | 0                                   | 0                   | 4,250,000<br>250,000<br>250,000 | 25,519,834<br>-2,750,000<br>11,771,380<br>9,021,380 | 0                       | 54,769,834<br>2,500,000<br>11,771,380<br>9,271,380 | 0                   |            | -2,500,000<br>11,771,380<br>9,271,380 |

同様に、その他資本剰余金及びその他利益剰余金の内訳書(下段の表)の「表示区分」について、 範囲指定してセル結合を解除します。

| 4  | A                                       | В              | с       | D              | E          | F            | G          | н          | I               | J          | К             |
|----|-----------------------------------------|----------------|---------|----------------|------------|--------------|------------|------------|-----------------|------------|---------------|
| 2  |                                         |                |         |                |            |              |            |            |                 |            |               |
| 3  |                                         |                |         | LuL.           |            | ·            |            |            |                 |            |               |
| 4  |                                         |                |         | 休              | 土貧平寺       | 変 動 計 昇      | 1 書        |            |                 |            |               |
| 6  | 商号 株式会社 大手食品                            |                |         | 苹長             | 231年4月1日から | 令和2年3月31日    | <u></u> ጀሾ |            |                 |            | <u>p= 1</u>   |
| 7  | INTO THE CALL / CJ JOHN                 |                |         |                |            |              |            |            |                 |            |               |
| 8  |                                         |                |         |                |            |              |            |            |                 |            | (単位:円)        |
| 10 |                                         | 株主資本           |         |                |            |              |            |            | 1年1月。<br>1年2月1日 | 新株子約権      | 純資産合計         |
| 11 | -                                       | 資本金            | 資本剰余金   | Zeelek         | 利益剰余金      | Zonich       | 自己株式       | 株主資本合計     |                 |            |               |
| 12 | -                                       |                | 資本準備金   | てのIIE<br>資本剰余金 | 利益準備金      | その他<br>利益剰余金 |            |            |                 |            |               |
| 13 |                                         |                |         |                |            |              |            |            |                 |            |               |
| 14 | 当期首残高                                   | 25,000,000     | 0       | 0              | 4,250,000  | 25,519,834   | C          | 54,769,834 | 0               | 0          | 54,769,834    |
| 15 | 当期変動額                                   |                |         |                |            |              |            |            |                 |            |               |
| 16 | 剰余金の配当                                  |                |         |                | 250,000    | -2,750,000   |            | -2,500,000 |                 |            | -2,500,000    |
| 17 | 当期純利益                                   |                |         |                |            | 11,771,380   |            | 11,771,380 |                 |            | 11,771,380    |
| 18 | 当期変動額合計                                 | 0              | 0       | 0              | 250,000    | 9,021,380    | C          | 9,271,380  | 0               | 0          | 9,271,380     |
| 19 | 当期末残高                                   | 25,000,000     | 0       | 0              | 4,500,000  | 34,541,214   | C          | 64,041,214 | 0               | 0          | 64,041,214    |
| 20 |                                         |                |         |                |            |              |            |            |                 |            |               |
| 22 |                                         |                |         |                |            |              |            |            |                 |            |               |
| 23 |                                         |                |         |                |            |              |            |            |                 |            |               |
| 24 |                                         |                |         |                |            |              |            |            |                 |            | <u>P-2</u>    |
| 25 | 商号 株式会社 大手食品                            |                |         |                |            |              |            |            |                 |            |               |
| 27 | ■その他資本剰全全巧びその他も                         | <br>  芯剰  全全の内 | 和事      |                |            |              |            |            |                 |            | (単位:円)        |
| 29 |                                         | その他資本          | 劇余金の内訳  |                |            |              | その他利益      | 剰余金の内訳     |                 |            |               |
| 30 | 1                                       |                |         | 2.0.0          |            |              |            |            |                 |            | 7 (D) (Ib     |
| 31 |                                         | 資本金及び資本        | 自己株式処分差 | その1包<br>潜木剰全全  | 別涂積立金      |              |            |            |                 | 繰越         | その1包<br>利益剰全全 |
| 20 |                                         | 準備金减少差益        | 益       | 合計             |            |              |            |            |                 | 利益剰余金      | 合計            |
| 32 | 当期首对高                                   | 0              | 0       | 0              | 12 925 000 |              |            |            |                 | 12 594 834 | 25 519 834    |
| 34 | 当期変動館                                   |                |         |                | 12,020,000 |              |            |            |                 | 10,004,004 | 20,010,004    |
| 35 | 剰余金の配当                                  |                |         |                |            |              |            |            |                 | -2 750 000 | -2 750000     |
| 36 | (1) (1) (1) (1) (1) (1) (1) (1) (1) (1) |                |         |                |            |              |            |            |                 | 11,771,380 | 11 771 380    |
| 37 | 当期変動離合計                                 | 0              | 0       | 0              | 0          |              |            |            |                 | 9.021.380  | 9.021.380     |
| 38 | 当期末残高                                   | 0              | 0       | 0              | 12,925.000 |              |            |            |                 | 21,616,214 | 34,541,214    |
| 39 |                                         | Ŷ              | Ŷ       | - · · ·        | 20,000,000 |              |            |            |                 |            |               |

#### 3. その他資本剰余金及びその他利益剰余金の内訳書の転記

- (1) その他資本剰余金及びその他利益剰余金の内訳書(下段の表)を、株主(社員)資本等変動計算書 (上段の表) に転記します。
  - (※) e-TAXグループ通算は、1つにまとまった株主(社員)資本等変動計算書(上段の表)を 読み込みます。

①その他資本剰余金の内訳の転記

1)株主(社員)資本等変動計算書(上段の表)に「その他資本剰余金の内訳」を転記するための列 を挿入。

| _                     |                   |             |       |              |   | 1               |            |           | )「その        | )他資本        | 本剰余        | 金の内        | 1訳」の        | D数か        |
|-----------------------|-------------------|-------------|-------|--------------|---|-----------------|------------|-----------|-------------|-------------|------------|------------|-------------|------------|
| 4<br>5<br>6<br>7<br>8 | A<br>商号 株式会社 大手食品 | В           | c     | D            | ľ | 7章本等<br>年4月1日から | 変 動<br>今和2 | Б<br>(    | 1つ小<br>(例:内 | 、さいタ<br>訳が3 | 列数を<br>つの場 | 挿入し<br>湯合は | ます。<br>2 列を | 插入)        |
| 10                    | -                 | 株主資本<br>資本会 | 资本剩余全 |              |   |                 | 12460      |           | (   ] •   ] | н/ (11 С    | %          | у Ц 101    | -/10        | • • /      |
| 12                    | -                 | A++2        | 資本準備金 | その他<br>資本剰余金 |   |                 | 」益維        | 4         |             |             |            |            |             |            |
| 13                    |                   |             |       |              |   |                 |            |           |             |             |            |            |             |            |
| 14                    | 当期首残高             | 25,000,000  | 0     |              |   |                 |            | 4,250,000 | 25,519,834  | 0           | 54,769,834 | C          | 0           | 54,769,834 |
| 15                    | 当期变動額             |             |       |              |   |                 |            |           |             |             |            |            |             |            |
| 16                    | 剰余金の配当            |             |       |              |   |                 |            | 250,000   | -2,750,000  |             | -2,500,000 |            |             | -2,500,000 |
| 17                    | 当期純利益             |             |       |              |   |                 |            |           | 11,771,380  |             | 11,771,380 |            |             | 11,771,380 |
| 18                    | 当期変動額合計           | 0           | 0     |              |   |                 |            | 250,000   | 9,021,380   | 0           | 9,271,380  | C          | 0           | 9,271,380  |
| 19                    | 当期末残寄             | 25,000,000  | 0     |              |   |                 | /          | 4,500,000 | 34,541,214  | 0           | 64,041,214 | C          | 0           | 64,041,214 |
| 20                    |                   |             |       |              |   |                 |            |           |             |             |            |            |             |            |

2)株主(社員)資本等変動計算書(上段の表)に「その他資本剰余金の内訳」の「表示区分」を転 記

| ⊿ A                   | В                   | с            | D                  | E            | F            | G              | н                   | I.   | J.          | К                  | L     | м          |
|-----------------------|---------------------|--------------|--------------------|--------------|--------------|----------------|---------------------|------|-------------|--------------------|-------|------------|
| 2 3                   |                     |              |                    |              |              |                |                     |      |             |                    |       |            |
|                       |                     |              |                    | 株            | 主 資 本 等      | 恋 動 計 智        | 主                   |      |             |                    |       |            |
| 5                     |                     |              |                    | 125.         |              | SAC 34/3 BT 94 |                     |      |             |                    |       | P- 1       |
| 6 商号 株式会社 大手食品        | _                   |              |                    | <u></u>      | 咸31年 4月 1日から | 令和2年3月31日;     | <u>t 7</u>          |      |             |                    |       |            |
| 8                     |                     |              |                    |              |              |                |                     |      |             |                    |       | (単位:円)     |
| 10                    | 株主資本                |              |                    |              |              |                |                     |      |             | e#10*              | 新桂予約権 | 純資產合計      |
| 11                    | 资本金                 | 资本剩余金        |                    |              |              | 利益剩余金          |                     | 自己株式 | 株主资本合計      |                    |       |            |
| 12                    |                     | 资本準備金        | その他                |              |              | 利益準備金          | その他                 |      |             |                    |       |            |
| 13                    |                     |              | ぞ本金及び资本<br>幸備金減少差益 | 自己株式処分差<br>益 | その他<br>変本副余金 |                | 110 200 200 200 200 |      |             |                    |       |            |
| 14 当期首残高              | 25,000,000          | 0            |                    | 0            | 0            | 4,250,000      | 25,519,834          | 0    | 54 769 834  | 0                  | 0     | 54 769 834 |
| 15 当期变勤語              | ,,                  |              | 7                  |              |              | ,,.            | ,,                  | -    |             |                    | -     |            |
| 15 副余金の配当             |                     |              |                    |              |              | 250,000        | -2,750,000          |      | -2,500,000  |                    |       | -2,500,000 |
| 17 当期转利益              |                     |              |                    |              |              |                | 11,771,380          |      | 11,771,380  |                    |       | 11,771,380 |
| 18 当期変動額合計            | 0                   | 0            | 0                  | 0            | 0            | 250,000        | 9,021,380           | 0    | 9,271,380   | 0                  | 0     | 9,271,380  |
| 19 当期末残高              | 25,000,000          | 0            | 0                  | 0            | 0            | 4,500,000      | 34,541,214          | 0    | 64,041,214  | 0                  | 0     | 64,041,214 |
| 20                    |                     |              | 1                  |              |              |                |                     |      |             |                    |       |            |
| 22                    |                     |              |                    |              |              |                |                     |      |             |                    |       |            |
| 23                    |                     | /            |                    |              |              |                |                     |      |             |                    |       |            |
| 24<br>25 商品 株式会社 十千余月 |                     |              |                    |              |              |                |                     |      |             |                    |       | P- 2       |
| 26                    |                     |              |                    |              |              |                |                     |      |             |                    |       |            |
| 27 ■その他資本剰余金及びその他利    | 益剰余金の内訳             | 書            |                    |              |              |                |                     |      |             | (単位:円)             |       |            |
| 29                    |                     |              |                    | その他利益剰余金     | の内訳          |                |                     |      |             | 7 - N              |       |            |
| 30                    | 8(本金及び資本<br>書備金減少差益 | 自己株式処分差<br>益 | その他<br>資本剰余金<br>合計 | 则途積立金        |              |                |                     |      | 繰越<br>利益副余金 | その他<br>利益剰余金<br>合計 |       |            |
| 31                    |                     |              |                    |              | -            |                |                     |      |             |                    |       |            |
| 32                    |                     |              |                    |              |              |                |                     |      |             |                    |       |            |
| 33 当期首残高              | 0                   | 0            | 0                  | 12,925,000   |              |                |                     |      | 12,594,834  | 25,519,834         |       |            |
| 34 当期変動額              |                     |              |                    |              |              |                |                     |      |             |                    |       |            |
| 35 剰余金の配当             |                     |              |                    |              |              |                |                     |      | -2,750,000  | -2,750,000         |       |            |
| 36 当期純利益              |                     |              |                    |              |              |                |                     |      | 11,771,380  | 11,771,380         |       |            |
| 37 当期変動額合計            | 0                   | 0            | 0                  | 0            |              |                |                     |      | 9,021,380   | 9,021,380          |       |            |
| 38 当期末残高              | 0                   | 0            | 0                  | 12,925,000   |              |                |                     |      | 21,616,214  | 34,541,214         |       |            |
| 39                    |                     |              |                    |              |              |                |                     |      |             |                    |       |            |

(拡大)

株主(社員)資本等変動計算書(上段の表)へ転記する際は、「その他資本剰余金」の内訳とす るため、「その他資本剰余金」の下に転記します。

| F | <b>ス</b> の/地                    |              |                    | 1   |
|---|---------------------------------|--------------|--------------------|-----|
|   | 资本剩余金                           | 「その他資本       | 「剰余金」の下に           | こ挿入 |
|   | 資本金及び資本 <sup>♥</sup><br>準備金減少差益 | 自己株式処分差<br>益 | でいれ<br>資本剰余金<br>合計 |     |
| _ |                                 |              |                    |     |

# 3)株主(社員)資本等変動計算書(上段の表)に「その他資本剰余金の内訳」の「金額」を転記

| A A                      | В                  | с            | D                  | E            | F            | G                   | н            | 1    | J.          | К                   | L     | м          |
|--------------------------|--------------------|--------------|--------------------|--------------|--------------|---------------------|--------------|------|-------------|---------------------|-------|------------|
| 3                        |                    |              |                    |              |              |                     |              |      |             |                     |       |            |
| 4                        |                    |              |                    | 株            | 主 資 本 等      | 変動計算                | 〔書           |      |             |                     |       |            |
| 5<br>5 AR # 2 AH 1 A A A |                    |              |                    |              | 1月21年4日1日から  | 今和 9年 2日21日:        | + 7          |      |             |                     |       | P- 1       |
| 7                        |                    |              |                    | <u>.</u>     |              | ******************* |              |      |             |                     |       |            |
| 8                        |                    |              |                    |              |              |                     |              |      |             |                     |       | (単位:円)     |
| 10                       | 株主資本               |              |                    |              |              |                     |              |      |             | #10"<br>#447 # #5 # | 新株子約権 | 純资產合計      |
| 11                       | 資本金                | 資本剰余金        | 7.0/6              |              |              | 利益剩余金               | 7.0/1        | 自己株式 | 株主資本合計      |                     |       |            |
| 12                       |                    | 资本準備金        | 安本剰余金              |              |              | 利益準備金               | ての他<br>利益剰余金 |      |             |                     |       |            |
| 13                       |                    |              | 資本金及び資本<br>準備金減少差益 | 自己株式処分差<br>益 | その他<br>資本剰余金 |                     |              |      |             |                     |       |            |
| 14 当期首残高                 | 25,000,000         | -            | 0                  | 0            |              | 4,250,000           | 25,519,834   | i (  | 54,769,834  | 0                   | 0     | 54,769,834 |
| 15 当期変動額                 |                    |              |                    |              |              |                     |              |      |             |                     |       |            |
| 16 剰余金の配当                |                    |              |                    |              |              | 250,000             | -2,750,000   | 1    | -2,500,000  | 1                   |       | -2,500,000 |
| 17 当期純利益                 |                    |              |                    |              |              |                     | 11,771,380   | 1    | 11,771,880  | I                   |       | 11,771,880 |
| 18 当期変動額合計               | 0                  |              | 0                  | 0            | 0            | 250,000             | 9,021,380    | 0    | 9,271,380   | 0                   | 0     | 9,271,380  |
| 19 当期末残高                 | 25,000,000         |              | 0                  | 0            |              | 4,500,000           | 34,541,214   | i C  | 64,041,214  | . 0                 | 0     | 64,041,214 |
| 20                       |                    |              |                    |              |              |                     |              |      |             |                     |       |            |
| 22                       |                    |              |                    | 1            |              |                     |              |      |             |                     |       |            |
| 23                       |                    |              |                    |              |              |                     |              |      |             |                     |       |            |
| 24                       |                    |              |                    |              |              |                     |              |      |             |                     |       | P- 2       |
| 20 前专 株式宏社 大手波品<br>26    | -                  |              |                    |              |              |                     |              |      |             |                     |       |            |
| 27 ■その他資本剰余金及びその他利       | 益剰余金の内訳            | 書            |                    |              |              |                     |              |      |             | (単位:円)              |       |            |
| 29                       | その他資本剰余金           | の内訳          |                    | その他利益剰余金     | の内訳          |                     |              |      |             |                     |       |            |
| 30                       | 資本金及び資本<br>準備金減少差益 | 自己株式処分差<br>益 | その他<br>資本剰余金<br>合計 | 別達積立金        |              |                     |              |      | 繰越<br>利益剩余金 | その他<br>利益剰余金<br>合計  |       |            |
| 31                       |                    |              |                    |              |              |                     |              |      |             |                     |       |            |
| 32                       |                    |              |                    |              |              |                     |              |      |             |                     |       |            |
| 33 当期首残高                 | 0                  | 0            |                    | 12,925,000   |              |                     |              |      | 12,594,834  | 25,519,834          |       |            |
| 34 当期变動額                 |                    |              |                    |              |              |                     |              |      |             |                     |       |            |
| 35 剰余金の配当                |                    |              |                    |              |              |                     |              |      | -2,750,000  | -2,750,000          |       |            |
| 36 当期純利益                 |                    |              |                    |              |              |                     |              |      | 11,771,380  | 11,771,380          |       |            |
| 37 当期変動額合計               | 0                  | 0            |                    | 0            |              |                     |              |      | 9,021,380   | 9,021,380           |       |            |
| 38 当期末残高                 | 0                  | 0            |                    | 12,925,000   |              |                     |              |      | 21,616,214  | 34,541,214          |       |            |
| 39                       |                    |              | _                  |              |              |                     |              |      |             |                     |       |            |

②その他利益剰余金の内訳の転記

1)株主(社員)資本等変動計算書(上段の表)に「その他利益剰余金の内訳」を転記するための列 を挿入。

| 4 1 2 3 4 5 6 7 8 10 11 12 | <ol> <li>「その他和<br/>1つ小さい<br/>(例:内訳た)</li> </ol> | 刊益剰<br>い列数<br>び3つ | 余金の<br>を挿入<br>の場合 | )内訳<br>、しま<br>合は2  | 」のの<br>す。<br>列を挿 | )数から<br>(<br>(<br>(<br>) | )<br>D    | -          |  | к<br>•2#:х | し          | M<br><u>P-1</u><br>(単位:円)<br>評価*<br>株式学校成 | N<br>新株丁<br>汽油 | 0          |
|----------------------------|-------------------------------------------------|-------------------|-------------------|--------------------|------------------|--------------------------|-----------|------------|--|------------|------------|-------------------------------------------|----------------|------------|
| 13                         |                                                 |                   |                   | 姿本金及び姿本<br>準備金減少差益 | 自己株式処分差<br>益     | その他<br>資本剰余金<br>合計       |           |            |  |            |            |                                           |                |            |
| 14                         | 当期首残高                                           | 25,000,000        | 0                 | 0                  | 0                | 0                        | 4,250,000 | 25,519,834 |  | 0          | 54,769,834 | 0                                         | 0              | 54,789,834 |
| 15                         | 当期变動額                                           |                   |                   |                    |                  |                          |           |            |  |            |            |                                           |                |            |
| 16                         | 剰余金の配当                                          |                   |                   |                    |                  |                          | 250,000   | -2,750,000 |  |            | -2,500,000 |                                           |                | -2,300,000 |
| 17                         | 当期純利益                                           |                   |                   |                    |                  |                          |           | 11,771,380 |  |            | 11,771,380 |                                           |                | 11,771,390 |
| 18                         | 当期定動額合計                                         | 0                 | 0                 | 0                  | 0                | 0                        | 250,000   | 9,021,380  |  | 0          | 9,271,380  | 0                                         | 0              | 9,271,390  |
| 19                         | 当期末残高                                           | 25,000,000        | 0                 | 0                  | 0                | 0                        | 4,500,000 | 34,541,214 |  | 0          | 64,041,214 | 0                                         | 0              | 84,041,214 |

2)株主(社員)資本等変動計算書(上段の表)に「その他利益剰余金の内訳」の「表示区分」を転

記

| A A                   | В                  | с            | D                  | E            | F                  | G          | н          | 1           | 1                  | К                  | L          | м             | N        | 0          |
|-----------------------|--------------------|--------------|--------------------|--------------|--------------------|------------|------------|-------------|--------------------|--------------------|------------|---------------|----------|------------|
| 3                     |                    |              |                    | 株 :          | 主資本等               | 変動計算       | [書         |             |                    |                    |            |               |          |            |
| 5<br>6 商号 株式会社 大手食品   |                    |              |                    | Ŧ,           | 131年4月1日から         | 令和2年3月31日ま | :۳         |             |                    |                    |            | <u>P- 1</u>   |          |            |
| 7                     |                    |              |                    |              |                    |            |            |             |                    |                    |            | (14.11.100)   |          |            |
| 8                     | 48 - A- 190 - A-   |              |                    |              |                    |            |            |             |                    |                    |            | (単位:円)<br>評価。 | सार्यप्र | 1743 E     |
| 10                    | 件主文本<br>姿末会        | 姿大副全全        |                    |              |                    | 체상황소소      |            |             |                    | 自己推动               | 终主资本会计     | ******        | 214 Hz   | ~~L        |
| 12                    | ~+=                | 没本準備金        | その他<br>次大利会会       |              |                    | 利益準備金      | その他        |             |                    |                    |            |               |          |            |
| 13                    |                    |              | 資本金及び資本<br>準備金減少差益 | 自己株式処分差<br>益 | その他<br>資本剰余金<br>合計 |            | 则这枝立金      | は越<br>リ益剰余金 | その他<br>利益剰余金<br>会計 |                    |            |               |          |            |
| 14 当期首残高              | 25,000,000         | 0            | 0                  | 0            | 0                  | 4,250,000  | 12,925,000 | 12,594,834  | 25,519,834         | 0                  | 54,769,834 | 0             | 0        | 54,789,834 |
| 15 当期变動額              |                    |              |                    |              |                    |            |            |             | -                  |                    |            |               |          |            |
| 16 剰余金の配当             |                    |              |                    |              |                    | 25,000     |            | -2,750,000  | -2,750,000         |                    | -2,500,000 |               |          | -2,300,000 |
| 17 当期純利益              |                    |              |                    |              |                    |            |            | 11,771,380  | 11,771,380         |                    | 11,771,380 |               |          | 11,771,380 |
| 18 当期支勤顿合計            | 0                  | 0            | 0                  | 0            | 0                  | 250,000    | 0          | 9,021,380   | 9,021,380          | 0                  | 9,271,380  | 0             | 0        | 9,271,380  |
| 19 当期末残高              | 25,000,000         | 0            | 0                  | 0            | 0                  | 4,500,000  | 12,925,000 | 21,616,214  | 34,541,214         | 0                  | 64,041,214 | 0             | 0        | 84,041,214 |
| 20                    |                    |              |                    |              |                    |            |            |             |                    |                    |            |               |          |            |
| 22                    |                    |              |                    |              |                    |            |            |             |                    |                    |            |               |          |            |
| 28                    |                    |              |                    |              |                    |            |            |             | <u> </u>           |                    |            |               |          |            |
| 24<br>25 商号 株式会社 士王会马 |                    |              |                    |              | /                  |            |            |             |                    |                    |            | P- 2          |          |            |
| 26                    |                    |              |                    |              |                    |            |            |             |                    |                    |            |               |          |            |
| 27 ■その他資本剰余金及びその他利    | 益剰余金の内訳            | <u>a</u>     |                    |              |                    |            |            |             |                    | (単位:円)             |            |               |          |            |
| 29                    | その他資本剰余金           | の内訳          |                    | 子の値利益動企会」    | 的現                 |            |            |             |                    |                    |            |               |          |            |
| 30                    | 姿本金及び姿本<br>準備金減少差益 | 自己株式処分差<br>益 | その他<br>資本剰余金<br>合計 | 则诠積立金        |                    |            |            |             | ģ越<br>∜益剰余金        | その他<br>利益剰余金<br>合計 |            |               |          |            |
| 31                    |                    |              |                    |              |                    |            |            |             |                    |                    |            |               |          |            |
| 33 当期首残高              | 0                  | 0            | 0                  | 12,925,000   |                    |            |            |             | 12,594,834         | 25,519,834         |            |               |          |            |
| 34 当期変動額              |                    |              |                    |              |                    |            |            |             |                    |                    |            |               |          |            |
| 35 剰余金の配当             |                    |              |                    |              |                    |            |            |             | -2,750,000         | -2,750,000         |            |               |          |            |
| 36 当期純利益              |                    |              |                    |              |                    |            |            |             | 11,771,380         | 11,771,380         |            |               |          |            |
| 37 当期変動額合計            | 0                  | 0            | 0                  | 0            |                    |            |            |             | 9,021,380          | 9,021,380          |            |               |          |            |
| 38 当期末残高              | 0                  | 0            | 0                  | 12,925,000   |                    |            |            |             | 21,616,214         | 34,541,214         |            |               |          |            |
| 89                    |                    |              |                    |              |                    |            |            |             |                    |                    |            |               |          |            |

(拡大)

株主(社員)資本等変動計算書(上段の表)へ転記する際は、「その他利益剰余金」の内訳とす るため、「その他資利益剰余金」の下に転記します。

| 7 | その他    |             |                    | E |
|---|--------|-------------|--------------------|---|
| l | 利益剩余金、 | 「その他利益剰余金   | ②」の下に挿入            |   |
|   |        | 鐰趘<br>利益剰余金 | その他<br>利益剰余金<br>合計 |   |

3)株主(社員)資本等変動計算書(上段の表)に「その他利益剰余金の内訳」の「金額」を転記

| A A                   | В                  | с            | D                   | E            | F                  | G           | н            | I.          | J.           | к                    | L          | м           | N      | 0          |
|-----------------------|--------------------|--------------|---------------------|--------------|--------------------|-------------|--------------|-------------|--------------|----------------------|------------|-------------|--------|------------|
| 2 3                   |                    |              |                     |              |                    |             |              |             |              |                      |            |             |        |            |
| 4                     |                    |              |                     | 株:           | 主資本等               | 変 動 計 領     | 自主           |             |              |                      |            |             |        |            |
| 5                     |                    |              |                     | 1215         |                    | SA 367 01 9 |              |             |              |                      |            | <u>P- 1</u> |        |            |
| 6 商号 株式会社 大手食品<br>7   |                    |              |                     | <u>+</u> )   | \$31年4月1日から        | 令和2年3月31日   | <u> </u>     |             |              |                      |            |             |        |            |
| 8                     |                    |              |                     |              |                    |             |              |             |              |                      |            | (単位:円)      |        |            |
| 10                    | 株主资本               |              |                     |              |                    |             |              |             |              |                      |            | 3F10*       | #17* T | \$600 JE   |
| 11                    | 資本金                | 资本剩余金        |                     |              |                    | 利益剩余金       |              |             |              | 自己株式                 | 推主资本合計     |             |        |            |
| 12                    |                    | 资本準備金        | その他<br>資本剰余金        |              |                    | 利益準備金       | その他<br>利益剰余金 |             |              |                      |            |             |        |            |
| 13                    |                    |              | 姿本金及び姿本<br>準備金減少差益  | 自己株式処分差<br>益 | その他<br>資本剰余金<br>合計 |             | 別途積立金        | 緯越<br>利益副余金 | その他<br>利益剰余金 |                      |            |             |        |            |
| 14 当期首残高              | 25,000,000         | 0            | 0                   | 0            | 0                  | 4,250,00    | 12,925,000   | 12,594,834  | 25,519,834   | 0                    | 54,769,834 | 0           | 0      | 54,789,834 |
| 15 当期変動額              |                    |              |                     |              |                    |             |              |             |              |                      |            |             |        |            |
| 16 剰余金の配当             |                    |              |                     |              |                    | 250,00      |              | -2,750,000  | -2,750,000   |                      | -2,500,000 |             |        | -2,300,000 |
| 17 当期转利益              |                    |              |                     |              |                    |             |              | 11,771,380  | 11,771,380   |                      | 11,771,380 |             |        | 11,771,380 |
| 18 当期変動額合計            | 0                  | 0            | 0                   | 0            | 0                  | 250,00      | 0            | 9,021,380   | 9,021,380    | 0                    | 9,271,380  | 0           | 0      | 9,271,380  |
| 19 当期末残高              | 25,000,000         | 0            | 0                   | 0            | 0                  | 4,500,00    | 12,925,000   | 21,616,214  | 34,541,214   | 0                    | 64,041,214 | 0           | 0      | 84,041,214 |
| 20 21                 |                    |              |                     |              |                    |             |              |             |              |                      |            |             |        |            |
|                       |                    |              |                     |              |                    |             |              |             |              |                      |            |             |        |            |
| 23                    |                    |              |                     |              |                    |             |              |             | 7            |                      |            |             |        |            |
| 23<br>25 商号 株式会社 大手食品 |                    |              |                     |              |                    |             |              |             |              |                      |            | P- 2        |        |            |
| 26                    |                    |              |                     |              |                    |             |              |             |              |                      |            |             |        |            |
| 27 ■その他資本剰余金及びその他利息   | 益剰余金の内訳            | <b>書</b>     |                     |              |                    |             |              |             |              | (単位:円)               |            |             |        |            |
| 29                    | その他資本剰余金           | の内訳<br>      | 200                 | その他利益剰余金(    | 0内訳                |             |              |             |              | 200                  |            |             |        |            |
| 30                    | 姿本金及び姿本<br>準備金減少差益 | 自己株式処分差<br>益 | 2018<br>資本剰余金<br>合計 | 別途積立金        |                    |             |              |             | 讀超<br>利益剩余金  | 2011년<br>利益剰余金<br>合計 |            |             |        |            |
| 31                    |                    |              |                     |              |                    |             |              |             |              |                      |            |             |        |            |
| 32                    |                    |              |                     |              |                    |             |              |             |              |                      |            |             |        |            |
| 33 当期首残高              | 0                  | 0            |                     | 12,925,000   |                    |             |              |             | 12,594,834   | 25,519,83            |            |             |        |            |
| 34 当期安勤額              |                    |              |                     |              |                    |             |              |             |              |                      |            |             |        |            |
| 35 <b>利</b> 余金の配当     |                    |              |                     |              |                    |             |              |             | -2,750,000   | -2,750,000           |            |             |        |            |
| 36 当期純利益              |                    |              |                     |              |                    |             |              |             | 11,771,380   | 11,771,380           |            |             |        |            |
| 37 当期変動額合計            | 0                  | 0            |                     | 0            |                    |             |              |             | 9,021,380    | 9,021,380            |            |             |        |            |
| 38 当期末残高              | 0                  | 0            |                     | 10,005,005   |                    |             |              |             | a again      | 015110               |            |             |        |            |
| 39                    |                    |              |                     |              |                    |             |              |             |              |                      |            |             |        |            |

# 4. 転記後の「その他資本剰余金及びその他利益剰余金の内訳書」の削除

転記後の「その他資本剰余金及びその他利益剰余金の内訳書」を、e-TAXグループ通算で誤って読み込まないよう削除します。

|                                                                                                    |                                                                                                    | <u>ل</u>                                                                                         | U                                                                                                    | 5                                                                                        |              | G            | н            | 1          | 1                                                                                | К                                                                                    | L .        | M              | N       | ~          |
|----------------------------------------------------------------------------------------------------|----------------------------------------------------------------------------------------------------|--------------------------------------------------------------------------------------------------|----------------------------------------------------------------------------------------------------|------------------------------------------------------------------------------------------|--------------|--------------|--------------|------------|----------------------------------------------------------------------------------|--------------------------------------------------------------------------------------|------------|----------------|---------|------------|
|                                                                                                    |                                                                                                    |                                                                                                  |                                                                                                    |                                                                                          |              |              |              |            |                                                                                  |                                                                                      |            |                |         |            |
|                                                                                                    |                                                                                                    |                                                                                                  |                                                                                                    | 144                                                                                      | -            | 亦 新 타 위 섬    | ī ⊕          |            |                                                                                  |                                                                                      |            |                |         |            |
|                                                                                                    |                                                                                                    |                                                                                                  |                                                                                                    | 14                                                                                       | 土貝本司         | 5 变 新 司 尹    | - 6          |            |                                                                                  |                                                                                      |            | P- 1           |         |            |
| 磨号 株式会社 大手食品                                                                                              |                                                                                                    |                                                                                                  |                                                                                                    | Ŧ                                                                                        | 成31年 4月 1日から | 令和 2年 3月31日。 | <u>t 7</u>   |            |                                                                                  |                                                                                      |            |                |         |            |
|                                                                                                    |                                                                                                    |                                                                                                  |                                                                                                    |                                                                                          |              |              |              |            |                                                                                  |                                                                                      |            | (単位:円)         |         |            |
|                                                                                                    | 株主資本                                                                                                    |                                                                                                  |                                                                                                    |                                                                                          |              |              |              |            |                                                                                  |                                                                                      |            | at 10.         | का रह क | 1930度      |
|                                                                                                    | 资本金                                                                                                    | 资本剩余金                                                                                            |                                                                                                    |                                                                                          |              | 利益删余金        |              |            |                                                                                  | 自己株式                                                                                 | 株主资本合計     | 10. 27 W W. 37 | 774 MB  |            |
|                                                                                                    |                                                                                                    | 安本準備金                                                                                            | その他<br>姿本副会会                                                                                                    |                                                                                          |              | 利益準備金        | その他<br>利益副会会 |            |                                                                                  |                                                                                      |            |                |         |            |
|                                                                                                    |                                                                                                    |                                                                                                  | ジェクリバジェ                                                                                                    | 自己持术和公差                                                                                  | その他          |              |              | 44 MK      | その他                                                                              |                                                                                      |            |                |         |            |
|                                                                                                    |                                                                                                    |                                                                                                  | 準備金減少差益                                                                                                    | <b>益</b>                                                                                 | 資本剰余金<br>会計  |              | 別注積立金        | 利益剩余金      | 利益到余金<br>合計                                                                      |                                                                                      |            |                |         |            |
| 当期首残高                                                                                                    | 25,000,000                                                                                                    | (                                                                                                | 0                                                                                                    | 0                                                                                        |              | 4,250,000    | 12,925,000   | 12,594,834 | 25,519,834                                                                       | 0                                                                                    | 54,769,834 | 0              | 0       | 34,789,834 |
| 当期変動額                                                                                                    |                                                                                                    |                                                                                                  |                                                                                                    |                                                                                          |              |              |              |            |                                                                                  |                                                                                      |            |                |         |            |
| 剰余金の配当                                                                                                    |                                                                                                    |                                                                                                  |                                                                                                    |                                                                                          |              | 250,000      |              | -2,750,000 | -2,750,000                                                                       |                                                                                      | -2,500,000 |                |         | -2,300,000 |
| 当期純利益                                                                                                    |                                                                                                    |                                                                                                  |                                                                                                    |                                                                                          |              |              |              | 11,771,380 | 11,771,380                                                                       |                                                                                      | 11,771,380 | 1              |         | 11,771,38  |
|                                                                                                    |                                                                                                    | (                                                                                                | 0                                                                                                    | 0                                                                                        | 1            | 250,000      | 0            | 9,021,380  | 9,021,380                                                                        | 0                                                                                    | 9,271,380  | 0              | 0       | 9,271,380  |
| 当期变動語合計                                                                                                   | 0                                                                                                    |                                                                                                  |                                                                                                    |                                                                                          |              | 4.500.000    | 12,925,000   | 21,616,214 | 34,541,214                                                                       | 0                                                                                    | 64,041,214 | 0              | (       | 84,041,214 |
| 当期变動額合計<br>当期末残高                                                                                          | 25,000,000                                                                                                    | (                                                                                                | ) (                                                                                                    | )  0                                                                                     |              |              |              |            |                                                                                  |                                                                                      |            |                |         |            |
| 当期変動額合計<br>当期末残高                                                                                          | 25,000,000                                                                                                    | (                                                                                                | ) (                                                                                                    | ) 0                                                                                      |              |              |              |            |                                                                                  |                                                                                      |            |                |         |            |
| 当期支助額合計<br>当期末期高<br>商号 株式会社 大手食品                                                                          | 25,000,000                                                                                                    |                                                                                                  | ) (                                                                                                    | ) <u> </u>                                                                               |              |              |              |            |                                                                                  | (86.00)                                                                              |            | <u>P- 2</u>    |         |            |
| 当期支お蒔合計<br>当期末務高<br>商号 株式会社 大手永島<br>■その 他資本剰余金及びその化                                                       | 0<br>25,000,000                                                                                                    | (<br>書<br>DD内訳                                                                                   | ) (                                                                                                    | ) 0<br>その他利益剰余金                                                                          | o内訳          |              |              |            |                                                                                  | (単位:円)                                                                               |            | <u>P- 2</u>    |         |            |
| 当期変動器会計<br>当期末預高<br>商号 性式会社 大手素品<br>■その他資本剰余金及びその化                                                        | U<br>25,000,000                                                                                                    | 書<br>加內訳<br>自己株式処分差<br>益                                                                         | ) (<br>その他<br>資本馴弁金<br>合計                                                                                                    | ) 0<br>その他利益剰余金<br>別途様立金                                                                 | ወረካ¥R        |              |              |            | 緯超<br>利益副余金                                                                      | (単位:円)<br>その他<br>利益剰余金<br>合計                                                         |            | <u>P- 2</u>    |         |            |
| 当期支約前合計<br>当期末预高<br>截号 件式会社 大手卖品<br>■ その他資本剩余金及びその作                                                       | 0<br>25,000,000<br>25,000,000<br>25,000,000<br>支か他没を耐介金の内訳<br>文本金及び没本<br>準備金道少差益                                                                                                    | 書<br>内内訳<br>自己株式処分差<br>益                                                                         | ) C<br>その(他<br>変本制弁金<br>合計                                                                                                    | <ol> <li>         この他利益剰余金<br/>別途積立金      </li> <li>         10.025 000      </li> </ol> | መታዝ<br>-     |              |              |            | 諸題<br>利益剰余金<br>12 E04 824                                                        | (単位:円)<br>その他<br>利益副余金<br>合計                                                         |            | <u>P- 2</u>    |         |            |
| 当期変動動音計<br>当期非残素<br>毎号 門式会社 大手食品<br>■その他資本剰余金及びその作<br>当期整務案<br>当時を発露                                      | 0<br>25,000,000                                                                                                    | (<br>書)<br>加内訳<br>自己株式処分差<br>益<br>(                                                              | ) C<br>その他<br>愛太馴弁金<br>合計<br>) C                                                                                                    | <ol> <li>その他利益制余金</li> <li>別途積立金</li> <li>12,925,000</li> </ol>                          | ርሶሳዝኛ<br>-   |              |              |            | 韓超<br>利益剩余金<br>12,594,834                                                        | (単位:円)<br>その他<br>料益制余金<br>含計<br>25,519,834                                           |            | <u>P- 2</u>    |         |            |
| 当期変動器合計<br>当期未残高<br>差写 性式会社 大手会品<br>■その他資本剰余金及びその作<br>当期変動器<br>別余金の提当                                     | 0<br>25,000,000<br>単和法制余金の内設<br>で金金の内設<br>業金の方法<br>業金の方法<br>業金の方法<br>業<br>業金の方法<br>の<br>、<br>のの<br>のの<br>の<br>の<br>の<br>の<br>の<br>の<br>の<br>の<br>の<br>の<br>の<br>の<br>の<br>の                                                                                                    | (<br>書)<br>か内訳<br>自己株式処分差<br>益<br>(                                                              | ) C<br>その他<br>愛本期余金<br>合計<br>) C                                                                                                    | ) 0<br>その他利益制余金<br>別途積立金<br>) 12,925,000                                                 | መሳካዝ<br>     |              |              |            | 諸題<br>利益剩余金<br>12,594,834<br>-2.750.000                                          | (単位:円)<br>その他<br>料益調余金<br>合計<br>25,519,834<br>- 27,50 000                            |            | <u>P- 2</u>    |         |            |
| 当期変動動会計<br>当期常務高<br>最号 特式会社 大子素品<br>■その他資本剰余金及びその他<br>当期智務高<br>当期智務高<br>副育金の送当<br>当期時知道                   | 0<br>25,000,000<br>25,000,000<br>500(第2基則余金の内設に<br>支き会及び来た<br>事備金河ヶ東畠<br>0<br>0                                                                                                    | (<br>唐<br>(<br>唐<br>(<br>唐<br>(<br>)<br>(<br>)<br>(<br>)<br>(<br>)<br>(<br>)<br>(<br>)<br>(<br>) | ) (<br>その他<br>愛太馴余金<br>合計<br>) (                                                                                                    | ) 0<br>王の他利益制余金<br>別注積立金<br>) 12,925,000                                                 | ወ/ተነያ<br>    |              |              |            | 韓超<br>利益剩余金<br>12,594,834<br>2,750,000<br>11,771,380                             | (単位:円)<br>その他<br>利益翻弁金<br>合計<br>25,519,834<br>-2,750,000<br>11,771380                |            | <u>P- 2</u>    |         |            |
| 当期変動時合計<br>当期末残高<br>高等 作式会社 大手卖品<br>■その他資本素)余金及びその作<br>当期度残高<br>副素を創業<br>副素をの配当<br>当期時候場<br>当期時候場<br>当期時代 | 0<br>25,000,000<br>500(波支前余金の内訳)<br>その他波支前余金の内訳<br>な金金及び支本<br>筆痛曲減少変曲<br>0<br>0<br>0<br>0<br>0<br>0<br>0<br>0<br>0<br>0<br>0<br>0<br>0                                                                                                    | (<br>書)                                                                                          | ) C<br>その他<br>深水副舟金<br>合計<br>) C<br>) C                                                                                                    | ) 0<br>その他利益制余金<br>別述様立金<br>) 12,925,000                                                 | optilR       |              |              |            | 緯超<br>利益剰余金<br>12,594,834<br>-2,750,000<br>11,771,380<br>9,021,380               | (単位:円)<br>その他<br>料裁制余金<br>合計<br>-2,750,000<br>1,771,380<br>9,021,380                 |            | <u>P- 2</u>    |         |            |
| 当期変換通合計<br>当期未残高<br>曲等 特式会社 大手表品<br>■その他資本利余金及びその作<br>当期書残高<br>当期表検索<br>当期時料価<br>当期時料価<br>当期時料価<br>当期時料価  | 0<br>25,000,000<br>25,000,000,000<br>25,0000,000<br>25,000,000<br>25,000,000<br>25,000,000<br>25,000,0 | (<br>書)<br>()<br>()<br>()<br>()<br>()<br>()<br>()<br>()<br>()<br>(                               | ) C<br>での他<br>波走則舟金<br>合計<br>) C<br>(<br>) C<br>(<br>)<br>(<br>) C<br>(<br>) C<br>(<br>) C<br>(<br>) C<br>(<br>) C<br>(<br>) C<br>(<br>) C<br>(<br>) C<br>()<br>()<br>(<br>)<br>()<br>)<br>(<br>)<br>()<br>()<br>)<br>() | )                                                                                        | орыя<br>-    |              |              |            | 緯超<br>利益制余金<br>12,594,834<br>-2,750,000<br>11,771,380<br>9,021,380<br>21,616,214 | (単位:円)<br>その他<br>利益制余金<br>含計<br>-2,750,000<br>11,771,380<br>9,021,380<br>3,8,541,214 |            | <u>P- 2</u>    |         |            |

転記後の「その他資本剰余金及びその他利益剰余金の内訳書」を削除

# 5. CSVファイルの作成

- (1) メニューバー[ファイル]を選択します。
- (2)「名前を付けて保存」を選択後、判別しやすいファイル名を入力し、「CSV(コンマ区切り)(\*. csv)」 を選択後、「保存」ボタンをクリックします。

| e            | 名前を付けて保存      |                                                                        |
|--------------|---------------|------------------------------------------------------------------------|
| ⋒ ≭−ム        |               | ↑ ⑦ デスクトップ > T10 Excel分析                                               |
| 🗋 新規         | (し) 最近使ったアイテム | · 算書(623)                                                              |
| 同意           |               | CSV (コンマ区切り) (*.csv) ・ ビジルのパノション ・ ・ ・ ・ ・ ・ ・ ・ ・ ・ ・ ・ ・ ・ ・ ・ ・ ・ ・ |
|              |               | □ 新しいフォルダー                                                             |
| 上書き保存        |               |                                                                        |
| 名前を付けて保<br>存 | その他の場所        |                                                                        |
| 印刷           | 20 PC         |                                                                        |
| 共有           | 場所の追加         |                                                                        |
| エクスポート       | _             |                                                                        |
| 発行           | ▶ 参照          |                                                                        |
| 閉じる          |               |                                                                        |

(3) 下記のメッセージが表示されます。

「OK」をクリックします。

| Microsoft | ft Excel                                                                                                    | ×          |
|-----------|----------------------------------------------------------------------------------------------------|------------|
|           | 選択したファイルの種類は複数のシートを含むブックをサポートしていません。<br>・選択しているシートのみを保存する場合は [OK] をクリックしてください。<br>・すべてのシートを保存する場合は、それぞれのシートに別の名前を付けて保存するか、または複数のシートをサポートするファイルの種類を選択してくださ<br>OK キャンセル | <u>t</u> . |

(4) CSVファイルを閉じます。

# ▼ 個別注記表のテキスト作成

# 1. TPS1000でテキスト切り出し

TPS1000のメニュー「631 個別注記表の作成」で個別注記表をテキスト切り出しします。 (1) TPS1000のメニュー「631 個別注記表の作成」をクリックします。

- (2) 「631 個別注記表の作成」画面で、画面上部の [ファイル切出] ボタンをクリックします。
- (※) e-TAXグループ通算では、個別注記表のみテキストで読み込みます。

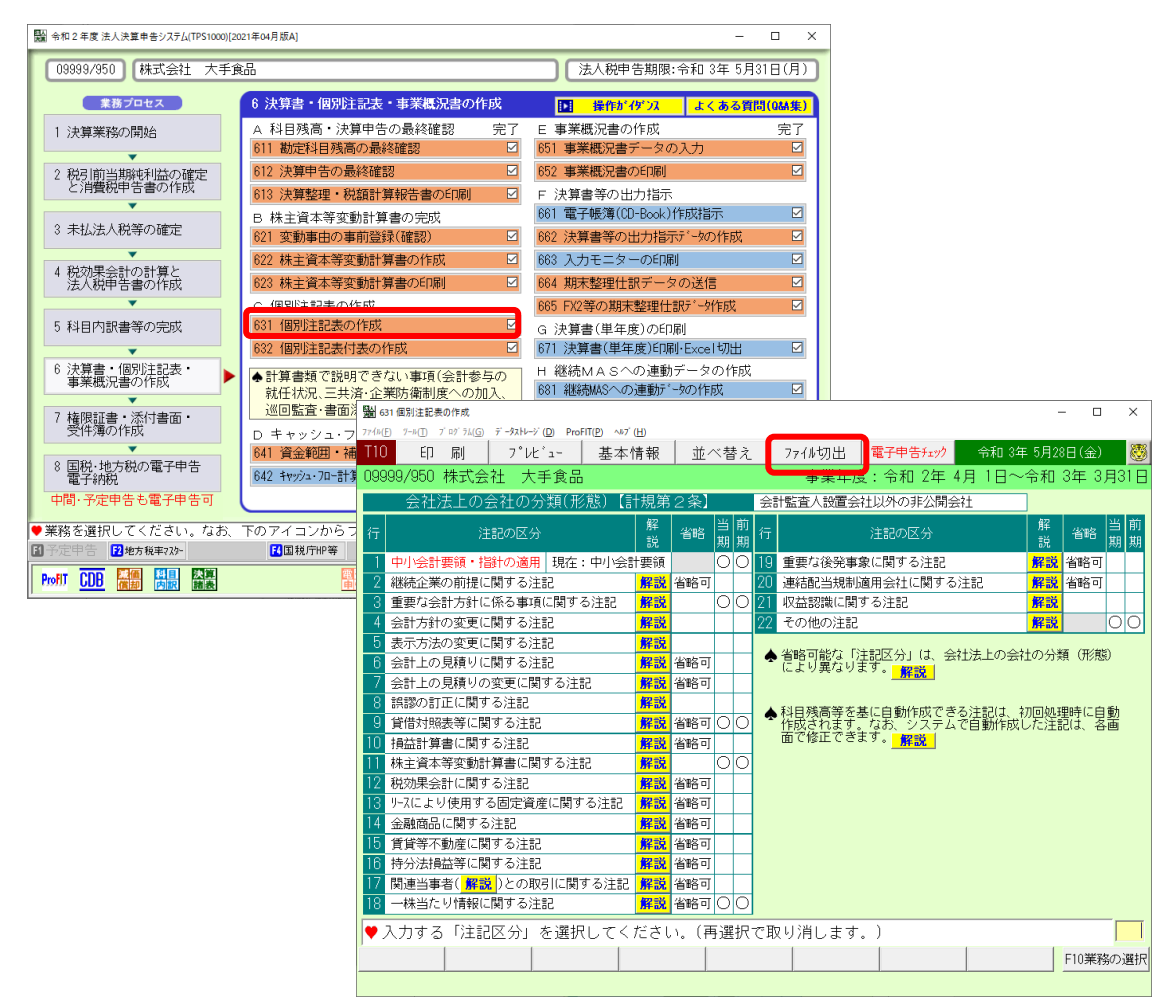

# Ⅵ e-TAXグループ通算での処理:読み込みレイアウトの指定

#### 1. 財務諸表の読み込みレイアウトの指定

(1)作成した下記の書類について、読み込みレイアウト(勘定科目が○列目、金額が△列目など)を 指定します。また、電子申告時に使用する勘定科目として、勘定科目を国税庁指定の e-Tax 科目に 対応付け(紐付け)します。

(対象書類)

- ①貸借対照表
- ②損益計算書

③製造原価報告書

④株主(社員)資本等変動計算書

- (※)個別注記表はテキストで読み込んで電子申告するため、事前のレイアウト指定はありません。
- (2)これにより、翌年以降は当該指定した読み込みレイアウト等を利用しますので、財務諸表(決算書)を読み込むだけで電子申告できます。

#### 2. 貸借対照表の読み込みレイアウトの指定

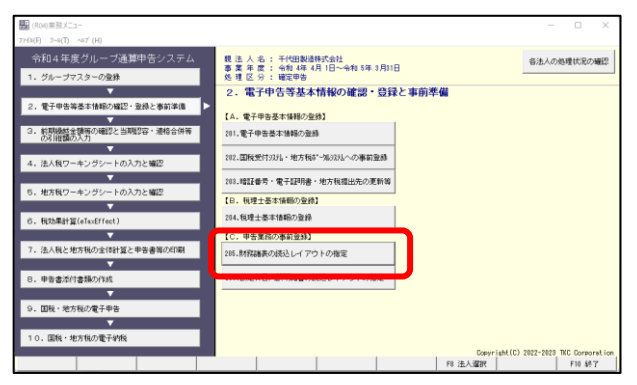

- (1) 読み込みを行う法人(通算親法人又は該当 の子法人)を指定します。
- (2) 「205. 財務諸表の読込レイアウトの指定」 をクリックします。
- ※下記のメッセージが表示された場合は、以下 の順に解除を行った後で、「205. 財務諸表の 読込レイアウトの指定」を行ってください。

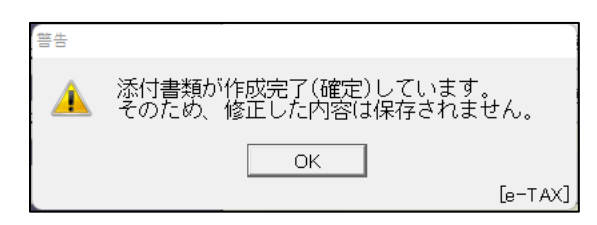

①プロセス「9. 国税・地方税の電子申告」 - 「電子申告データ修正(確定解除)」

<解除するメニュー>

- ②プロセス「8. 申告書添付書類の作成」
  - 「添付書類の修正(確定解除)」
- (注)「電子申告データ修正(確定解除)」は、 グループ全体の処理権限を有する ユーザのみ行えます。

| 211 射務諸表の読込レイアクトの指定                                                                      | -          |       | × |
|------------------------------------------------------------------------------------------|------------|-------|---|
| 774/k(E) 9-k(I) <b>A</b> # <b>7</b> <sup>*</sup> (H)                                     |            |       |   |
| 000000001:千代田製浩株式会社                                                                      |            |       |   |
|                                                                                          |            |       |   |
| CTKCシステム (FX5等) で作成した財務議奏                                                                |            |       |   |
| ◎ 貫社独自レイア外の財務諸表                                                                          |            |       |   |
| ○ 国税庁指定CSV形式の財務諸表                                                                        |            |       |   |
| ○国税庁指定XBRL形式の財務諸表                                                                        |            |       |   |
|                                                                                          |            |       |   |
| 2.読込レイアウトの指定と電子申告時の科目の指定(e-Tax科目への対応付け)                                                  |            |       |   |
| 貸借対照表 損益計算書 製造原価報告書 損益金の処分表 株主資本等変動計算書 社員資本等変動言                                          | 算書         |       |   |
|                                                                                          | 登録(        | +数:0) |   |
| 行 利用 コード 読込レイアウト等のパターン 状況 保存 B                                                           | 時          |       |   |
|                                                                                          |            |       |   |
|                                                                                          |            |       |   |
|                                                                                          |            |       |   |
| 金録 修正                                                                                    | <u>A</u> I | 除     |   |
| ◆ 空欄をダブルクリックし、「読込しイアウト等のバターン」を追加できます。<br>株主(社員)資本等変動計算書又は損益金の処分表の読込レイアウトは、いずれか1つのみ登録します。 |            |       |   |
| ♥ 読み込む財務諸表を指定します。                                                                        |            |       |   |
|                                                                                          | - 1        |       |   |

| 211 貸借対照表の読込レイアウトの指定と電子申告時に使用する科目の指定                                      | -  | $\Box$ $\times$ |
|---------------------------------------------------------------------------|----|-----------------|
| 77fh(E) <sup>1</sup> /− <sup>µ</sup> (D) <sup>AB</sup> 7 <sup>′</sup> (H) |    |                 |
| 印刷 読込設定 科目対応付設定 CSV(再)読込                                                  |    |                 |
| 000000001:千代田製造株式会社                                                       |    |                 |
| 読込し/アウト等のバターン 001 保存日時                                                    |    |                 |
| 読込レイアウトの指定 電子申告時に使用する科目の指定(e-Tax科目への対応付け)                                 |    |                 |
|                                                                           |    | 行長              |
|                                                                           | ×  | ,以降             |
| < 貸借対照表の読込 >                                                              |    |                 |
| 1 IIIIIIIIIIIIIIIIIIIIIIIIIIIIIIIIIIII                                    | 定  |                 |
| <ul> <li></li></ul>                                                       |    |                 |
| 6771-9                                                                    |    |                 |
| F1 前項目         F4入力終了         F8 右5                                       | マブ | F10業務の選択        |

- (3) 左記の画面が表示されます。 画面上部の「1. 読み込む財務諸表の指定」 で「貴社独自レイアウトの財務諸表」を選択 します。
- (4)「貸借対照表」タブが表示されている状態で〔登録〕ボタンをクリックします。
- (5) 左記の画面が表示されます。

作成した貸借対照表のCSVを指定しま す。 ■勘定科目の階層を設定している場合

- (6) 下記の通り指定します。
  - ①形式 : 勘定式
  - ②科目階層:セル
  - ③資産の部
    - 1)科目 : 資産の部の科目の範囲(列の範囲)を指定します。(A)

2)金額 : 資産の部の金額の列(1列)を指定します。(B)

3) 読込開始行:読込を開始する行を指定します。指定行以下の科目、金額を読み込みます。(C) ④負債/純資産の部

1)科目 : 資産の部の科目の範囲(列の範囲)を指定します。(D)

2)金額 : 資産の部の金額の列(1列)を指定します。(E)

3)読込開始行:読込を開始する行を指定します。指定行以下の科目、金額を読み込みます。(F)

(※) 詳細は、e-TAXグループ通算の「システム利用マニュアル」(メニューバー[ヘルプ]-[シ ステム利用マニュアル])をご確認ください。

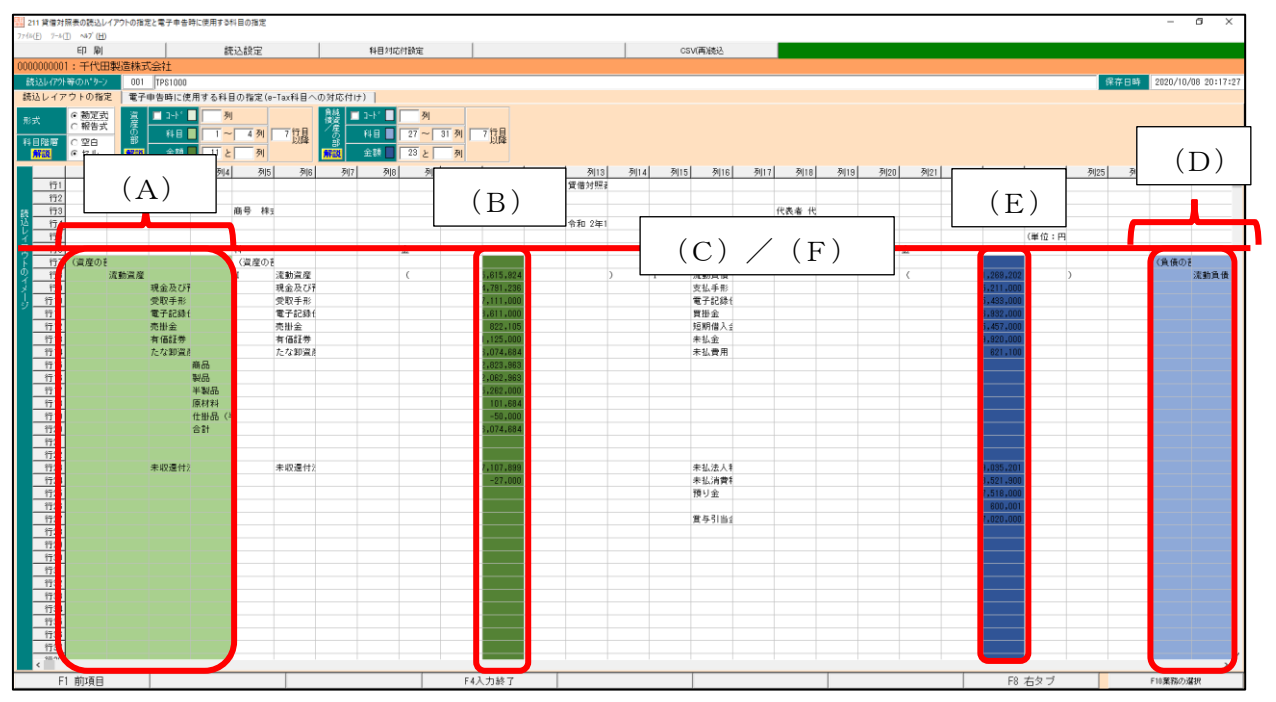

# ■勘定科目の階層を設定しない場合

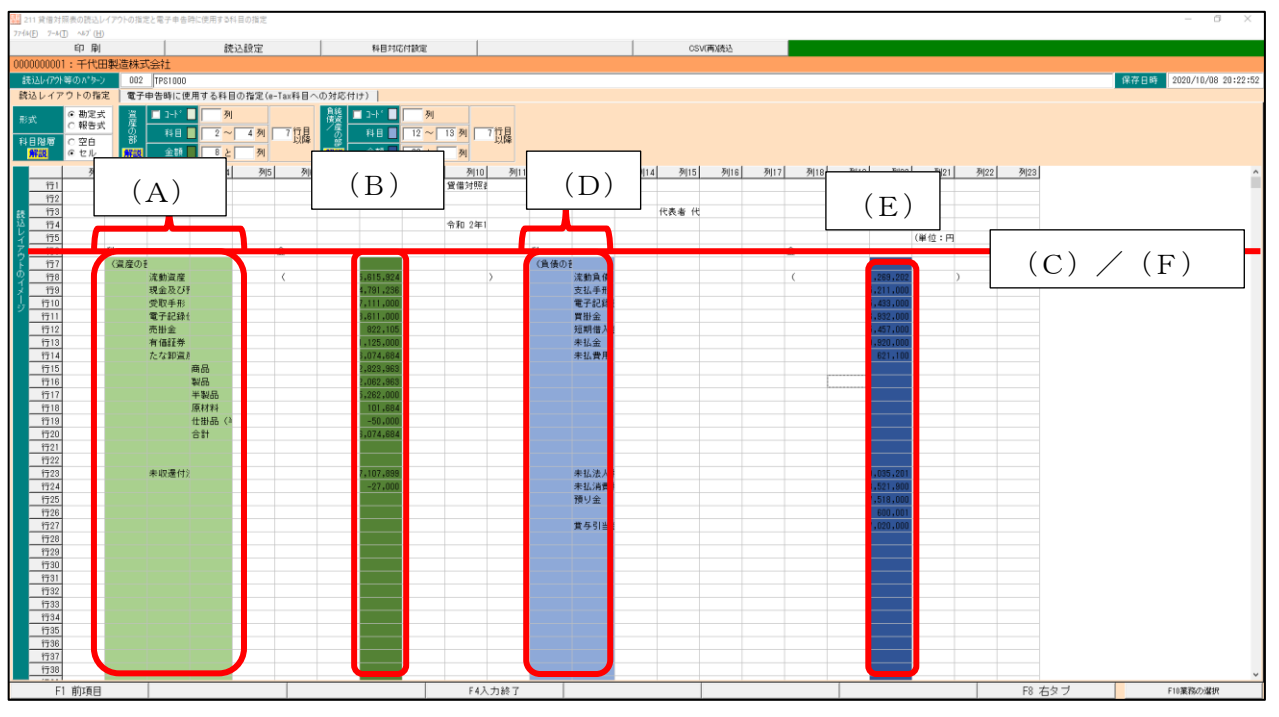

| 11 貸借対照表の読込レイアウトの指定と電子申告     | 寺に使用する科目の指定                      |                              | – 🗆 ×               |
|------------------------------|----------------------------------|------------------------------|---------------------|
| 774B(E) 7-B(T) ∧b7'(H)       |                                  |                              |                     |
| 印刷 読込設定 科目対応付設定              | CSV(#                            | 法表达                          |                     |
| 000000001 千代田制造株式今社          |                                  |                              |                     |
|                              |                                  | dist mat                     |                     |
| 読3ムレイアクト等のA1-9-2 UUT IPS1UUU |                                  | 床仔日時                         | 2020/10/08 20:27:08 |
| 読込レイアウトの指定 電子申告時に便           | 用する科目の指定(e-Tax種                  | 4目への対応付け)                    |                     |
| ● 資産の部 ○ 負債/純資産の部            | ▲ [読込設定]                         | ボタンで、減算科目の続込方法、2             | ∆の扱い等を設定します。        |
| 行 読み込んだ料目(F5)                | 金額(円)                            | 電子申告時の科目(e-Tax科E             | 目への対応付け) 📃 🔺        |
| 1 (資産の部)                     |                                  | 資産の部                         | -                   |
| 2 流動資産                       | 111,825,615,924                  | 流動資産                         | -                   |
| 3 現金及び預金                     | 100,074,791,236                  | 現金及び預金                       | -                   |
| 4 受取手形                       | 7,111,000                        | 受取手形                         | -                   |
| 5 電子記録債権                     | 8,611,000                        | 電子記録債権                       | -                   |
| 6 売掛金                        | 822,105                          | 売掛金                          | -                   |
| 7 有価証券                       | 11,125,000                       | 有価証券                         | -                   |
| 8 たな卸資産                      | 6,074,684                        | たな卸資産                        | -                   |
| 9 商品                         | 2,823,963                        | 商品                           | -                   |
| 10 製品                        | -2,062,963                       | 製品                           | -                   |
| 11 半製品                       | 5,262,000                        | 半製品                          | -                   |
| 12 原材料                       | 101,684                          | 原材料                          | -                   |
| 13 仕掛品(半成品)                  | -50,000                          | 〇 仕掛品 (半成品)                  |                     |
| 14 合計                        | 6,074,684                        |                              |                     |
| 15 禾城還行法人祝祷                  | 11,717,107,898                   | 未收度付法人税等                     |                     |
| 15 回走道/we                    | 1,638,353,250<br>· x南和北京市(日日(日)) | 回定資産<br>()、会社の利用/(また)2 / お利用 | - *                 |
|                              | ・1882/17元10/244日(ビ)              |                              | D1C 电丁平吉            |
| ●▼ 確認か必要な料目(背景色赤)を選択すると、確    | 認か必要な理由をここに表示                    | します。                         |                     |
| F1 前項目 F4,                   | 、力終了 F5科目コート                     | F7 左タブ                       | F10葉務の選択            |

- (7) 「電子申告時に使用する科目の指定」タブ を表示します。
- (8) 左記の画面が表示されます。

e-TAXグループ通算の「システム利用
 マニュアル」(メニューバー[ヘルプ]-[シス
 テム利用マニュアル])をご確認の上、e-Tax
 科目の対応付けを行います。

3. 損益計算書の読み込みレイアウトの指定

| 11 財務諸                                                                                                    | 表の読込レイアクトの                                                                                                    | 指定                                                                                                    |                                                                                                    |                                                                                                    |                                                                                                    |                                 |                                                                                                    | -        | $\square$ $\times$ |
|----------------------------------------------------------------------------------------------------|----------------------------------------------------------------------------------------------------|----------------------------------------------------------------------------------------------------|----------------------------------------------------------------------------------------------------|----------------------------------------------------------------------------------------------------|----------------------------------------------------------------------------------------------------|---------------------------------|----------------------------------------------------------------------------------------------------|----------|--------------------|
| 77√µ(E) %-µ(I                                                                                                    | ) ^⊮7' ( <u>H</u> )                                                                                                    |                                                                                                    |                                                                                                    | 1                                                                                                    | _                                                                                                    |                                 |                                                                                                    |          |                    |
| 0000000001                                                                                                    |                                                                                                    | ***                                                                                                    |                                                                                                    |                                                                                                    |                                                                                                    |                                 |                                                                                                    |          |                    |
| 000000000                                                                                                    | ・十八田衆知                                                                                                    |                                                                                                    |                                                                                                    |                                                                                                    |                                                                                                    |                                 |                                                                                                    |          |                    |
| 1.読み込む                                                                                                    | 別務諸教の指                                                                                                    |                                                                                                    | R-4 27 8 2 1                                                                                                    |                                                                                                    |                                                                                                    |                                 |                                                                                                    |          |                    |
| <ul> <li>○ T K C S</li> <li>○ 常計独自</li> </ul>                                                                                                    | ノステム(トス5)<br>ヨレクがの財務(                                                                                                    | 寺) CYFAX した!<br>送来                                                                                                    | 約額額次                                                                                                    |                                                                                                    |                                                                                                    |                                 |                                                                                                    |          |                    |
| <ul> <li>国税庁指</li> </ul>                                                                                                    | licosv形式の                                                                                                    | 財務諸表                                                                                                    |                                                                                                    |                                                                                                    |                                                                                                    |                                 |                                                                                                    |          |                    |
| C 国税庁指                                                                                                    | 皆定XBRL形式の                                                                                                    | 財務諸表                                                                                                    |                                                                                                    |                                                                                                    |                                                                                                    |                                 |                                                                                                    |          |                    |
| 2.読込レ                                                                                                    |                                                                                                    | と電子申告時の                                                                                                    | 科目の指定(6                                                                                                    | a-Tax科目への                                                                                                    | (対応付け)                                                                                                    |                                 |                                                                                                    |          |                    |
| 貸借対照表                                                                                                    | 損益計算書                                                                                                    | 製造原価報告書                                                                                                    | ■ 損益金の列                                                                                                    | 1分表 株主資                                                                                                    | 本等変動言                                                                                                    | 算書  社員3                         | <sup>圓本等変動計</sup>                                                                                  | 算書       |                    |
|                                                                                                    |                                                                                                    |                                                                                                    | <u> </u>                                                                                                    |                                                                                                    |                                                                                                    |                                 | (                                                                                                  | 登録件      | 数:0)               |
| 行 利用                                                                                                    |                                                                                                    | 読込し                                                                                                    | レイアウト等の                                                                                                    | のバターン                                                                                                    |                                                                                                    | 状況                              | 保存日                                                                                                | 時        |                    |
|                                                                                                    |                                                                                                    |                                                                                                    |                                                                                                    |                                                                                                    |                                                                                                    |                                 |                                                                                                    |          |                    |
|                                                                                                    |                                                                                                    |                                                                                                    |                                                                                                    |                                                                                                    |                                                                                                    |                                 |                                                                                                    |          |                    |
|                                                                                                    |                                                                                                    |                                                                                                    |                                                                                                    |                                                                                                    |                                                                                                    |                                 |                                                                                                    |          |                    |
|                                                                                                    |                                                                                                    |                                                                                                    |                                                                                                    |                                                                                                    | 5                                                                                                    | 録                               | 修正                                                                                                 | 削於       | î.                 |
| ▲ 空欄をダ                                                                                                    | ブルクリック                                                                                                    | し、「読いしィ                                                                                                    | アウト等のパ                                                                                                    | ターン」を追                                                                                                    | 加できます                                                                                                    |                                 |                                                                                                    |          |                    |
| ▲ 株主(社員                                                                                                    | (資本等変動)                                                                                                    | 計算書文は損益:                                                                                                    | 金の処分表の                                                                                                    | 読込レイアウ                                                                                                    | 下はこいす                                                                                                    | °れか 1 つの∂                       | 5登録します                                                                                             | •        |                    |
| ♥ 読み込む!                                                                                                    | 財務諸表を指う                                                                                                    | 定します。                                                                                                    |                                                                                                    |                                                                                                    |                                                                                                    |                                 |                                                                                                    |          |                    |
|                                                                                                    |                                                                                                    | F                                                                                                    | 4入力終了                                                                                                    |                                                                                                    |                                                                                                    |                                 |                                                                                                    | F        | 10業務の選択            |
|                                                                                                    |                                                                                                    |                                                                                                    |                                                                                                    |                                                                                                    |                                                                                                    |                                 |                                                                                                    |          |                    |
|                                                                                                    |                                                                                                    |                                                                                                    |                                                                                                    |                                                                                                    |                                                                                                    |                                 |                                                                                                    |          |                    |
| 11 損益計                                                                                                    | 算書の読込レイア                                                                                                    | クトの指定と電子申答                                                                                                    | 5時に使用する科                                                                                                    | 目の指定                                                                                                    |                                                                                                    |                                 |                                                                                                    | - [      | - ×                |
| <u>第</u> 211 損益計1<br>ファイル(E) ワール(E)                                                                                                    | 算書の読込レイア!<br>)( <u>日</u> )                                                                                                    | うトの指定と電子申号<br>(                                                                                                    | 5時に使用する科                                                                                                    | 目の指定                                                                                                    |                                                                                                    |                                 |                                                                                                    | - 0      | - ×                |
| 211 損益計<br>7ァイルE) 7-ル①<br>EP 刷                                                                                                    | 算書の読込レイア(<br>) ペル7 <sup>*</sup> (日)<br>読込設定<br>(本のの名)                                                                                                    | 2トの指定と電子申望<br>科目対応付設                                                                                                    | 5時に使用する科<br><b>定</b>                                                                                                    | 目の指定<br><b>CSV(再</b> )                                                                                                    | 施込                                                                                                    |                                 |                                                                                                    | - [      | - ×                |
| 211 損益計<br>7ァイル(E) 7-ル(E)<br>EP 刷<br>00000000001                                                                                                    | 主書の読込レイア<br>→N7 <sup>7</sup> (出)<br>読込設定<br>: 千代田製道<br>☆のいわい                                                                                                    | 2トの指定と電子申告<br>科目対応付設<br>造株式会社                                                                                                    | 5時に使用する科<br><b>定</b>                                                                                                    | 目の指定<br>  CSV(再)                                                                                                    | )続込                                                                                                    | 10.4                            | 7 m at                                                                                             | - [      | ) X                |
| 211 損益計<br>774ル(E) 7-ル(E)<br>日 刷<br>0000000001<br>読込レイア)等                                                                                                    |                                                                                                    | 2トの指定と電子申留<br>料目対応付設<br>造株式会社<br>001<br>電子申告時に何                                                                                                    | 5時に使用する料<br>定  <br>5 田 す み 秋日 (1                                                                                                    | 目の指定<br>CSV(再)                                                                                                    |                                                                                                    | 保存<br>(保存                       | 千日時                                                                                                | - [      | . x                |
| 211 損益計<br>774ル(E) 7-ル(E)<br>日 刷<br>00000000001<br>読込しイアパキ<br>読込レイアパ                                                                                                    | 車書の読込レイアワ<br>→ルプ(出)<br>読込設定<br>: 干代田製設<br>等のパターン<br>ウトの指定<br>の 空白                                                                                                    | 2)トの指定と電子申e<br>4) 料目対応付設<br>造株式会社<br>001<br>電子申告時に便                                                                                                    | 5時に使用する料<br>定<br>使用する料目の                                                                                                    | 目の指定<br>CSV(再)<br>)指定 (e-Tax和                                                                                                    | )読込<br> 目への対応                                                                                                    | 【保存<br>気付け】 】                   | F田時                                                                                                | - [      | - ×                |
| 111 損益計1<br>774×E 7-×E<br>日 刷<br>0000000001<br>読込レイア・3<br>読込レイア・4<br>計目階層<br>解説                                                                                                    |                                                                                                    | 2hの指定と電子申号<br>計算数応付数<br>皆株式会社<br>001<br>電子申告時に仮<br>金子申告時に仮<br>金子申告時にの                                                                                                    | 5時に使用する科<br>定<br>使用する科目の<br>列                                                                                                    | 目の指定<br>CSV(再)<br>)指定 (e-Tax利                                                                                                    | )続込<br> 目への対応<br> 目への対応                                                                                          | 【保存<br>【保存<br>【【注)】             | F田時                                                                                                | - [      | . ×                |
| <ul> <li>ニュント</li> <li>ニュント</li></ul>                                                     | Ξ書の読込レイア<br>→ Խ7 (出)<br>読込設定<br><del>:千代田製道</del><br><del>「のパター)</del><br>ウトの指定<br>で 空白<br>て セル<br>SV読込                                                                                                    | 7トの指定と電子申号       科目対応付款       皆株式会社       001       電子申告時に使       食業                                                                                                    | b時に使用する科<br>定<br>使用する科目の<br><b>0</b> 列                                                                                                    | 目の指定<br>CSV(再,<br>)指定(e-Tax和                                                                                                    | )読込<br> 目への対C                                                                                                    | 【保存<br>②付け)】                    | F田時                                                                                                | - (      | . x                |
| <ul> <li>ニュントレージョン</li> <li>ニュントレージョン</li> <li>ニュントレージョン</li> <li>ニュントレージョン</li> <li>ニュントレージョン</li> <li>ニュントレージョン</li> <li>ニュージョン</li> <li>ニュージョン</li></ul> | 国書の読込レイア・<br>・ ペップ (出)<br>読込設定<br>: 千代田製道<br>序のパターン<br>ウトの指定<br>○ 空白<br>○ セル<br>劉 CSV読込                                                                                                    | DFの推定と電子申e<br>科目対応付該<br>書株式会社<br>001<br>電子申告時に便<br>会<br>発<br>利日<br>107<br>107<br>107<br>107<br>107<br>107<br>107<br>107                                                                                                    | b時に使用する料<br>定<br>使用する料目の<br>の<br>の<br>く 損益                                                                                                    | 目の指定<br>CSV(再)<br>)指定 (e-Tax和<br>計算書の読込                                                                                                    | 日への対応                                                                                                    | 【保存<br>②(付け) 】                  | 2日時                                                                                                | - (      |                    |
| <ul> <li>型 211 供益計1</li> <li>774xED 7-x(正)</li> <li>60 局)</li> <li>600000001</li> <li>6001</li> <li>6001</li></ul>                                              | <ul> <li>■書の読込レイア・</li> <li>● 読込設定</li> <li>・千代田製道</li> <li>         ・千代田製道</li> <li>         ・「「日製道</li> <li>         ・○空白</li> <li>         ・○空白</li> <li>         ・○空白</li> <li>         ・C セル</li> </ul>                                                                                                    | DFの推定と電子申e<br>科目対応付該<br>世株式会社<br>001<br>電子申告時に便<br>会<br>201<br>101<br>101<br>101<br>101<br>101<br>101<br>101                                                                                                    | b時に使用する料<br>定<br>使用する料目の<br>■ 列<br>■ 可<br>ス<br>料益                                                                                                    | 目の指定<br>CSV(再)<br>)指定 (e-Tax利<br>計算書の読込                                                                                                    | 読込<br>H目への対A<br>F目<br>>                                                                                          | 【保存<br>②付け)】                    | F日時<br>指定                                                                                          | - [      |                    |
| <ul> <li>型 211 供益計1</li> <li>アイル(E) アール(E)</li> <li>印 刷)</li> <li>000000001</li> <li>読込し(ア)1号</li> <li>読込し(ア)1号</li> <li>読込しイア</li> </ul>                                                                                                    | 重きの読込レイア・<br>) ^47 (出)<br>読込設定<br>: 千代田製約<br>序のパタン<br>ウトの指定<br>○ 空白<br>○ セル<br>劉 CSV読込<br>◆ 読込にと                                                                                                    | Pro語定と電子中部                                                                                                    | b時に使用する科<br>定<br>を用する科目の<br>の<br>く<br>損益<br>をするためのの                                                                                                    | 目の指定<br>CSV(再)<br>)指定(e-Tax科<br>計算者の読込<br>損益計算書(%)                                                                                                    | 時込<br>〒日への対応<br>〒日<br>>                                                                                          | (保存<br>窓付け)<br>)を読み込み?          | "日時<br>【指定<br>友寸。                                                                                  | - (      |                    |
| コント<br>コント<br>コント<br>コント<br>コント<br>コント<br>コント<br>コン                                                                                                    | <ul> <li>第40 読込レイア:</li> <li>第52 設定</li> <li>第52 設定</li> <li>第七代田梨浜</li> <li>第七代田梨浜</li> <li>第七代田梨浜</li> <li>第10 指定</li> <li>第10 指定</li> <li>第10 指&lt;</li></ul>                                                                                                    | 1     料目対応付数       1     料目対応付数       1     1       1     1       1     1       1     1       1     1       1     1       1     1       1     1       1     1       1     1       1     1       1     1       1     1       1     1       1     1       1     1       1     1       1     1       1     1       1     1       1     1       1     1       1     1       1     1       1     1       1     1       1     1       1     1       1     1       1     1       1     1       1     1       1     1       1     1       1     1       1     1       1     1       1     1       1     1       1     1       1     1       1     1       1     1                                                                                                    | 上時に使用する料<br>定<br>使用する料目の<br>列<br>マ<br>に<br>するための付<br>空<br>計算書ファ                                                                                                    | 目の指定<br>CSV(雨)<br>)指定(e-Tax和<br>計算書の読込<br>損益計算書(SS<br>イルを指定し                                                                                                    | は<br>は<br>日への対応<br>日日<br>、<br>、<br>、<br>、<br>、<br>、<br>、<br>、<br>、<br>、<br>、<br>、<br>、                           | 保存<br>忘付け)<br>)を読み込み (<br>)。    | 15日時<br>指定<br>指定                                                                                   | - (      | ) X                |
| 11 21 接亜計<br>774日 ア・ロ<br>印刷<br>000000001<br>読込レイア・<br>積固協等<br>解説                                                                                                    | ■ 40 (法) (177)<br>● 457 (出)<br>読込設設定<br>「千代田製語<br>年代田製語<br>「つ トの指定<br>○ 空白<br>○ セル<br>● (SV税法)<br>◆ 読込した、<br>(SV税法)                                                                                                    | hの指定と電子中で     和目対応付款 <b>さ</b> 株式会社     001     電子中告時に使     金田     で呼存された損                                                                                                    | <ul> <li>時に使用する料目の</li> <li>定</li> <li>用する料目の</li> <li>列</li> <li>ス</li> <li>損益</li> <li>2</li> <li>2</li> <li>2</li> <li>3</li> <li>2</li> <li>2</li> <li>3</li> <li>3</li> <li>4</li> <li>4</li></ul> | 目の指定                                                                                                    | 株込<br>日への対応<br>テ日<br>><br>><br>、<br>、<br>、<br>、<br>、<br>、<br>、<br>、<br>、<br>、<br>、<br>、<br>、<br>、<br>、<br>、<br>、 | 【保存<br>気付け)<br>)を読み込み ?<br>`~   | <b>下日時</b><br>指定<br>ます。                                                                            | - (      |                    |
| 211 根本計<br>774(E) 7-4(E) 7-4(F) 7-4(F)<br>年 副<br>0000000001<br>就込レイア<br>移動レイア<br>移動<br>構築                                                                                                    | 国 = の読込レイア・<br>・ 437(出<br>続込設定<br>: 千代田製送<br>序のパターン<br>クトの指定<br>: C セル<br>型 CSV読込<br>(SV読文<br>・ 低い形式                                                                                                    | 2000度之を考テキタ<br>1001<br>電子中を時に彼<br>201<br>1001<br>1001<br>1 | 時に使用する料目の<br>の<br>の<br>の<br>に用する料目の<br>の<br>く<br>損益<br>定<br>、<br>の<br>、<br>の<br>の<br>、<br>の<br>の<br>、<br>の<br>の<br>の<br>の<br>、<br>の<br>の<br>、<br>の<br>の<br>の<br>、<br>の<br>の<br>の<br>の<br>の<br>の<br>の<br>の<br>の<br>の<br>の<br>の<br>の                                                                                                    | 目の時定<br>CSV(雨<br>)指定(e-Tax和<br>)指定(e-Tax和<br>)指算書の読込<br>計算書の読込<br>可能にしていた。<br>のでのでのでのでのでのでのできた。<br>のでのでのでのでのでのでのでのできた。<br>のでのでのでのでのでのでのでのでのでのできた。<br>のでのでのでのでのでのでのでのでのでのでのでのでのでのでのでのでのでのでので | 株込<br>日への対応<br>テー<br>><br>、<br>マンアイル<br>てください                                                                    | 保存<br>応付け)<br>)を読み込み 8<br>、。    | <u>そ日時</u><br>指定<br>ます。                                                                            | - (      |                    |
| 111 日本部<br>271 日本部<br>印刷<br>0000000000<br>総込レイクトマ<br>私込レイクトマ<br>科<br>日間海<br>読込<br>して<br>ア<br>2                                                                                                    | <ul> <li>■ 497(出)</li> <li>▲ 497(出)</li> <li>● 503(10)</li> <li>● 503(10)</li> <li>● 701(10)</li> <li>● 201(10)</li> <li>● 201(10</li></ul>                                                                                                    | 2006年22年7年9<br>14日対応付数<br>世株式会社<br>001<br>電子中告時に従<br>また。<br>17ウト等を指定<br>で保存された損                                                                                                    | 時に使用する料<br>定<br>の用する料目の<br>の<br>く 損益<br>記するためのり<br>こ<br>こ<br>の<br>K                                                                                                    | 目の海芝<br>CSV(雨<br>)指定(a-1ax和<br>計算書の読込<br>員益計算書(CS<br>イルを指定し<br>キャン                                                                                                    | はまえ」<br>H目への対応<br>THI<br>><br>NTCアイル<br>アイル<br>アイル                                                               | (保存<br>区付け) )<br>(を読み込み )<br>、。 | <b>2 日時</b><br>指定<br>ます。                                                                           | ×        |                    |
| 111 日本部<br>271 日本部<br>日本部<br>10000000000<br>読込レイアト<br>科目沿海<br>解説<br>長込レイアアウト<br>ママット                                                                                                    | 至きの読込レイア、)<br>→ 47 (出)<br>・ 47 (出)<br>参のひかう<br>つ トの指定<br>○ 空白<br>○ でし<br>二 GSV読込<br>◆ 読込レズ<br>(SV読式                                                                                                    | 20-10時末と電子中日<br>1 日日丸に付款<br>2 日本<br>2 日本<br>2 日本<br>2 日<br>2 日<br>2 日<br>2 日<br>2 日<br>2 日本<br>2 日<br>2 日本<br>2 日<br>2 日本<br>2 日<br>2 日本<br>2 日本   | 時に使用する料目の<br>定用する料目の<br>列<br>く 損益<br>定するためのが<br>点面<br>に<br>の<br>く<br>し、<br>の<br>し、<br>の<br>し、<br>の<br>の<br>し、<br>の<br>の<br>の<br>の<br>の<br>の<br>の<br>の<br>の<br>の                                                                                                    | 目の指定<br>CSV(再)<br>)指定(e-Tax科<br>)指定(e-Tax科<br>学生<br>計算書の読込<br>項益計算書(S<br>イルを指定し<br>、<br>、<br>キャ:                                                                                            | また込<br>日への対 の<br>す 日<br>、 、 、 、 、 、 、 、 、 、 、 、 、 、 、 、 、 、                                                      | (辞<br>て付け))<br>(で読み込み)<br>(*)。  | + 日時<br> <br> <br> <br> <br> <br> <br> <br> <br> <br> <br> <br> <br> <br> <br> <br> <br> <br> <br> | ×        |                    |
| 111 211 県 圭村<br>77(4日) テーロ<br>印刷<br>0000000000<br>読込(少)<br>読込(少)<br>読込(少)<br>料目沿海<br>解説<br>読込<br>してアウト<br>中の<br>101<br>101<br>101<br>101<br>101<br>101<br>101<br>10                                                                                                    | 国生の読込レイア、<br>- 437 (出)<br>- 437 (出)<br>- 株式設定<br>- 年代田製道<br>- 50 年4<br>- 50 年4<br>- 50 1<br>- 50 1<br>- 50 1<br>- 50 1<br>- 50 1<br>- 50 1<br>- | 20-0時定と電子中部<br>・ 1 4日対応付款                                                                                                    | 時に使用する料<br>定<br>使用する料目の<br>く 損益<br>とするための引<br>差計算書ファ<br>OK                                                                                                    |                                                                                                    | 様込<br>日への対応<br>テヨ<br>><br>><br>マイル<br>てください                                                                      | 係行け)<br>(株行)<br>)を読み込み<br>)。    | F日時<br>指定<br>ます。                                                                                   | - [      |                    |
| 111 日本計<br>777(4日) アーロ<br>印刷<br>0000000000<br>(私込レイア)<br>新込しレイア<br>料目時間<br>新設<br>(<br>茶込レイア<br>ア<br>ト<br>の<br>イメージ                                                                                                    | 至今の読込レイア、                                                                                                    | 2)トの店立と電子中印           4日対応付款           5株式会社           001           電子中古時に度           会           2子中古時に度           (アウト等を指定)           (アウト等を指定)           (アウト等をまた)                                                                                                    | 時に使用する料<br>定<br>使用する料目の<br>く 損益<br>定するためのが<br>差計算書ファ<br>OK                                                                                                    | 目の預定<br>CSV(南,<br>) 指定(a-Tax和<br>計算書の続込<br>引した指定(c)<br>イルを指定(c)<br>イルを指定(c)<br>キャン                                                                                                    | は<br>日への対応<br>テー<br>マンデーイル<br>てください                                                                              | (株市<br>広付け)<br>)を読み込み (<br>)。   | <b>F 日時</b><br>ます。<br>指定                                                                           | - [      |                    |
| 111 日本計<br>77(4日) 2-4日<br>日 刷<br>0000000000<br>載込レイアンF<br>私込レイアンF<br>利 日程度<br>解説<br>系<br>込レイアンF<br>り<br>日<br>の<br>イ<br>キ<br>ー                                                                                                    | 第日の読込レイア、                                                                                                    | 2)+0時まと電子中の<br>4日対応付款<br>皆株式会社<br>001<br>電子中名時に使<br>全<br>・10日<br>イアウト等をお店で<br>保存された機                                                                                                    | 時に使用する料<br>定<br>の用する料目の<br>列<br>く 損益<br>定するためのの<br>益計算書フ<br>OK                                                                                                    | 目の指定<br>CSV(再<br>)指定(e-Tax和<br>計算書の読込<br>引加を指定(e)<br>イルを指定(e)<br>・<br>・<br>・<br>・<br>・<br>・<br>・<br>・<br>・<br>・<br>・<br>・<br>・                                                              | 株込<br>日への対応<br>テロ<br>ン<br>マア・イル<br>ママア・イル                                                                        | (第7<br>変付け))<br>を読み込み (<br>)。   | <del>下日時</del><br>指定<br>ます。                                                                        | - (<br>X |                    |
| 1型 211 集曲社<br>77(4日) 7-40<br>日 第<br>000000000<br>該込んりかす<br>読込しなアイ<br>料 目階等<br>解説<br>様法<br>してアクト<br>の<br>イメージ                                                                                                    | 至今の表込レイア、)<br>→ 47 (出)<br>読込設定<br>: 千代田製焼<br>等のパラン<br>? 空白<br>( 空白<br>( 空白<br>( 空白<br>( マ小<br>素込した)<br>( ☆V形式                                                                                                    | 2)・0時間にも<br>第14日対応付数<br>基株式会社<br>001<br>電子中を時には<br>金子の中の時には<br>金子の中の時には<br>の1<br>の1<br>で保存された機                                                                                                    | 時に使用する料<br>定<br>の用する料目の<br>の<br>く 損益<br>足するためのの<br>差計算書ファ<br><u>OK</u>                                                                                                    | 目の指定                                                                                                    | 構造<br>日への対応<br>〒日<br>><br>、<br>、<br>、<br>、<br>、<br>、<br>、<br>、<br>、<br>、<br>、<br>、<br>、                          | 保存<br>医付け)<br>)を読み込み 8<br>、。    | F 日時                                                                                               | - (<br>X |                    |

- (1) 「損益計算書」タブが表示されている状態
  - で [登録] ボタンをクリックします。

(2) 左記の画面が表示されます。作成した損益計算書のCSVを指定します。

■勘定科目の階層を設定している場合

(3) 下記の通り指定します。

- ①科目階層 :セル
- ②科目 :科目の範囲(列の範囲)を指定します。(A)
- ③金額 :金額の列(1列)を指定します。(B)

④読込開始行:読込を開始する行を指定します。指定行以下の科目、金額を読み込みます。(C)

(※) 詳細は、e-TAXグループ通算の「システム利用マニュアル」(メニューバー[ヘルプ]-[シ ステム利用マニュアル])をご確認ください。

| 211 損益計               | 算書の読込し             | ノイアウトの指   | 定と電子申告         | 時に使用する | 料目の指定  |           |           |        |            |           |              |             |           |       |      |          | -                  |                                         |
|-----------------------|--------------------|-----------|----------------|--------|--------|-----------|-----------|--------|------------|-----------|--------------|-------------|-----------|-------|------|----------|--------------------|-----------------------------------------|
| ・イル( <u>F</u> ) ツール(] | D ∿#7'( <u>H</u> ) |           |                |        |        |           |           |        |            |           |              |             |           |       |      |          |                    |                                         |
| ÉD                    | 刷                  |           | 読込設定           |        | 科目対    | 応付設定      |           |        |            | CSV       | 再)読込         |             |           |       |      |          |                    |                                         |
| 000000001             | :千代田               | 製造株式      | 式会社            |        |        |           |           |        |            |           |              |             |           |       |      |          |                    |                                         |
| 読込レィアウト               | 等のパターン             | 001       | TPS1000        |        |        |           |           |        |            |           |              |             |           |       |      |          | 保存日時               |                                         |
| 売込レイア                 | ウトの指定              | と電子       | 申告時に使          | 用する科目  | の指定(e  | -Tax科目へ   | の対応付け     | (t)    |            |           |              |             |           |       |      |          |                    |                                         |
| 计日期运用                 | 0.726              |           |                |        |        |           |           |        |            |           |              |             |           |       |      |          |                    |                                         |
|                       | 0 1210             | 全         | 1-1-1          | 91     |        |           |           |        |            |           |              |             |           |       |      |          |                    |                                         |
| 71100                 | ~ 199.755          | 体         | 科目             | 16~    | 18 列 [ | 7行目       |           |        |            |           |              |             |           |       |      |          |                    |                                         |
|                       |                    | <b>11</b> | 金額             | 19 2   | 列      |           |           |        |            |           |              |             |           |       |      |          |                    |                                         |
|                       | Tau                | Tilo      | Tuo l          | Tatal  | THE    | THO       | 202       | 1 Real | File       | l ≂uol    | Tel 1.1      |             | TULO      | Tatal | THE  | Rite     | - <b>-</b>         |                                         |
| x=1                   | 911                | 9912      | 913            | 914    | 915    | 9916      | · 997     |        | <u>919</u> | -91JTU    | <u>9</u> 111 | 9112        | 9013      | 9114  | 9115 | 9116     | 9117 9             | 118 9119 ^                              |
| 111                   |                    |           |                |        |        |           |           | 頂盆計具有  |            |           |              | 会∰1 2年      |           |       |      | 1.       |                    | _                                       |
| 112                   |                    | 商号 2      | r              |        |        |           |           |        |            |           |              | 令和 2年1      |           |       |      | - (      | A) –               |                                         |
| 150                   |                    | 101-5 2   |                |        |        |           |           |        |            |           |              | 17/10 2-1-1 |           |       |      |          |                    | (D                                      |
| 行5                    |                    |           |                |        |        |           | Г         |        |            |           |              |             |           | 単位:円  | _    |          |                    | (B                                      |
| 行6                    |                    | 利         |                |        | £      |           |           | (C     | \          |           |              |             |           |       |      |          |                    |                                         |
| 行7                    |                    | I         | 売上商            |        |        |           |           | (C)    | )          |           |              |             |           |       |      | c上高      |                    |                                         |
| 行8                    |                    |           | 売上高            |        |        | 7,780,338 |           |        |            | 7,780,338 |              |             | 7,780,338 |       |      |          | 売上高                | 7,780,338                               |
| 行9                    |                    |           |                |        |        |           |           |        |            |           |              |             |           |       |      |          |                    |                                         |
| 行10                   |                    |           |                |        |        |           |           |        |            |           |              |             |           |       |      |          |                    |                                         |
| 行11                   |                    |           |                |        |        |           |           |        |            |           |              |             |           |       |      |          |                    |                                         |
| 行12                   |                    |           |                |        |        |           |           |        |            |           |              |             |           |       |      |          |                    |                                         |
| 行13                   |                    |           |                |        |        |           |           |        |            |           |              |             |           |       |      |          |                    |                                         |
| 行14                   |                    |           |                |        |        |           |           |        |            |           |              |             |           |       |      |          |                    |                                         |
| 行15                   |                    | I         | 売上原価           |        |        |           |           |        |            |           |              |             |           |       | 7    | も上原価     |                    |                                         |
| 行16<br>行17            |                    |           | 期首たな調          |        |        |           |           |        |            | 3,450,000 |              |             |           |       | _    |          | 期首たな調              | 3,450,000                               |
| 1717                  |                    |           | 曲品住人店          |        |        | 1,925,935 |           |        |            | 1,925,935 |              |             |           |       |      |          | 曲品仕人店              | 1,925,935                               |
| 1718                  |                    |           | 当期殺師を          |        |        |           |           |        |            | 5,880,000 |              |             |           |       |      |          | 当期設備を              | ),880,000                               |
| 1118                  |                    |           | 日司<br>期またたき    |        |        |           |           |        |            | 0         |              |             | 11 255 93 |       | _    |          | 田主たたち              | 1,200,800                               |
| 行20                   |                    |           | 高上総捐業          |        |        |           |           |        |            | 0         |              |             | 9 475 597 |       |      | ち トンジ 招く | 201-75-16-18-18    | 8 475 597                               |
| 1722                  |                    |           | JC III NG JR J |        |        |           |           |        |            |           |              |             | 0,410,001 |       | ľ    |          |                    | ,,,,,,,,,,,,,,,,,,,,,,,,,,,,,,,,,,,,,,, |
| 行23                   |                    |           |                |        |        |           |           |        |            |           |              |             |           |       |      |          |                    |                                         |
| 行24                   |                    |           |                |        |        |           |           |        |            |           |              |             |           |       |      |          |                    |                                         |
| 行25                   |                    |           |                |        |        |           |           |        |            |           |              |             |           |       |      |          |                    |                                         |
| 行26                   |                    |           |                |        |        |           |           |        |            |           |              |             |           |       |      |          |                    |                                         |
| 行27                   |                    |           |                |        |        |           |           |        |            |           |              |             |           |       |      |          |                    |                                         |
| 行28                   |                    |           |                |        |        |           |           |        |            |           |              |             |           |       |      |          |                    |                                         |
| 行29                   |                    | Ш         | 販売費及て          |        |        |           |           |        |            |           |              |             |           |       | U.   | 反売費及び    |                    |                                         |
| 行30                   |                    |           | 販売費及び          |        |        |           |           |        |            | 685,837,2 |              |             | 685,837,2 |       |      |          | 販売費及び              | 5,837,255                               |
| 行31                   |                    |           |                |        |        |           |           |        |            |           |              |             |           |       |      |          | 販売員                | 1.82.2,000,016                          |
| 行32                   |                    |           |                |        |        |           |           |        |            |           |              |             |           |       |      |          | 販売員                | 368,690                                 |
| 行33                   |                    |           |                |        |        |           |           |        |            |           |              |             |           |       | _    |          | 容器包                | 136 1,469,718                           |
| 1734                  |                    |           |                |        |        |           |           |        |            |           |              |             |           |       | _    |          | 征業員                | (A.S.100,005                            |
| 1735                  |                    |           |                |        |        |           |           |        |            |           |              |             |           |       | _    |          | )版1曲1篇<br>1946年2月1 | (A) 1,350,000                           |
| 1736                  |                    |           |                |        |        |           |           |        |            |           |              |             |           |       |      |          | 相祝公                | an (,040,020                            |
| 1137                  |                    |           |                |        |        |           |           |        |            |           |              |             |           |       |      |          | D'IT               | × × × × ×                               |
| F1 24-                | <b>T</b>           |           | 1              |        |        |           | F 4 1 + 4 | h 7    |            | 1         |              |             |           |       |      | F0 + 5   |                    | 10 99 27 00 38 40                       |
| 日則                    | 月日                 |           |                |        |        |           | 14人刀新     | \$ I   |            |           |              |             |           |       |      | rő 石文    |                    | 10未務の選択                                 |

■勘定科目の階層を設定しない場合

(3) 下記の通り指定します。

- ①科目階層 :セル
- ②科目 :科目の範囲(列の範囲)を指定します。(A)
- ③金額 :金額の列(1列)を指定します。(B)

④読込開始行:読込を開始する行を指定します。指定行以下の科目、金額を読み込みます。(C)

(※) 詳細は、e-TAXグループ通算の「システム利用マニュアル」(メニューバー[ヘルプ]-[シ ステム利用マニュアル])をご確認ください。

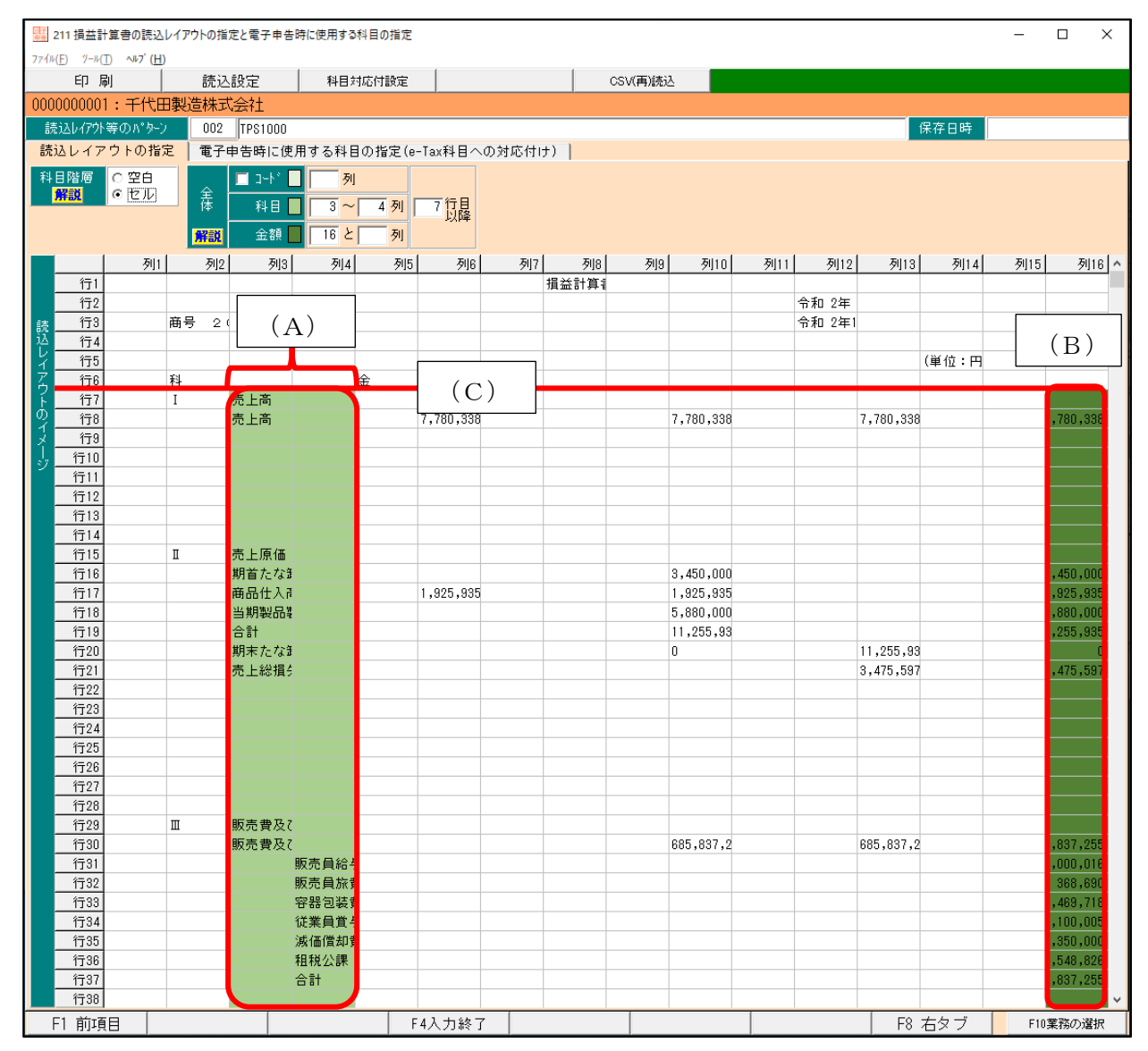

| 211 損益計算書の読込レイアウトの指定と電子由告          | 時に使用する科目の指定    |        | _                                         | ПХ           |
|------------------------------------|----------------|--------|-------------------------------------------|--------------|
| 77(1/E) (-1/T) AL <sup>2</sup> (H) |                |        |                                           |              |
| 이 및 휴가관로 위문방로서행                    |                | arγa   | 223                                       |              |
|                                    | 030            | 14/100 |                                           |              |
| 000000001:十八田穀這株式会社                |                |        |                                           |              |
| 読込レイアウト等の パターン 001 TPS1000         |                |        | 保存日時 2020/10                              | /09 10:17:54 |
| 読込レイアウトの指定 電子申告時に使                 | 用する科目の指定(e-Ta: | x科E    | <b>1</b> への対応付け)                          |              |
|                                    | A (4+1) 804    |        |                                           |              |
| 45 (#222) / #29(E)/FC              |                | EJ 不   | タノで、減量料日の読込方法、ムの扱い毒を<br>一番7m件時の利用(        | 設定します。       |
| 17 \$10932AJ/247B(F6)              | ± 84 (11)      | _      | 電子中音時0,44日(e=18,44日へ0,0,0,61)<br>憲上書      |              |
| 2 高上高                              | 7 780 338      | 0      |                                           |              |
| 3 売上原価                             |                |        | 売上原価                                      | -            |
| <ol> <li>4 期首たな卸高</li> </ol>       | 3,450,000      |        | 期首たな卸高                                    | -            |
| 5 商品仕入高                            | 1,925,935      | 0      | 商品仕入高                                     |              |
| 6 当期製品製造原価                         | 5,880,000      |        | 当期製品製造原価                                  | -            |
| 7 合計                               | 11,255,935     |        | 合計                                        |              |
| 8 期末たな卸高                           | 0              |        | 期末たな卸高                                    | -            |
| 9 売上総損失                            | 3,475,597      | 0      | 売上総損失                                     |              |
| 10 販売費及び一般管理費                      |                | ~      | 販売費及び一般管理費                                | -            |
| 11 販売費及び一般管理費                      | 685,837,255    | 0      | 販売費及び一般管理費                                |              |
| 12 80元月加-7                         | 2,000,016      |        | 販売員加ラ                                     |              |
| 10 8050百余世                         | 1 469 719      | 0      |                                           |              |
| 15 従業員営与                           | 3,100,005      |        | び 第 日 首 与                                 | -            |
| 16 減価償却費                           | 1,350,000      |        | 透価償却費                                     |              |
| 10件:確認が必要な科目 0件                    | :確認が完了した科目( 🗹  | )      | <ul> <li>・ 貴社の科目(読み込んだ科目)で電子申告</li> </ul> | i            |
| ♥ 確認が必要な科目(皆景色赤)を選択すると、著           | 認が必要な理由をここに表   | 示しる    | ます。                                       |              |
| F1 前項目 F4                          | 入力終了 F5科目コード   |        | F7 左タブ                                    | F10業務の選択     |

- (4) 「電子申告時に使用する科目の指定」タブ を表示します。
- (5) 左記の画面が表示されます。

e-TAXグループ通算の「システム利用
 マニュアル」(メニューバー[ヘルプ]-[シス
 テム利用マニュアル])をご確認の上、e-Tax
 科目の対応付けを行います。

4. 製造原価報告書の読み込みレイアウトの指定

| 1 1 1 1 1 1 1 1 1 1 1 1 1 1 1 1 1 1 1                                                                                                    | -         |          |
|----------------------------------------------------------------------------------------------------|-----------|----------|
| $7\gamma An(\underline{F})  \mathcal{I} - n(\underline{T})  \wedge n\gamma' (\underline{H})$                                                                                                    |           |          |
|                                                                                                    |           |          |
|                                                                                                    |           |          |
|                                                                                                    |           |          |
| ○ IKUジステム(FX3等)(114歳した財務諸表<br>○ 貴社独自し行いの財務議表                                                                                                    |           |          |
| ○ 国税庁指定CSV形式の財務諸表                                                                                                    |           |          |
| ○ 国税庁指定XBRL形式の財務諸表                                                                                                    |           |          |
|                                                                                                    |           |          |
| 2. 請认しイアウトの指定(1997年1997年)日の指定(a-Tax科目への対応付け)                                                                                                    |           |          |
| 登借対照表 損益計算書 製造原価報告書 貫益金の処分表 株主資本等変動計算書 社員資本等                                                                                                    | 変動計算書     |          |
|                                                                                                    | (登録作      | +数:0)    |
| 行 利用 コード 読込レイアウト等のパターン 状況                                                                                                    | 保存日時      |          |
|                                                                                                    |           |          |
|                                                                                                    |           |          |
|                                                                                                    |           |          |
|                                                                                                    | i îi      | 除        |
|                                                                                                    |           |          |
| ◆ 空欄をタブルクリックし、「読込レイアワト寺のハターン」を追加できます。<br>株主(社員)資本等変動計算書又は損益金の処分表の読込レイアウトは、いずれか1つのみ登録                                                                                                    | します。      |          |
| ♥ 読み込む財務諸表を指定します。                                                                                                    |           |          |
| F4入力終了                                                                                                    |           | F10葉務の選択 |
|                                                                                                    |           |          |
| 111 場本計賞書の語は1,人で向しの指定と思え来生時に使用する利日の指定                                                                                                    |           |          |
| 77/b(E) 7-b(E) (H)                                                                                                    |           |          |
| 印刷 読込設定 料目対応付設定 CSV(再)読込                                                                                                    |           |          |
| 000000001:千代田製造株式会社                                                                                                    |           |          |
| 読込レイア外等のパッシン 001 保存日間                                                                                                    | Ŧ         |          |
| 読込レイアウトの指定 電子申告時に使用する科目の指定(e-Tax科目への対応付け)                                                                                                    |           |          |
| 料目階層 ● 空白   □ コード ■   列                                                                                                    |           |          |
| 解説 クセル 美国 デー・ティー デー たり                                                                                                    |           |          |
|                                                                                                    |           |          |
|                                                                                                    | ×         |          |
| 到 CV表込         < 損益計算書の読込 >                                                                                                    | ×         |          |
| (SV語込)         < 損益計算書の読込 >                                                                                                    | ×<br>指定   |          |
| ■ CSV供込 < 損益計算書の読込 >                                                                                                    | ×<br>指定   |          |
| <ul> <li>□ CV(型込)</li> <li>&lt; 損益計算書の読込 &gt;</li> <li>(SV)形式で保存された損益計算書/CSVファイル)を読み込みます。     (SV)形式で保存された損益計算書ファイルを指定してくたさい。     </li> </ul>                                                                                                    | ×<br>指定   |          |
| <ul> <li>□ CV供込</li> <li>&lt; 損益計算書の読込 &gt;</li> <li>◆ 読込レイアウト等を指定するための損益計算書(GSVファイル)を読み込みます。</li> <li>○ K (SV形式で保存された損益計算書ファイルを指定してくたさい。</li> <li>○ K (キャンセル)</li> </ul>                                                                                                    | ×<br>指定   |          |
| CSV語                                                                                                    | ×<br>指定   |          |
| <ul> <li></li></ul>                                                                                                    | ×<br>指定   |          |
| <ul> <li></li></ul>                                                                                                    | ×<br>指定   |          |
| CV供込       CV供込       CV供込       CV供込       CV供込     CV供加     CV供加     CV供加     CV供加     CV供加     CV供加     CVL     CVL | ×<br>指定   |          |
| CV書込       CV書込       CV書込       CV書込       CV書込       CV書込       CV書し、       CV書し、       CV目、        CV目、                                                                                                    | ×<br>指定   |          |
| <ul> <li>□ CV供込</li> <li>&lt; 供益計算書の読込 &gt;</li> <li>◆ 統法レイアウト等を指定するための損益計算書(SNワアイル)を読み込みます。</li> <li>◆ 統法レイアウト等を指定するための損益計算書ファイルと推定してください。</li> <li>○K キャンセム</li> </ul>                                                                                                    | ×<br>指定   |          |
| <ul> <li>□ CVR込</li> <li>&lt; 損益計算書の読込 &gt;</li> <li>◆ 読込レイアウト等を指定するための損益計算書(GSVワイル)を読み込みます。</li> <li>◆ 読込レイアウト等を指定するための損益計算書ファイルを指定してくたさい。</li> <li>○K キャンセル</li> </ul>                                                                                                    | ×<br>【指定】 |          |

(1) 「製造原価報告書」タブが表示されている 状態で[登録] ボタンをクリックします。

(2) 左記の画面が表示されます。作成した製造原価報告書のCSVを指定します。

■勘定科目の階層を設定している場合

- (3) 下記の通り指定します。
  - ①科目階層 :セル
  - ②科目 :科目の範囲(列の範囲)を指定します。(A)
  - ③金額 :金額の列(1列)を指定します。(B)

④読込開始行:読込を開始する行を指定します。指定行以下の科目、金額を読み込みます。(C)

(※) 詳細は、e-TAXグループ通算の「システム利用マニュアル」(メニューバー[ヘルプ]-[シ ステム利用マニュアル])をご確認ください。

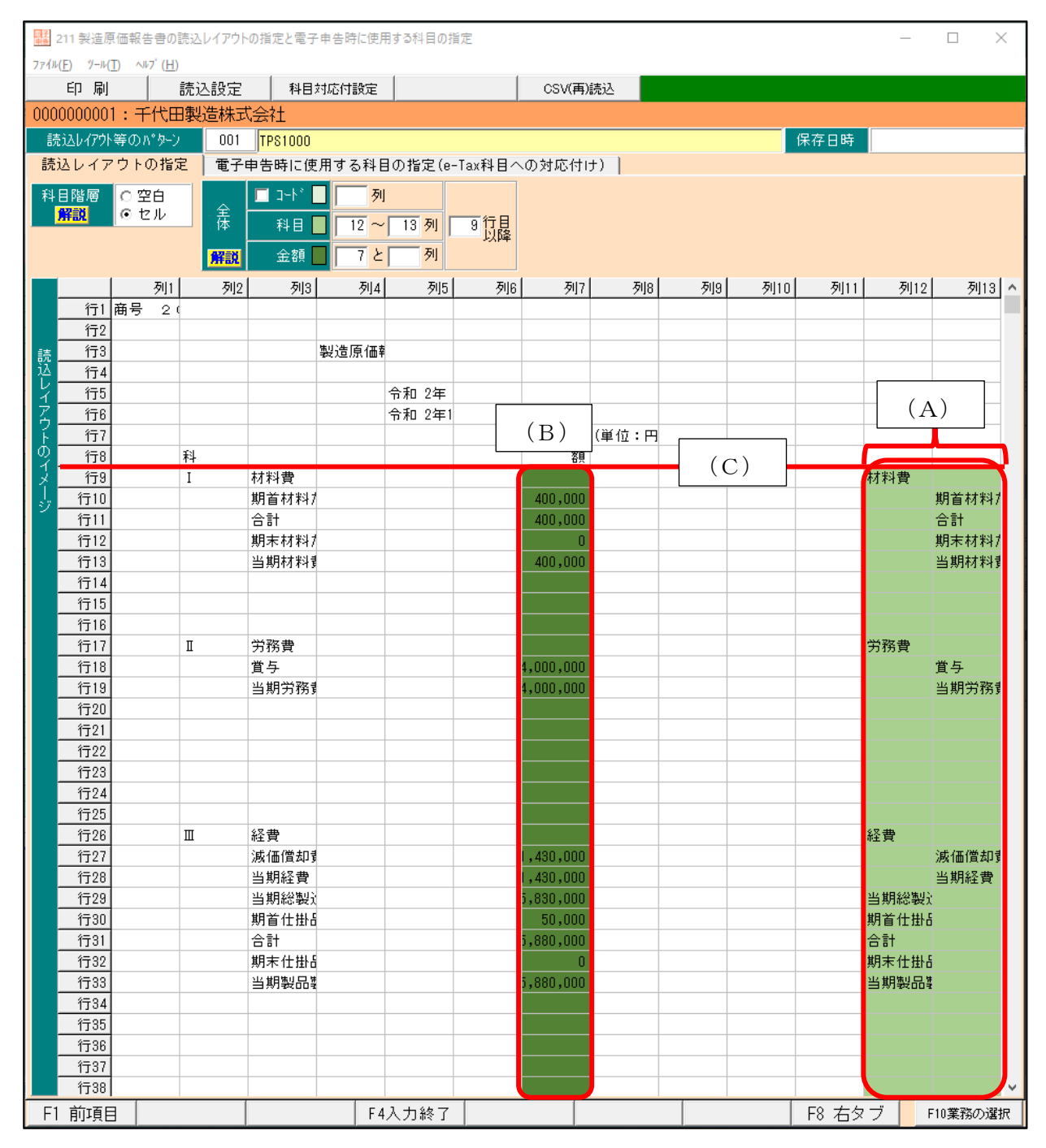

■勘定科目の階層を設定しない場合

- (3) 下記の通り指定します。
  - ①科目階層 :空白
  - ②科目 :科目の列(1列)を指定します。(A)
  - ③金額 :金額の列(1列)を指定します。(B)

④読込開始行:読込を開始する行を指定します。指定行以下の科目、金額を読み込みます。(C)

(※) 詳細は、e-TAXグループ通算の「システム利用マニュアル」(メニューバー[ヘルプ]-[シ ステム利用マニュアル])をご確認ください。

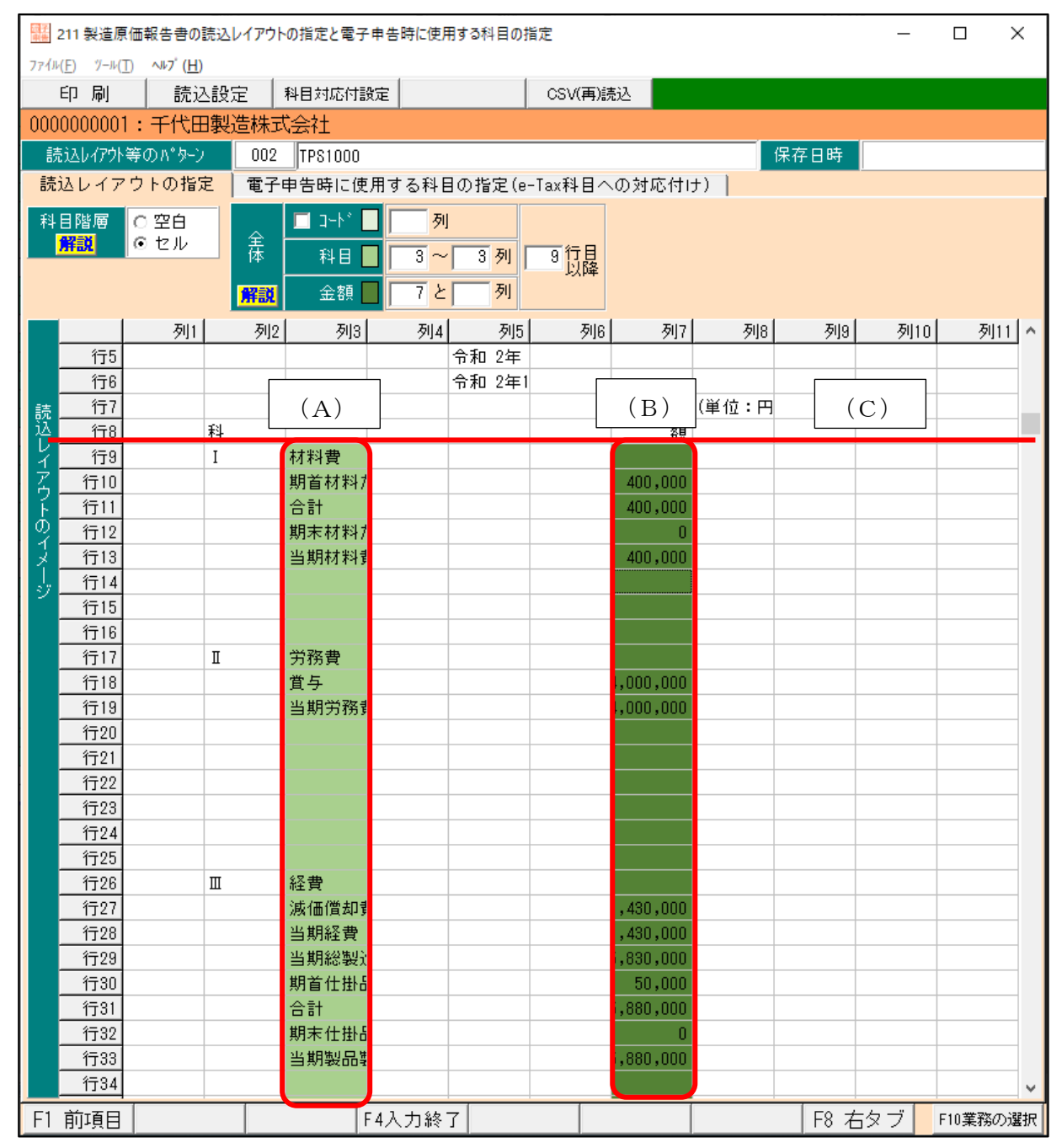

| 11 製造原価報告書の読込                | レイアウトの指定と電子申告         | 時に使用する科目の指定   |      | - 0                     | >        | <  |
|------------------------------|-----------------------|---------------|------|-------------------------|----------|----|
| 774N(E) 7-N(I) <b>№7'(H)</b> |                       |               |      |                         |          |    |
| 印刷 読込設知                      | 2 科目対応付設定             | CSV(          | 再)影  | <b>载</b> 込              |          |    |
| 0000000001:千代田製              | 造株式会社                 |               |      |                         |          |    |
| 誌はし/アウト等の パねーン               | 001 TRS1000           |               |      | 保存日時 2020/10/09 11      | 1-98-    | 28 |
| 読みしてスカレク地安                   | 金之由生時に使用3             | トス利日の地空(      | ¥i F |                         |          | 20 |
| 記込レイアンドの指定                   | 电 1 中 G 時 IC IC / 1 9 | 0             | 4141 |                         |          |    |
|                              |                       | 🔶 [読込設知       | 宦] 术 | タンで、減算科目の読込方法、△の扱い等を設定し | ます。      |    |
| 行 読み込んた                      | 5科目(F5)               | 金額(円)         |      | 電子申告時の科目(e-Tax科目への対応付け) |          | ^  |
| 1 材料費                        |                       |               |      | 材料費                     | -        |    |
| 2 期首材料たな卸高                   |                       | 400,000       | 0    | 期首材料たな卸高                |          |    |
| 3 合計                         |                       | 400,000       |      | 승람                      | -        |    |
| 4 期末材料たな卸高                   |                       | 0             | 0    | 期末材料たな即高                |          |    |
| 5 当期材料費                      |                       | 400,000       | 0    | 当期材料費                   | <b>U</b> |    |
| 6 労務費                        |                       |               |      | 労務費                     | -        |    |
| / 肖子                         |                       | 4,000,000     | 0    | 資与<br>业(約4-22-34        |          |    |
| ◎ 当約万1%章<br>9 经费             |                       | 4,000,000     | V    | 3月17日7月<br>(2曲)         | -        |    |
| 10 流価償却費                     |                       | 1.430.000     |      | ·注意<br>: 通信償却費          | -        |    |
| 11 当期经費                      |                       | 1,430,000     | 0    | 当期経費                    | in i     |    |
| 12 当期総製造費用                   |                       | 5,830,000     | 0    | 当期総製造費用                 |          |    |
| 13 期首仕掛品たな卸高                 |                       | 50,000        |      | 期首仕掛品たな卸高               | -        |    |
| 14 合計                        |                       | 5,880,000     |      | 승카                      |          |    |
| 15 期末仕掛品たな卸高                 |                       | 0             |      | 期末仕掛品たな卸高               | -        |    |
| 16 当期製品製造原価                  |                       | 5,880,000     |      | 当期製品製造原価                | -        | ~  |
| 7件:確認が必要                     | な科目 0件:確              | 観辺が完了した科目( ☑) | )    | ○:貴社の科目(読み込んだ科目)で電子申告   |          |    |
| ♥ 確認が必要な科目(背景色               | 赤)を選択すると、確認力          | 「必要な理由をここに表   | 示し   | ます。                     |          |    |
| F1 前項月                       | F4入ナ                  | 」終了 F5科目コート   |      | F7 左タブ F10葉             | 務の道      | 鈬  |
|                              | 0.0                   |               | -    |                         |          |    |

- (4) 「電子申告時に使用する科目の指定」タブ を表示します。
- (5) 左記の画面が表示されます。

e-TAXグループ通算の「システム利用
 マニュアル」(メニューバー[ヘルプ]-[シス
 テム利用マニュアル])をご確認の上、e-Tax
 科目の対応付けを行います。

# 5.株主(社員)資本等変動計算書の読み込みレイアウトの指定

| 111 財務<br>7ァイル(E) ツール                                                                                                    |                                                                                                    |                                                                                                    |                                                                                                    |                                                                                                    |                                                                                                    |                                                                                                    |                                                                         |                    |
|----------------------------------------------------------------------------------------------------|----------------------------------------------------------------------------------------------------|----------------------------------------------------------------------------------------------------|----------------------------------------------------------------------------------------------------|----------------------------------------------------------------------------------------------------|----------------------------------------------------------------------------------------------------|----------------------------------------------------------------------------------------------------|-------------------------------------------------------------------------|--------------------|
| 774h( <u>F</u> ) 7-h                                                                                                    | 諸表の読込レイアクトの指                                                                                                    | 定                                                                                                    |                                                                                                    |                                                                                                    |                                                                                                    | -                                                                                                    |                                                                         | $\times$           |
|                                                                                                    | ( <u>1</u> ) ∧⊮7 <sup>′</sup> ( <u>H</u> )                                                                                                    |                                                                                                    |                                                                                                    |                                                                                                    |                                                                                                    |                                                                                                    |                                                                         |                    |
|                                                                                                    |                                                                                                    |                                                                                                    |                                                                                                    |                                                                                                    |                                                                                                    |                                                                                                    |                                                                         |                    |
| 000000000                                                                                                    | 1:千代田製造                                                                                                    | 株式会社                                                                                                    |                                                                                                    |                                                                                                    |                                                                                                    |                                                                                                    |                                                                         |                    |
| 1.読み込                                                                                                    | む財務諸表の指定                                                                                                    | 解説                                                                                                    |                                                                                                    |                                                                                                    |                                                                                                    |                                                                                                    |                                                                         |                    |
| ОТКС                                                                                                    | システム(FX5等                                                                                                    | <ol> <li>で作成した財務</li> </ol>                                                                                                    | 务諸表                                                                                                    |                                                                                                    |                                                                                                    |                                                                                                    |                                                                         | 1                  |
| <ul> <li>         ・</li></ul>                                                                                                    | 自レイアウトの財務諸                                                                                                    | 表                                                                                                    |                                                                                                    |                                                                                                    |                                                                                                    |                                                                                                    |                                                                         |                    |
| ○ 国税庁                                                                                                    | 「指定CSV形式の財                                                                                                    | 務諸表                                                                                                    |                                                                                                    |                                                                                                    |                                                                                                    |                                                                                                    |                                                                         |                    |
| ○ 国税庁                                                                                                    | 「指定XBRL形式の則                                                                                                    | 栩諸表                                                                                                    |                                                                                                    |                                                                                                    |                                                                                                    |                                                                                                    |                                                                         |                    |
| 0 (#23.1                                                                                                    | /                                                                                                    | 奏了中生味の対                                                                                                    | D.a.#:::::::::::::::::::::::::::::::::::                                                                                                    |                                                                                                    |                                                                                                    |                                                                                                    |                                                                         | -                  |
| 2. 読込し                                                                                                    | イアワトの指定と<br>ま   掲米計算乗   第                                                                                                    | 電子中古時の林                                                                                                    | 目の指定につい                                                                                                    | 接主资本等变抽封                                                                                                    | 管主 计局次未常                                                                                                    | (花香香) 御 奉                                                                                                    | 1                                                                       |                    |
| JA, 18 / 1 / 10                                                                                                    |                                                                                                    |                                                                                                    |                                                                                                    | IA T MANAGEMENT                                                                                              | AT LERATIN                                                                                                    | (登録)                                                                                                    | 生物:(1)                                                                  | 1                  |
| 行利用                                                                                                    | - F                                                                                                    | 読いレイ                                                                                                    | (アウト等のパター                                                                                                    | · .                                                                                                    | 状況                                                                                                    | 保存日時                                                                                                    | T SX - 07                                                               |                    |
|                                                                                                    |                                                                                                    | 0,0,2,0                                                                                                    |                                                                                                    | -                                                                                                    |                                                                                                    |                                                                                                    |                                                                         |                    |
|                                                                                                    |                                                                                                    |                                                                                                    |                                                                                                    |                                                                                                    |                                                                                                    |                                                                                                    |                                                                         |                    |
|                                                                                                    |                                                                                                    |                                                                                                    |                                                                                                    |                                                                                                    |                                                                                                    |                                                                                                    |                                                                         |                    |
|                                                                                                    |                                                                                                    |                                                                                                    |                                                                                                    |                                                                                                    |                                                                                                    |                                                                                                    |                                                                         |                    |
|                                                                                                    |                                                                                                    |                                                                                                    |                                                                                                    | 8                                                                                                    | 録 修正                                                                                                    | <u>Ř</u>                                                                                                    | 1Re                                                                     |                    |
| ▲ 空欄を                                                                                                    | ダブルクリックし                                                                                                    | . 「読认レイア"                                                                                                    |                                                                                                    | を追加できます。                                                                                                    |                                                                                                    |                                                                                                    |                                                                         | 1                  |
| ● 森主径                                                                                                    | E頁)資本等変動計                                                                                                    | 算書又は損益金の                                                                                                    | り処分表の読込レー                                                                                                    | ィアラドはこいず                                                                                                    | hか 1 つのみ登録                                                                                                    | します。                                                                                                    |                                                                         |                    |
| ♥ 読み込≀                                                                                                    | む財務諸表を指定                                                                                                    | します。                                                                                                    |                                                                                                    |                                                                                                    |                                                                                                    |                                                                                                    |                                                                         |                    |
|                                                                                                    |                                                                                                    | F4入                                                                                                    | 力終了                                                                                                    |                                                                                                    |                                                                                                    |                                                                                                    | F10葉務(                                                                  | の選択                |
|                                                                                                    |                                                                                                    |                                                                                                    |                                                                                                    |                                                                                                    |                                                                                                    |                                                                                                    |                                                                         |                    |
|                                                                                                    |                                                                                                    |                                                                                                    |                                                                                                    |                                                                                                    |                                                                                                    |                                                                                                    |                                                                         |                    |
| 11 株王:                                                                                                    | 資本等変動計算者の調                                                                                                    | も込レイアワトの指定と                                                                                                    | 電子甲告時に使用する                                                                                                    | 科目の指定                                                                                                    |                                                                                                    | _                                                                                                    |                                                                         | ×                  |
| 774h(E) 9-h                                                                                                    | (I) ~#7 (H)                                                                                                    | 51 D 4405 4425 00                                                                                                    |                                                                                                    |                                                                                                    |                                                                                                    |                                                                                                    |                                                                         |                    |
| CO DI                                                                                                    | Att 10 AB cts                                                                                                    |                                                                                                    |                                                                                                    | CSV(再).院).C                                                                                                  |                                                                                                    |                                                                                                    |                                                                         |                    |
| 印刷                                                                                                    | 読込設定                                                                                                    | 料日利応付款定                                                                                                    |                                                                                                    |                                                                                                    |                                                                                                    |                                                                                                    |                                                                         |                    |
| 印刷<br>000000000                                                                                                    | <ul> <li>読込設定</li> <li>)1:千代田製造</li> </ul>                                                                                                    | 株式会社                                                                                                    |                                                                                                    |                                                                                                    | (Pro out                                                                                                    |                                                                                                    |                                                                         |                    |
| 印 刷<br>000000000<br>読込レイアク<br>読込レイアク                                                                                                    | 読込設定<br>)1:千代田製造/<br>ト等のパターン                                                                                                    | 料日料心N設定<br> 株式会社<br>  001                                                                                                    | する利用のお中に                                                                                                    | -Tay科目への対応                                                                                                   | 保存日開                                                                                                    | t<br>tagawa                                                                                                    | 1                                                                       |                    |
| 印刷<br>0000000000<br>読込レイア<br>読込レイン                                                                                                    | 読込設定<br>)1:千代田製造た<br>)等のパターン<br>アウトの指定 電                                                                                                    | 林田内に内設定<br>株式会社<br>901<br>電子申告時に使用                                                                                                    | する科目の指定(e                                                                                                    | -Tax科目への対応                                                                                                   | 保存日時<br>(保存日時<br>(時) 電子申録                                                                                                    | ち内容の確認                                                                                                    | 201./                                                                   | ) I+               |
| 印刷<br>000000000<br>読込レイア<br>読込レイフ<br>変動事由等<br>の階層                                                                                                    | 読込設定<br>01:千代田製造<br>1等のA <sup>*</sup> ターン<br>アウトの指定<br>で空白<br>メ                                                                                                    | <ul> <li>株式会社</li> <li>001</li> <li>(計画書時に使用</li> <li>(示区分(料目))</li> </ul>                                                                                                    | する科目の指定(e<br>  <mark>解説</mark>   列目                                                                                                    | -Tax科目への対応<br> 以降 / /                                                                                        | 保存日時<br>(付け)   電子申録<br>~ 行 全 100                                                                                                    | き内容の確認<br>注観の読込レイ                                                                                                    | ]<br>アウト(■<br>動事由第                                                      | )は、<br>100         |
| 印 周<br>000000000<br>読込レイア<br>読込レイア<br>変動事由等<br>の階層<br>解説                                                                                                    | 読込設定<br>)1:千代田製造が<br>や等のパターン<br>アウトの指定<br>で空白<br>の空白<br>の<br>ない<br>(の)(売))                                                                                                    | <ul> <li>神田内心内設定</li> <li>株式会社</li> <li>001</li> <li>電子申告時に使用</li> <li>転広分(科目)</li> <li>10前本市第</li> </ul>                                                                                                    | する科目の指定(e<br>  <b>解説</b>   列目<br>  19231 - 元                                                                                                    | -Tax科目への対応<br> 以降 / 3                                                                                        | 保存日間<br>(付け) 電子申録<br>~ 行<br>テロ NBB                                                                                                    | き内容の確認<br>き内容の確認<br>を額の読込い<br>な示区分と変<br>皆定内容から                                                                                                    |                                                                         | )は、<br>節の<br>新し    |
| 印 局)<br>000000000<br>読込レイア<br>読込レイア<br>変動事由等<br>解説                                                                                                    | 読込設定<br>)1:千代田製造/<br>)5<br>アウトの指定<br>で空白<br>で空白<br>第<br>Cセル<br>ポ<br>SU<br>SU<br>SU<br>SU<br>SU<br>SU<br>SU<br>SU<br>SU<br>SU                                                                                                    | 林日利応付款定<br>株式会社<br>001<br>電子申告時に使用<br>気示区分(科目)                                                                                                    | する科目の指定(e<br>  <u>解説</u> 列目<br>                                                                                                    | -Tax科目への対応<br>-Tax科目への対応<br>-Tax科目への対応<br>-Tax科目への対応<br>- 1<br>- 1<br>- 1<br>- 1<br>- 1<br>- 1<br>- 1<br>- 1 |                                                                                                    | き内容の確認<br>注観の読込い<br>家下区分と変<br>皆定内容から<br>×                                                                                                    | 】<br>戸外(■■<br>動動削削                                                      | )は、<br>節の<br>新し    |
| 印 局)<br>000000000<br>読込レイア<br>読込レイご<br>変動事由等<br>解説                                                                                                    | 読込設定<br>)1:千代田製造<br>特等のハ <sup>*</sup> ターン<br>アウトの指定<br>で空白<br>ズロセル<br>部<br>C セル<br>でい<br>ない<br>ない<br>ない<br>ない<br>ない<br>た                                                                                                    | 林日利応内設定<br>  株式会社<br>  <br>1001   <br>1005   <br>1005 | する科目の指定(e<br><b>解設</b> 列目<br>林主資本等変動計                                                                                                    | -Tax科目への対応<br>  以降 / ・<br>  「」。<br>  算書の読込 >                                                                 | 保存日時<br>(付け) (電子申録<br>~ (行合本)<br>テロトNRR                                                                                                    | き 「「「「」」<br>き物の読込」が<br>を聞の読込が要<br>ななから<br>など<br>要<br>た<br>要<br>の<br>た<br>の<br>要<br>の<br>で<br>の<br>で<br>認<br>に<br>、<br>、<br>、<br>、<br>、<br>、<br>、<br>、<br>、<br>、<br>、<br>、<br>、                                                                                                    | <br>アウト(■■<br>自動判問                                                      | )は、<br>節の<br>析し    |
| 印刷<br>000000000<br>読込レイフ<br>変動事情の<br>解詞                                                                                                    | 読込設定<br>1: 千代田製造<br>7 年のパターシ<br>7 ウトの指定<br>で空白<br>デ 空白<br>デ こと レル<br>第<br>C セルル<br>ポ                                                                                                    | 林田利応内設定<br>株式会社<br>001<br>電子申告時に使用<br>気示区分(科目)<br>た動本内第<br>く                                                                                                    | する科目の指定(e<br><u>解設</u> 列目<br>####<br>林主資本等変動計                                                                                                    | -Tax科目への対応<br><u>  以降 / ・</u><br>算書の読込 >                                                                     | 【保存日時<br>(行け) 】電子申録<br>~ 「行 ◆                                                                                                    | ち内容の確認<br>注朝の読込レイ<br>を語の気分と変<br>ななから<br>、<br>、<br>指定<br>1<br>指定                                                                                                    | 】<br>助事由等<br>自動判問                                                       | )は、<br>節の<br>新し    |
| 印 局)<br>000000000<br>読込レイ??<br>読込レイ?<br>変動階層の階層<br>解鍵                                                                                                    | 読込設定     読込設定     デイ(田製造)     デクトの指定     で     空白     デ     C セル     デ     C ない使い     読込して     CSV振去                                                                                                    | 株式会社<br>001<br>電子申告時に使用<br>転転由知<br>く<br>アウト等を指定す<br>(保存された株主                                                                                                    | する科目の指定(e<br>解説 列目<br>を調え 利用<br>本<br>株主資本等変動計<br>さるための株主資本<br>変本等変動計算者                                                                                                    | -Tax科目への対応                                                                                                   | (保存日明<br>(付け)  電子申約<br>~ 行 ◆<br>==== 10182                                                                                                    | き<br>古内容の確認<br>注語の窃込い<br>注語の弱い<br>など、<br>など、<br>など、<br>など、<br>など、<br>など、<br>など、<br>など、                                                                                                    | 戸ウト(■■<br>動 勤 単 曲 等 動 判 割                                               | )は、<br>師の<br>fiし   |
| 印 局)<br>000000000<br>読込レイア<br>読込レイフ<br>変動事曲等<br>解説<br>読<br>込<br>レイィ                                                                                                    | 続込設定<br>新込設定<br>11 : 千代田製造<br>14 つのパタン<br>マウトの指定<br>『 で空白 『<br>で空白 『<br>に でなん 『<br>ことをし、<br>、 State 2<br>・ State 2<br>・ State 3<br>・ State 3<br>・ S | 神日内心内蔵定<br>株式会社<br>001<br>電子申告時に使用<br>気気区分(科目)<br>この動志由交<br>く<br>アウト等を指定す<br>"保存された株王                                                                                                    | する科目の指定(e<br><b>解説 列目</b><br>マンパ スパ<br>株主資本等変動計<br>「るための検主資本<br>資本等変動計算書                                                                                                    | -Tax科目への対応<br>3以降 / / / / / / / / / / / / / / / / / / /                                                      | (保存日時<br>(付け) 電子申約<br>マ 行<br>マ 行<br>マ 10FR<br>マ たさい。                                                                                                    | き<br>古内容の確認<br>注語の読込<br>が<br>に<br>分と変<br>な<br>学<br>た<br>常<br>の<br>読<br>の<br>読<br>い<br>の<br>読<br>い<br>に<br>分<br>と<br>思<br>の<br>読<br>い<br>に<br>う<br>と<br>思<br>の<br>読<br>い<br>に<br>う<br>と<br>思<br>の<br>読<br>い<br>に<br>う<br>と<br>思<br>の<br>読<br>い<br>に<br>う<br>く<br>と<br>変<br>、<br>内<br>、<br>に<br>、<br>内<br>、<br>に<br>内<br>、<br>に<br>内<br>、<br>に<br>内<br>と<br>歌<br>に<br>内<br>う<br>と<br>思<br>内<br>や<br>か<br>ら<br>と<br>歌<br>に<br>内<br>う<br>と<br>思<br>内<br>や<br>か<br>ら<br>と<br>思<br>内<br>や<br>か<br>ら<br>と<br>思<br>内<br>や<br>か<br>ら<br>と<br>思<br>内<br>や<br>か<br>ら<br>と<br>思<br>、<br>内<br>う<br>と<br>思<br>内<br>や<br>か<br>ら<br>と<br>思<br>、<br>に<br>う<br>と<br>思<br>、<br>に<br>う<br>と<br>思<br>、<br>に<br>う<br>と<br>思<br>、<br>に<br>う<br>と<br>思<br>、<br>、<br>、<br>、<br>、<br>の<br>新<br>ら<br>し<br>、<br>、<br>、<br>、<br>の<br>も<br>、<br>、<br>、<br>、<br>、<br>、<br>、<br>、<br>、<br>、<br>の<br>で<br>う<br>と<br>、<br>、<br>、<br>の<br>、<br>、<br>、<br>、<br>、<br>、<br>の<br>、<br>、<br>、<br>、<br>、<br>、<br>の<br>、<br>、<br>、<br>、<br>の<br>、<br>、<br>、<br>、<br>、<br>、<br>、<br>、<br>、<br>、<br>、<br>の<br>、<br>、<br>、<br>、<br>、<br>、<br>、<br>、<br>、<br>、<br>、<br>、<br>の<br>、<br>、<br>、<br>、<br>、<br>、<br>、<br>、<br>、<br>、<br>、<br>、<br>、 | 】<br>戸ウト(■■<br>動判断<br>自動判断                                              | )は、<br>あの<br>新し    |
| 日 局)<br>000000000<br>読込レイン<br>読込レイン<br>変動事曲等<br>の階層<br>解説<br>読込<br>レイア<br>フ                                                                                                    | <ul> <li>読込設定</li> <li>11:千代田製造</li> <li>14 (中代田製造)</li> <li>14 (中代田製造)</li> <li>14 (中代田製造)</li> <li>14 (中代田製造)</li> <li>14 (中代田製造)</li> <li>15 (中代田製造)</li> <li>15 (中代田)</li> <li>15 (中代田)</li> <li>15 (中代田)</li> <li>15 (中代田)</li> <li>15 (中代</li></ul>                                                                                                    | 神日内心内蔵定<br>株式会社<br>001<br>電子申告時に使用<br>気示区分(科目)<br>反動振力完<br>く<br>アウト等を指定で<br>保存された株主                                                                                                    | する科目の指定(e<br><b>解説</b> 列目                                                                                                    | -Tax科目への対応<br><u>3以降</u><br>算書の読込 ><br>二<br>二<br>二<br>二<br>二<br>二<br>二<br>二<br>二<br>二<br>二<br>二<br>二         | (保存日時<br>(行け)) 電子申。<br>~ 行 合 (<br>ラコム)(な<br>マイル)を読み<br>てください。                                                                                                    | き<br>ち<br>ち<br>ち<br>ち<br>つ<br>な<br>の<br>確認<br>い<br>た<br>な<br>い<br>か<br>と<br>変<br>、<br>な<br>か<br>と<br>変<br>、<br>な<br>か<br>と<br>変<br>、<br>な<br>か<br>と<br>変<br>、<br>な<br>か<br>と<br>変<br>、<br>な<br>か<br>と<br>変<br>、<br>な<br>か<br>と<br>変<br>、<br>な<br>か<br>と<br>変<br>、<br>な<br>か<br>と<br>変<br>、<br>な<br>か<br>と<br>変<br>、<br>な<br>か<br>と<br>変<br>、<br>、<br>か<br>と<br>変<br>、<br>か<br>と<br>変<br>、<br>か<br>と<br>変<br>、<br>か<br>と<br>変<br>、<br>か<br>ら<br>と<br>変<br>、<br>か<br>ら<br>と<br>変<br>、<br>か<br>ら<br>と<br>変<br>、<br>か<br>ら<br>と<br>変<br>、<br>か<br>ら<br>と<br>変<br>、<br>か<br>ら<br>と<br>変<br>、<br>、<br>、<br>、<br>、<br>、<br>、<br>、<br>、<br>、<br>、<br>、<br>、                                                                                                    | ▶<br>7ウト(■<br>動亊由等<br>動判問                                               | )は、<br>節行し         |
| EP 局<br>000000000<br>読込レイア<br>変動事階層<br>示記<br>読込<br>レイア<br>ウトの                                                                                                    | <ul> <li>読込設定</li> <li>11:千代田製造:</li> <li>14等のパタン</li> <li>アクトの指定</li> <li>15</li> <li>15</li> <li>15</li> <li>15</li> <li>15</li> <li>15</li> <li>15</li> <li>16</li> <li>17</li> <li>17</li> <li>18</li> <li>18</li> <li>18</li> <li>18</li> <li>18</li> <li>18</li> <li>19</li> <li>19</li> <li>10</li> <li>10</li></ul>                                                                                                    | 神日初に内裁定<br>株式会社<br>001<br>電子申告時に使用<br>気示区分(科目)<br>の約本内な<br><<br>アウト等を指定で<br>?保存された株主                                                                                                    | する料目の指定(e<br>第200 列目<br>第200 列目<br>第200 列目<br>第200 月<br>第200 月<br>第<br>第<br>第<br>第<br>第<br>第<br>第<br>第<br>第<br>第<br>第<br>第<br>第 | -Tax科目への対応<br><u> 以降</u><br>算書の読込 ><br>二<br>二<br>二<br>二<br>二<br>二<br>二<br>二<br>二<br>二<br>二<br>二<br>二         | (保存日間<br>(付け) 電子申<br>~ 行<br>~ 行<br>~ 行<br>~ 行<br>~ で<br>~ 行<br>~ で<br>~ で<br>~ で<br>~ で<br>り<br>で<br>の<br>の<br>の<br>の<br>の<br>の<br>の<br>の<br>の<br>の<br>の<br>の<br>の<br>の<br>の<br>の<br>の                                                                                                    | 吉内容の確認<br>全額の競込し、<br>東京な分と変<br>全部の時から<br>本語のなどの<br>本語のなどの<br>などの<br>などの<br>などの<br>などの<br>などの<br>などの<br>などの                                                                                                    | ▶<br>戸<br>小<br>小<br>小<br>小<br>小<br>小<br>小<br>小<br>小<br>小<br>小<br>小<br>小 | )は、<br>師の<br>新し    |
| 印刷<br>000000000<br>読込レイン<br>読込レイン<br>2<br>2<br>3<br>3<br>3<br>3<br>3<br>3<br>3<br>3<br>3<br>3<br>3<br>3<br>5<br>5<br>5<br>5<br>5<br>5<br>5<br>5<br>5<br>5<br>5<br>5<br>5                                                                       |                                                                                                    | 神日初心的設定<br>株式会社<br>001<br>電子申告時に使用<br>気定区分(4)日)<br>二<br>5<br>二<br>二<br>の<br>(4)日)<br>二<br>二<br>二<br>二<br>二<br>二<br>二<br>二<br>二<br>二<br>二<br>二<br>二                                                                                                    | する科目の指定(e<br><b>解説</b> 列目<br>部部 7<br>株主資本等変動計<br>な、等変動計算者<br>OK                                                                                                    | -Tax科目への対応<br>3以降<br>算書の読込 ><br>等変動計算者(33<br>ファイルを指定し<br>キャンセル                                               | (保存日日<br>(行け)) 電子申録<br>マー 行 ▲<br>マー 行 ▲<br>マー (行 ▲<br>マー (行)を読。<br>マー (たさい。)                                                                                                    | 古内容の確認<br>注明の教込レ<br>(気子に気分から)<br>定内容がして<br>気子になった。<br>「<br>なって、<br>なって、<br>、って、<br>、って、<br>、って、<br>、って、<br>、って、<br>、って、<br>、って、<br>、って、<br>、って、<br>、って、<br>、って、<br>、って、<br>、って、<br>、って、<br>、って、<br>、って、<br>、って、<br>、って、<br>、って、<br>、って、<br>、って、<br>、って、<br>、って、<br>、っ、、<br>、っ、、<br>、っ、、<br>、っ、、<br>、っ、、<br>、っ、、<br>、っ、、<br>、っ、、<br>、っ、、<br>、っ、、<br>、っ、、<br>、っ、、<br>、っ、、<br>、っ、、<br>、っ、、<br>、っ、、<br>、っ、、<br>、っ、、<br>、っ、、<br>、っ、、<br>、っ、、<br>、っ、、<br>、っ、、<br>、っ、、<br>、っ、、<br>、っ、、<br>、っ、、<br>、っ、、<br>、っ、、<br>、っ、、<br>、っ、、<br>、<br>、<br>、<br>、<br>、<br>、<br>、<br>、<br>、<br>、<br>、<br>、                                                                                                    | ▶<br>79ト(■<br>動 事由等<br>動 判断                                             | )は、<br>節の<br>新し    |
| 印刷<br>000000000<br>読込レクイ3<br>変動階層<br>解題<br>読込<br>レイアウトのイメージ                                                                                                    | <ul> <li>読込設定</li> <li>1:千代田製造</li> <li>(空日)</li> <li>(空日)</li> <li>(空日)</li> <li>(ごせん)</li> <li>(こせん)</li> <li>(こせん)</li> <li>(こい用点)</li> </ul>                                                                                                    |                                                                                                    | する科目の指定(e<br><b>解認</b> 列目<br>確認 列<br>株主資本等変動計<br>ための株主資本<br>資本等変動計算書<br>OK                                                                                                    | -Tax科目への対応<br>3以降<br>第書の読込 ><br>等変動計算者(3)<br>ファイルを指定し<br>キャンセル                                               | (保存日日<br>(行け)) 電子申<br>マー 行<br>マート(P2<br>マート(P2)<br>マート(P2)<br>(P2)<br>(P2)<br>(P2)<br>(P2)<br>(P2)<br>(P2)<br>(P2) | 古内容の確認<br>になった。<br>「「「「「」」」、<br>「「」」」、<br>「「」」」、<br>「」」、<br>「」」、<br>「」」、<br>「」」、<br>「」」、<br>「」」、<br>「」」、<br>「」」、<br>「」、<br>「                                                                                                    | )<br>アウト( )<br>動 動 曲 等 的 判 制                                            | )は、<br>の<br>所し     |
| EP 刷<br>000000007<br>読込レイン<br>変動事階層<br>新選<br>読込<br>レイアウト<br>のイメージ                                                                                                    |                                                                                                    | 神日初心的設定<br>株式会社<br>001<br>電子申告時に使用<br>気示区分(科目)<br>ご称玉山芝<br>く<br>アウト等を指定す<br>"保存された株主                                                                                                    | する科目の指定(e<br>新選) 列目<br>第2018 列目<br>林主道本等変動計<br>たための株主道本<br>資本等変動計算書<br>OK                                                                                                    | -Tax科目への対応<br>J以降<br>算書の読込 ><br>算書の読込 ><br>文アイルを指定し<br>キャンセル                                                 | (保存日期)<br>(付け) 電子申約<br>(付け) 電子申約<br>(付け) 電子申約<br>(付け) 電子申約<br>(付け) 電子申約<br>(付け) 電子申約<br>(付け) 電子申約<br>(付け) 電子申約<br>(付け) 電子申約<br>(付け) 電子申約<br>(付け) 電子申約<br>(付け) 電子申約<br>(付け) 電子申約<br>(付け) 電子申約<br>(付け) 電子申約<br>(付け) 電子申約<br>(付け) 電子申約<br>(付け) 電子申約<br>(付け) 電子申約<br>(付け) 電子申約<br>(付け) 電子申約<br>(行う) 電子申約<br>(付け) 電子申約<br>(行う) 電子申約<br>(行う) 電子申約<br>(行う) 電子申約<br>(行う) 電子申約<br>(行う) 電子申約<br>(行う) 電子申約<br>(行う) 電子申約<br>(行う) 電子申約<br>(行う) 電子申約<br>(行う) 電子申約<br>(行う) 電子申約<br>(行う) 電子申約<br>(行う) 電子申約<br>(行う) 電子申約<br>(行う) 電子申約<br>(行う) 電子申約<br>(行う) 電子申約<br>(行う) 電子申約<br>(行う) 電子申約<br>(行う) 電子申約<br>(行う) 電子申約<br>(行う) 電子)(行う) 電子)(行う) 電子)(行う) (電力)(<br>(行う) 電子)(<br>(行う) 電子)(<br>(行う) (行う)(<br>(行う) (行う)(<br>(行う) (行う)(<br>(行う)(<br>(行う)(<br>(行う))(<br>(行う)(<br>(行う)(<br>(行)(<br>(行                                                                                                    | ち 内 守 の 確認                                                                                                    | <br>アウト(■●等<br>動動判断                                                     | ))<br>(すの)<br>(うの) |
| EP 扇)<br>000000000<br>読込しイン<br>数功事情<br>解決<br>読むして<br>の<br>端認<br>して<br>た<br>う<br>ト<br>の<br>で<br>う<br>ト<br>の<br>イ<br>メー<br>シレ<br>イ<br>ア<br>う<br>ト<br>の<br>に<br>う<br>ト<br>の<br>に<br>の<br>の<br>の<br>の<br>の<br>の<br>の<br>の<br>の<br>の<br>の<br>の<br>の | 読込設定                                                                                                    | 福田辺の18世紀<br>株式会社<br>電子中告約に使用<br>のの<br>このホホル際<br>く<br>アクト等も指定<br>保存された株主                                                                                                    | する科目の指定(e<br><b>外</b> 紙<br><b>外</b> 紙                                                                                                    | -Tax料目への対応<br><u> また</u><br>すまの読込 ><br>第三の新計算ま(68<br>第三の新計算ま(68<br>ファイルを指定し<br>キャンセル                         | (保存日間<br>(付け) (電子申慎<br>マート)(在<br>マート)(在<br>マート)(在<br>マート)(本<br>読ん<br>てください)。                                                                                                    | 5<br>5<br>5<br>5<br>5<br>5<br>5<br>5<br>5<br>5<br>5<br>5<br>5<br>5                                                                                                    | アウト(■●●●●●●●●●●●●●●●●●●●●●●●●●●●●●●●●●●●●                               | 1)は、<br>師の<br>所し   |

F4入力終了

F1 前項月

- 「株主資本等変動計算書」タブが表示されている状態で[登録]ボタンをクリックします。
  - ※社員資本等変動計算書の場合は、「社員 資本等変動計算書」タブを表示して[登 録]ボタンをクリックします。
- (2) 左記の画面が表示されます。
   作成した株主(社員)資本等変動計算書の
   CSVを指定します。

F8 右タブ F10業務の選

(3) 下記の通り指定します。

①変動事由等の階層:空白

②表示区分(科目)

1) 読み込み開始列:表示区分(科目)を読み込み開始する列を指定します。(A)

2) 読み込み行 :表示区分(科目)を読み込む行の範囲を指定します。(B)

- ③変動事由等
  - 1)読み込む列 :変動事由等を読み込む行(1つの行)を指定します。(C)
  - 2) 読み込み開始行:変動事由等の読込を開始する行を指定します。

指定行以下の科目、金額を読み込みます。(D)

(※) 詳細は、e-TAXグループ通算の「システム利用マニュアル」(メニューバー[ヘルプ]-[シ ステム利用マニュアル])をご確認ください。

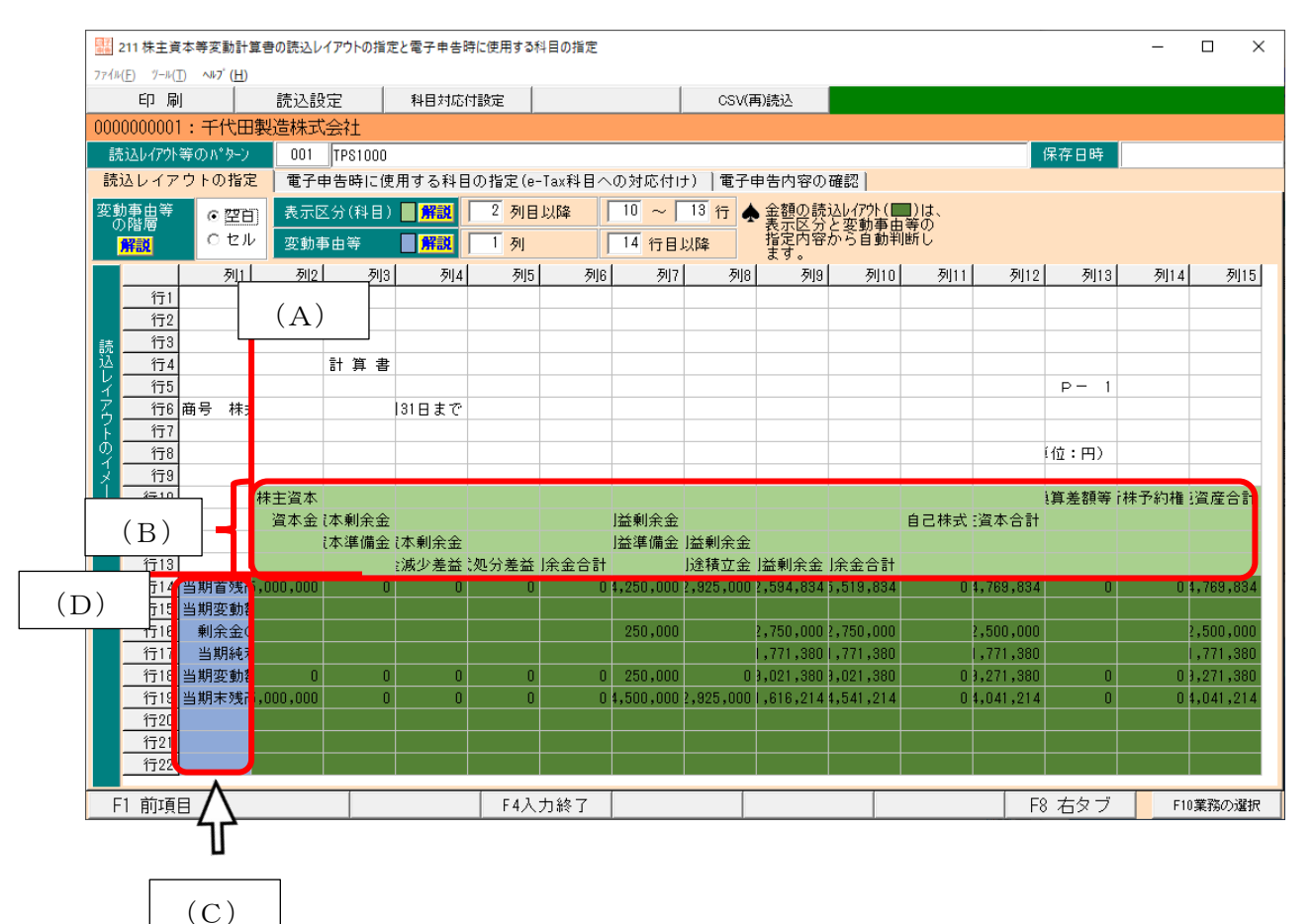

| 2    | 211 株主資本等変動計算書                  | の読え | ムレイアウトの指定と電子申告           | 時に   | 吏用3   | 「る科目        | の指定        |               |       |                 | -                 |               | ×            |
|------|---------------------------------|-----|--------------------------|------|-------|-------------|------------|---------------|-------|-----------------|-------------------|---------------|--------------|
| 774M | (E) 7−k(T) ∧k7 <sup>*</sup> (H) |     |                          |      |       |             |            |               |       |                 |                   |               |              |
| E    | 印刷 読込設定                         | 2   | 科目対応付設定                  |      |       | CSV         | 再)読込       |               |       |                 |                   |               |              |
| 0000 | 0000001;千代田製                    | 告株  | 式会社                      |      | _     |             |            |               |       |                 |                   |               |              |
| 誌    | いしてか等のパカーン                      | 00  | 1 TPS1000                |      |       |             |            | _             | 保友    | 口脏              | 20207             | 10/09 1       | 0:59:08      |
| (古)  | 11.ノマウトの指定                      | 1   | そ由生時に使用する利               | Em:  | 指定    | (e=To       | 利日本の対応     | 5((1)+)       | ar a  | 由生成             | യനമ               | ±20 ]         |              |
| 1 2  | エレイア リトの油に<br>まデマン(約月)          | 42. | 1 + 0 41 0 0 0 1 1 0 1 1 | ш v) | 18 AC | o io<br>د د |            | 211107        | ec. 1 | 4 G F           | 1-0-00 VE         | 640           |              |
| 1.3  |                                 |     | #7#############          |      |       | 4- 3        |            | L. Marala Mar |       | # 7 m           | hat a the         | al atrata his |              |
| 17   | 認めたんたます区方                       |     | 电子中音時の表示区方               |      |       | 17          | 200000000  | が中田寺          |       | - <b>1 1 1</b>  | 5440,000          | 的中田寺          |              |
| 1    | 林王宣本                            |     | 林王資本                     | -    | ^     | 1           | 当期首残高      |               |       | 当期首外            | きら                |               |              |
| 2    | 資本金                             |     | 資本金                      | -    |       | 2           | 当期災期額      |               |       | 当期変更            | の観                |               | -            |
| 3    | 道本集研室<br>100十36/唐本              |     | 直本期示面<br>(2)十进建立         |      |       | 3           | 果研究室の配当    |               |       | 期末面( ) // #Peta |                   |               | -            |
| 4    | 資本準備面<br>るの確認大利全会               |     | 直本準備委<br>るの確認本創全会        | -    |       | 4           | 当共和化すり加速   |               |       | 当开的吧!           | 1920<br>1855-0-54 |               | -            |
| 8    | での他員卒業所重                        | 0   | での他員卒業所並<br>資本会路78歳未進備会派 |      |       | 8           | 当期支援部合司    |               |       | 当期实际            | 996년 6 81<br>金高   |               | -            |
| 7    | 自己株式処分萎萎                        | 0   | 自己株式如分茶茶                 | 12   |       |             | 3997473141 |               |       | 3991.4.7        | 2(0)              |               |              |
| 8    | その他資本剰余余                        | 0   | その他資本剩余余合計               | н    |       |             |            |               |       |                 |                   |               |              |
| 9    | 利益剩余金                           |     | 利益剩余金                    | -    |       |             |            |               |       |                 |                   |               |              |
| 10   | 利益準備金                           |     | 利益準備金                    | -    |       |             |            |               |       |                 |                   |               |              |
| 11   | その他利益剰余金                        |     | その他利益剰余金                 | -    |       |             |            |               |       |                 |                   |               |              |
| 12   | 別途積立金                           |     | 別途積立金                    | -    |       |             |            |               |       |                 |                   |               |              |
| 13   | 編越利益剰余金                         |     | 編越利益剰余金                  | -    |       |             |            |               |       |                 |                   |               |              |
| 14   | その他利益剰余金                        | 0   | その他利益剰余金合計               |      |       |             |            |               |       |                 |                   |               |              |
| 15   | 自己株式                            |     | (△)自己株式                  | -    |       |             |            |               |       |                 |                   |               |              |
| 16   | 株主資本合計                          |     | 株主資本合計                   | -    | ~     |             |            |               |       |                 |                   |               |              |
| ۰    | 4件:確認が必要が                       | は料目 | 0件:確認が3                  | 宅了し  | た科    | 8(          | ) 〇:貫社の    | り表示区分         | 等(誘   | み込んり            | こまってい             | 分等)でき         | <b>6</b> 子申告 |
| 9    | 確認が必要な科目(背景色)                   | 赤)を | 選択すると、確認が必要が             | a理由  | をこ    | こに表         | 示します。      |               | _     |                 |                   |               |              |
| E1 1 | 前酒日                             |     | E43 +1 28 7              | ·    |       |             |            | E7 ±4         | 5 –7  | E0 7            | ヒタブ               | E103          | FTR/0.5819   |
|      | HU-9 0                          |     | 1 4/()18% 1              |      |       |             |            | ローケークト        | ~ /   | 110.1           | コハ ノ              | 110.9         | 2170/7/長邦(   |

- (4) 「電子申告時に使用する科目の指定」タブ を表示します。
- (5) 左記の画面が表示されます。

e-TAXグループ通算の「システム利用
 マニュアル」(メニューバー[ヘルプ]-[シス
 テム利用マニュアル])をご確認の上、e-Tax
 科目の対応付けを行います。

# Ⅶ e-TAXグループ通算での処理:読み込み

1. 財務諸表の読込

| 12/10/08/X2                                                                                                    | (1)メニュー「801. 財務諸表の読込」をクリッ |
|----------------------------------------------------------------------------------------------------|---------------------------|
| 令和4年度グループ通算中告システム         費法人名:千代田福特代設社         参加4年度(日本)(日本)(日本)(日本)(日本)(日本)(日本)(日本)(日本)(日本)                                                                                                    | クします。                     |
| 8.申告書添付書類の作成<br>2.電子申告等本地局の報告:主局と客前業者                                                                                                    |                           |
| 3、此時間時を登留の確認と当時28年 連結合体等     (0)、前時間までの語る     (0)、前時間までの語る     (0)、前時間までの語る     (0)、取り目的中の語る。                                                                                                    |                           |
| 4. 法人類(ワーキングシートの入力と確認     5. 地方和(ワーキングシートの入力と確認     6. 地方和(ワーキングシートの入力と確認     6. 地方和(ワーキングシートの入力と確認     6. 地方和(ワーキングシートの入力と確認     6. 地方和(ワーキングシートの入力と確認     6. 地方和(ワーキングシートの入力と確認     6. 地方和(ワーキングシートの入力と確認 |                           |
| 6. 税助局計量(abdfret)         00. 税助付量備用延备の行助式                                                                                                    |                           |
| 7. 法人報と地方報の全体対策と申告書篇の27項     (15.)法対象の2 ①の2計書版の21項                                                                                                    |                           |
| 8. @8@dff@360/txg                                                                                                    |                           |
| 9. D版:地方和2年年日<br>2.0 / 原語:地方和2年2月4日<br>(第2) / 原語:地方和2年2月4日<br>(第2)                                                                                                    |                           |
| Copyrelat(c) 2022-2023 TRC Copyrelation<br>F1 22-A228 F10 457                                                                                                    |                           |
|                                                                                                    |                           |
|                                                                                                    |                           |
|                                                                                                    |                           |
| 2015 好意味表の読込 II X X X X X X X X X X X X X X X X                                                                                                    | (2) 左記の画面が表示されます。         |
| 0000000001:千代田製造株式会社                                                                                                    | 読み込みを行う財務諸表の行をダブルク        |
| 1. 読み込む財務諸表<br>貴社独自レイアウトの財務諸表                                                                                                    | 11 ~ 21 ます                |
| <ol> <li>         9務議表の作成     </li> </ol>                                                                                                    | 9990 C                    |
| 1         営働対照表         001         営働対照表のレイアウト         消                                                                                                    |                           |
| <ul> <li>(現金)(時間)</li> <li>(現金)(時間)</li> <li>(現金)(時間)</li> <li>(現金)(時間)</li> <li>(現金)(時間)</li> </ul>                                                                                                    |                           |
| 5 株主資本等変動計算書<br>6 社員資本等変動計算書                                                                                                    |                           |
| 7 (個別注記表<br>▲ 1. 作成する書類の行をダブルクリックします。                                                                                                    |                           |
| <ul> <li>2.賃借対理長、損益計算書、株主(社員)資本等計算書(又は損益金の処分表)はCSVファイルを<br/>あい込んで作成します。</li> <li>3.個別注記表は、テキストファイルを読み込んで作成します。</li> </ul>                                                                                   |                           |
|                                                                                                    |                           |
|                                                                                                    |                           |
|                                                                                                    |                           |
|                                                                                                    |                           |
| ■ 213 単位対理表の読込 - □ ×<br>7rfulf 7-al(1 - 4J7 (比)                                                                                                    | (3) 左記の画面が表示されます。         |
| 印 刷 読込行 少確認 電子甲卷升力 CSV(雨) 読込 0000000011:千代田製造株式会社                                                                                                    | 作成した財務諸表のCSVを指定します。       |
| 行 読み込んだ料目(F5) 全 師(円) 電子甲告時の料目(∞Tax料目への対応付け) 2 へ                                                                                                    |                           |
|                                                                                                    |                           |
| 器 CSV供え × < 貸借対照表の話込 >                                                                                                    |                           |
| 112 112 112 112 112 112 112 112 112 112                                                                                                    |                           |
| ♠ CSV形式で採存された質値対照表ファイルを指定してください。                                                                                                    |                           |
| OK \$+>2th                                                                                                    |                           |
|                                                                                                    |                           |
|                                                                                                    |                           |
| (0) ・ 第7所必要が独日 006 ・ 第7月 ト 執日/ (フ) へ、 の み いの 和日 / は 2:11 / お 和日 / 市 不一                                                                                                    |                           |
|                                                                                                    |                           |
|                                                                                                    |                           |

|                                                                                                    |                                                       |                                        | <                         | 読込レイア                  | ウトの          | 曜認 >                     |               |            |                       |
|----------------------------------------------------------------------------------------------------|-------------------------------------------------------|----------------------------------------|---------------------------|------------------------|--------------|--------------------------|---------------|------------|-----------------------|
|                                                                                                    | 列1                                                    | 列2                                     | 列3                        | 列4                     | 列            | 5 列                      | 6 列7          | 列8         | 列19 ^                 |
| 行1                                                                                                    | 2010 br 0                                             |                                        |                           |                        |              | -                        | -             |            |                       |
| 行3                                                                                                    | 20134 3                                               |                                        |                           |                        |              |                          |               |            |                       |
| 行4                                                                                                    | ò                                                     | 資産の部                                   |                           |                        |              | 負債の部                     |               |            |                       |
| 行5                                                                                                    | 科目                                                    |                                        |                           | 金額 科                   | 8            |                          |               | 金額         |                       |
| 行6                                                                                                    |                                                       | 流動資産                                   |                           |                        |              | 流動負                      | <del>ۇ</del>  |            |                       |
| 行7                                                                                                    | _                                                     | 現金及                                    | 5,0                       | 100,000                |              | (世貿                      | £             | 12,000,000 |                       |
| 178                                                                                                    |                                                       | 売掛金                                    | 5,0                       | 00,000                 |              | リー.<br>エジ・               | ×.            | 43,000,000 |                       |
| 行10                                                                                                    |                                                       | 商品                                     | 0.0                       | 100,000                |              | 未払                       | <u>.</u><br>去 | 40,000,000 |                       |
| 行11                                                                                                    |                                                       | 仕掛品                                    | 5,0                       | 00,000                 |              | 未払                       | <b>F</b>      | 54,000,000 |                       |
| 行12                                                                                                    |                                                       | 原材料                                    | 3,0                       | 00,000                 |              | 未払                       | 尚             | 39,000,000 |                       |
| 行13                                                                                                    |                                                       | 前払費                                    | 5,0                       | 00,000                 |              | 前受:                      | 22<br>0       | 34,000,000 |                       |
| 行15                                                                                                    |                                                       | その他                                    | 4.0                       | 00,000                 |              | 黄与                       | #Z<br>{       | 22,000,000 |                       |
| 行16                                                                                                    |                                                       | 貸倒引                                    | 5,0                       | 100,000                |              | 設備                       | 判             | 73,000,000 |                       |
| 行17                                                                                                    |                                                       | 流動資産                                   | 3,0                       | 00,000                 |              | その                       | 也             | 2,000,000  | ~                     |
| <b>.</b> 1.00%                                                                                                    |                                                       | C 8769 1269 8.                         |                           | OK                     |              | キンセル                     |               |            |                       |
|                                                                                                    |                                                       |                                        |                           |                        |              |                          |               |            |                       |
| 213 貸借1                                                                                                    | 対照表の読込                                                |                                        |                           |                        |              |                          |               | _          |                       |
| √μ(E) 7-μ                                                                                                    | ① ~ <sup>8</sup> 7 <sup>'</sup> ( <u>H</u> )          |                                        |                           |                        |              |                          |               |            |                       |
| 印刷                                                                                                    | 読込デー                                                  | 9確認                                    | Æ.                        | 子申告チェック                | CSV(再        | )続込                      |               |            |                       |
| JUUUUUUUU<br>) 資産の割                                                                                               | 11:十代田報<br>11 0 角債/                                   | 我這株式会社<br>(純資産の部)                      |                           |                        |              |                          |               |            |                       |
|                                                                                                    | 読み込ん                                                  | んだ科目(F5)                               |                           | 金額(円)                  |              | 電子申                      | 告時の科目(e-1     | ax科目への対応   | tit) 🔽                |
| 1 <u>資産の</u> 部<br>2 速調調                                                                                           |                                                       |                                        |                           |                        |              | 資産の部                     |               |            | -                     |
| 2 流動画<br>3 現金                                                                                                    | した<br>及び預金                                            |                                        |                           | 25,775,00              | 0,000        | 現金及び羽                    | 全             |            | -                     |
| 4 売排                                                                                                    | ŝ                                                     |                                        |                           | 7,818,00               | 0,000        | 売損金                      |               |            | -                     |
| 5 U-                                                                                                    | ス投資資産                                                 |                                        |                           | 443,00                 | 0,000        | リース投資                    | 資産            |            | -                     |
| 6 RiPlan<br>7 (十相                                                                                                 | ;<br>品                                                |                                        |                           | 70,00                  | 0.000        | 伊藤島                      |               |            | -                     |
| 8 原材                                                                                                    | 料及び 貯蔵品                                               |                                        |                           | 109,00                 | 0,000        | 原材料及乙                    | 貯蔵品           |            | -                     |
| 9 前拉                                                                                                    | 費用                                                    |                                        |                           | 495,00                 | 0,000        | 前払費用                     |               |            | -                     |
| U 未明<br>1 子の                                                                                                    | の変                                                    |                                        |                           | 384.00                 | 0,000        | 未収入金<br>その他              |               |            | -                     |
| 2 貸借                                                                                                    | 明当金                                                   |                                        |                           | -25,00                 | 0,000        | (△)貸倒                    | 当金(一括)        |            | -                     |
| 3 流動道                                                                                                    | 違合計                                                   |                                        |                           | 35,813,00              | 0,000        | 流動資産會                    | at .          |            | -                     |
| <ol> <li>回定資</li> <li>有形</li> </ol>                                                                               | ree<br>「相定資産                                          |                                        |                           |                        |              | 回定資産<br>有形固定資            | 產             |            | -                     |
| 6 建物                                                                                                    | 1                                                     |                                        |                           | 7,028,00               | 0,000        | 建物                       |               |            | -                     |
| 7 構設                                                                                                    | 油                                                     |                                        |                           | 205,00                 | 0,000        | 構築物                      |               |            | -                     |
| 8 3666<br>9 1007                                                                                                  | 「装置<br>「あった買搬目                                        |                                        |                           | 724,00                 | 0,000 0      | ) 機械装置<br>) 車面及7約        | 後日            |            | -                     |
| 0 1                                                                                                    | 1:確認が必要                                               | 要な科目                                   | 0件:確認/                    | が完了した科目                | ()           | <ul><li>〇: 貴社の</li></ul> | 4目(読み込んた      | (科目)で電子申報  | 5                     |
| 確認が必要                                                                                                    | 要な科目(背景)                                              | 色赤)を選択する。                              | と、確認が必要                   | 要な理由をここ                | に表示し         | ,ます。                     |               |            |                       |
|                                                                                                    |                                                       |                                        | F4入力約                     | 冬了 F5科目:               | 1~F°         |                          |               |            | F10業務の選択              |
|                                                                                                    |                                                       |                                        |                           |                        |              |                          |               |            |                       |
| 213 財務                                                                                                    | 諸表の読込                                                 |                                        |                           |                        |              |                          |               | -          | • ×                   |
| √µ( <u>F)</u> 7−µ                                                                                                 | ( <u>1</u> ) ~1.7 ( <u>H</u> )                        |                                        |                           |                        |              |                          |               |            |                       |
| 00000000                                                                                                    | 1:千代田                                                 | 製造株式会社                                 | t i                       |                        |              |                          |               |            |                       |
| ・読み込                                                                                                    | む財務諸表                                                 | 財務詳書                                   |                           |                        |              |                          |               |            |                       |
| ATLORE                                                                                                    |                                                       | - AJ1220151                            |                           |                        |              |                          |               |            |                       |
| - 財務諸<br>テ                                                                                                    | 表の作成<br>財務諸表                                          |                                        | 膝辺                        | レイアウト3                 | 等のパイ         | ターン                      | -             | 作成         | 状況                    |
| 1 貸借対                                                                                                    | 照表                                                    | 001 1                                  | 武備対照表 <b>の</b>            | Dレイアウト                 |              |                          | 済             | 済 2020/10  | )/09 11:05: <u>08</u> |
| 2 損益計                                                                                                    | 算書                                                    |                                        |                           |                        |              |                          | -             |            |                       |
|                                                                                                    | 価報告書                                                  |                                        |                           |                        |              |                          |               |            |                       |
| 3 製造原                                                                                                    | :の処分表<br> 本等変動計1                                      | 直書                                     |                           |                        |              |                          |               |            |                       |
| <ol> <li>3 製造原</li> <li>4 損益金</li> <li>5 桂士※</li> </ol>                                                           | 、キャッチュショルする                                           | 算書                                     |                           |                        |              |                          |               |            |                       |
| <ol> <li>3 製造原</li> <li>4 損益金</li> <li>5 株主資</li> <li>6 社員資</li> </ol>                                            | 本等変動計算                                                |                                        |                           |                        |              |                          |               |            |                       |
| <ol> <li>3 製造原</li> <li>4 損益金</li> <li>5 株主資</li> <li>6 社員資</li> <li>7 個別注</li> </ol>                             | [本等変動計]<br>記表                                         |                                        |                           |                        |              |                          |               |            |                       |
| <ol> <li>3 製造原</li> <li>4 損益金</li> <li>5 株主資</li> <li>6 社員資</li> <li>7 個別注</li> <li>1. 作<br/>2. 貸</li> </ol>      | 本等変動計算<br>記表<br>成する書類の<br>借対27次。指                     | D行をダブルク<br>単立事業、株                      | リックしま<br>主(社員)資           | す。<br>本等計算書(           | (又は損         | 益金の処分                    | 表)はCSV        | ファイルを      |                       |
| <ol> <li>3 製造原</li> <li>4 損益金</li> <li>5 株主資</li> <li>6 社員資</li> <li>7 個別注</li> <li>1.作賞読</li> <li>3.個</li> </ol> | (本等変動計)<br>記表<br>成する書類の<br>借み5点で有<br>別注記表は、           | D行をダブルク<br>間益計算書、株<br>SLします。<br>テキストファ | リックしま<br>主(社員)資<br>イルを読み  | す。<br>本等計算書(<br>込んで作成し | (又は損<br>,ます。 | 益金の処分                    | 表)はCSV        | ファイルを      |                       |
| 3 製造原<br>4 損益金<br>5 株主資<br>6 社員資<br>7 個別注<br>1. 作賞<br>3. 個                                                        | (本等変動計)<br>記表<br>成する書類の<br>借対照表、指<br>別注記表は、           | D行をダブルク<br>員益計算書、林<br>気します。<br>マテキストファ | リックしま<br>主(社員)資<br>イルを読み: | す。<br>本等計算書(<br>込んで作成し | (又は損<br>,ます。 | 益金の処分                    | 表)はCSV        | ファイルを      |                       |
| 3 製造原<br>4 損益金<br>5 株主資<br>6 社員資<br>7 個別注<br>2 : 貸<br>3 : 個                                                       | (本等変動計)<br>記表<br>成する書類の<br>借対照表、損<br>み込んで作成<br>別注記表は、 | D.行をダブルク<br>員益計算書、<br>株<br>テキストファ      | リックしま<br>主(社員)資<br>イルを読み: | す。<br>本等計算書(<br>込んで作成し | (又は損<br>,ます。 | 益金の処分                    | 表)はCSV        | ファイルを      |                       |
| 3 製造<br>4 損益<br>5 株<br>6 社員<br>7 個別<br>2 化<br>度<br>5<br>8 .<br>個                                                  | 本等変動計算<br>記表<br>成する書類の<br>借対照で作成<br>別注記表は、            | D.行をダブルク<br>員益計す。<br>テキストファ            | リックしま<br>主(社員)資<br>イルを読み: | す。<br>本等計算書(<br>込んで作成し | (又は損<br>,ます。 | 益金の処分                    | 表)はCSV        | ファイルを      |                       |
| 3 製造<br>4 損益<br>5 株<br>6 社員<br>7 個別<br>2 - 貸<br>3.<br>個                                                           | 本等変動計<br>記表<br>成する書類の<br>借み短んで作品<br>別注記表は、            | D.行をダブルク<br>見益します者、<br>成<br>テキストファ     | リックしま<br>主(社員)資<br>イルを読み: | す。<br>本等計算書(<br>込んで作成し | (又は損         | 蓋金の処分                    | 表)はCSV        | ファイルを      |                       |

(4) 左記の画面が表示されます。読み込む範囲を確認後、[OK]ボタンをク リックします。

(5) 左記の画面が表示されます。

読み込んだ内容と電子申告時の勘定科目 を確認します。

次に、「電子申告チェック」ボタンをク リックして電子申告で利用できない文字を 使用していないかをチェックします。使用 していた場合は、代替文字を登録します。 最後に、「F4 入力終了」ボタンをクリック

します。

- (6) 左記の画面が表示されます。 財務諸表のデータの読み込みが完了して いることを確認します。
- (注)上記(2)から(6)の処理を財務諸表の種類 ごとに繰り返します。
- (※)詳細は、e-TAXグループ通算の「シ ステム利用マニュアル」(メニューバー[ヘル プ]-[システム利用マニュアル])をご確認 ください。

## 2. その他の申告書添付書類の作成

TPS1000 で作成した財務諸表の読込後、プロセス「8. 申告書添付書類の作成」で、必要に応じて 他の申告書添付書類を作成します。

申告書添付書類作成完了後、プロセス「8.申告書添付書類の作成」の「添付書類の作成完了(確 定)」ボタンで作成完了(確定)します。

作成完了(確定)後は、確定解除するまで修正できません。

以上